# ี่คู่มือการแก้ไขปัญหา - รุ่น dc5700

HP Compaq Business PCs

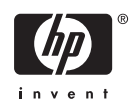

© Copyright 2006 Hewlett-Packard Development Company, L.P. ข้อมูลที่ประกอบ ในที่นี้สามารถเปลี่ยนแปลงได้โดยไม่ต้องแจ้งให้ทราบ

Microsoft และ Windows เป็นเครื่องหมายการค้า ของ Microsoft Corporation ในสหรัฐอเมริกา และ ประเทศ/พื้นที่อื่นๆ

การรับประกันของผลิตภัณฑ์และบริการของ HP จะ ปรากฏอยู่ในประกาศการรับประกันอย่างชัดเจนที่จัด ส่งให้พร้อมกับผลิตภัณฑ์และบริการดังกล่าวเท่านั้น ข้อความในที่นี้จะไม่มีผลเป็นการรับประกันเพิ่มเติม ใดๆ ทั้งสิ้น HP จะไม่รับผิดชอบต่อความผิดพลาด หรือการขาดหายของข้อมูลด้านเทคนิคหรือเนื้อหา ของเอกสารนี้

เอกสารนี้ประกอบไปด้วยข้อมูลเฉพาะซึ่งได้รับการ คุ้มครองโดยลิขสิทธิ์ ห้ามนำเอกสารนี้ และบางส่วน ของเอกสารนี้ ไปทำการถ่ายเอกสาร ทำช้า หรือแปล ไปเป็นภาษาอื่นๆ โดยไม่ได้รับอนุญาตจาก Hewlett-Packard Company

#### **คู่ม**ือการแก้ไขปัญหา

HP Compaq Business PC

รุ่น dc5700

พิมพ์ครั้งที่หนึ่ง (ตุลาคม 2006)

หมายเลขเอกสาร: 434205-281

# เกี่ยวกับคู่มือนี้

 $\triangle$ 

**ี่ กำเตือน!** ข้อความในลักษณะนี้หมายถึงการไม่ปฏิบัติตามอาจเป็นผลให้เกิดการบาดเจ็บหรือเสียชีวิต

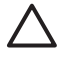

ี<mark>ข้อควรระวัง</mark> ข้อความในลักษณะนี้หมายถึงการไม่ปฏิบัติตามอาจเป็นผลให้เกิดความเสียหายต่ออุปกรณ์หรือสูญ เสียข้อมูล

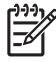

หมายเหตุ ข้อความที่ปรากฏในลักษณะนี้หมายถึงข้อมูลเพิ่มเติมที่สำคัญ

# สารบัญ

# 1 คุณสมบัติการวินิจฉัยระบบคอมพิวเตอร์

| HP Insight Diagnostics                                           | . 1   |
|------------------------------------------------------------------|-------|
| ้การเข้าใช้ HP Insight Diagnostics                               | . 1   |
| แท็บ Survev                                                      | . 2   |
| แท็บ Test                                                        | . 2   |
| แท็น Status                                                      | 3     |
| แท็น I กุด                                                       | . 0   |
|                                                                  | . U   |
| รราย Teip<br>การบับทึกและการพิมพ์ข้อมูลใน HP Insight Diagnostics | <br>4 |
| การอาวบุโหลดเวอร์ชับอ่าสดของเห็ลิตี HP Insight Diagnostics       |       |
| การป้องกับต่อฟต์แวร์                                             | . 5   |
| การก้ลืบต่องใหม่แกร์                                             | . 5   |
| 11 1 911 1 10 MAN 10 MAN 19 9 9                                  | . J   |

# 2 การแก้ไขปัญหาโดยไม่ผ่านโปรแกรมวินิจฉัย

| ความสะดวกและความปลอดภัย                       | 7  |
|-----------------------------------------------|----|
| ก่อนที่จะติดต่อฝ่ายสนับสนุนด้านเทคนิค         | 7  |
| ี่ คำแนะนำ                                    | 8  |
| การแก้ปัญหาทั่วไป                             | 10 |
| การแก้ไขปัญหาเกี่ยวกับไฟ                      | 14 |
| ้การแก้ไขปัญหาเกี่ยวกับดิสเก็ตต์              | 15 |
| การแก้ไขปัญหาเกี่ยวกับฮาร์ดไดรฟ์              | 18 |
| การแก้ไขปัญหาตัวอ่านการ์ดมีเดีย               | 20 |
| การแก้ไขปัญหาเกี่ยวกับการแสดงผล               | 22 |
| การแก้ไขปัญ <sup>ั</sup> หาเกี่ยวกับระบบเสียง | 26 |
| การแก้ไขปัญหาของเครื่องพิมพ์                  | 28 |
| การแก้ไขปัญหาเกี่ยวกับแป้นพิมพ์และเมาส์       | 29 |
| การแก้ไขปัญหาในการติดตั้งฮาร์ดแวร์            | 31 |
| การแก้ไขปัญหาเกี่ยวกับเน็ตเวิร์ก              | 33 |
| การแก้ไขปัญหาเกี่ยวกับหน่วยความจำ             | 36 |
| การแก้ไขปัญหาเกี่ยวกับโปรเซสเซอร์             | 38 |
| การแก้ไขปัญหาซีดีรอมและดีวีดี                 | 39 |
| การแก้ไขปัญหาเกี่ยวกับ Drive Key              | 41 |
| การแก้ไขปัญหาส่วนประกอบแผงด้านหน้า            | 42 |
| ้การแก้ไขปัญหาในการเชื่อมต่ออินเทอร์เน็ต      | 43 |
| การแก้ไขปัญ <sup>้</sup> หาเกี่ยวกับซอฟต์แวร์ | 45 |
| การติดต่อฝ่า <mark>ย</mark> บริการลูกค้า      | 46 |
|                                               |    |

## ภาคผนวก A ข้อความแสดงข้อผิดพลาดของ POST

| รหัสตัวเลขและข้อความ POST |  |
|---------------------------|--|
|---------------------------|--|

| การแปลความหมายของสัญญาณไฟวินิจฉัยการ POST ที่แผงด้านหน้าและรหัสเสียง | 54 |
|----------------------------------------------------------------------|----|
|                                                                      |    |
| ภาคผนวก B การรักษาความปลอดภัยด้วยรหัสผ่านและการรีเซ็ต CMOS           |    |
| การรีเซ็ตจัมเปอร์รหัสผ่าน                                            | 58 |
| การฉบค่าและการรีเซ็ต CMOS                                            | 59 |
| การใช้ยุทิลิตีการตั้งค่าคอมพิวเตอร์เพื่อรีเซ็ต CMOS                  | 59 |
| การใช้ปุ่ม CMOS                                                      | 59 |
| ภาคผนวก C ระบบป้องกันไดรฟ์ (DPS)                                     | 00 |
| การเขาเข DPS จากเบรแกรมการตงคาคอมพวเตอร                              | 62 |
|                                                                      |    |
| ดัชนี                                                                | 63 |

# 1 คุณสมบัติการวินิจฉัยระบบคอมพิวเตอร์

# **HP Insight Diagnostics**

🥙 หมายเหตุ HP Insight Diagnostics จะรวมอยู่ในแผ่นซีดีที่จัดส่งไปพร้อมกับคอมพิวเตอร์บางรุ่น

ยูทิลิตี HP Insight Diagnostics ช่วยให้คุณสามารถดูข้อมูลเกี่ยวกับการกำหนดค่าฮาร์ดแวร์ของคอมพิวเตอร์ และทำการ ทดสอบวินิจฉัยฮาร์ดแวร์ในระบบย่อยของคอมพิวเตอร์ ยูทิลิตีนี้จะช่วยให้ขั้นตอนการระบุอย่างมีประสิทธิภาพ การวินิจฉัย และการแยกปัญหาฮาร์ดแวร์ กระทำได้ง่ายขึ้น

แท็บ Survey จะแสดงขึ้นเมื่อคุณเรียกใช้ยุทิลิตี HP Insight Diagnostics แท็บนี้จะแสดงการกำหนดค่าปัจจุบันของ คอมพิวเตอร์ จากแท็บ Survey จะสามารถเข้าสู่ประเภทข้อมูลหลายกลุ่มเกี่ยวกับคอมพิวเตอร์นั้น แท็บอื่นๆ จะให้ข้อมูลเพิ่ม เติม รวมถึงตัวเลือกการทดสอบวินิจฉัยและผลลัพธ์การทดสอบ ข้อมูลในแต่ละหน้าจอของยุทิลิตีจะสามารถบันทึกเป็นไฟล์ html และจัดเก็บลงในดิสเก็ตต์หรือ USB HP Drive Key ได้

ใช้ HP Insight Diagnostics เพื่อตรวจสอบว่าอุปกรณ์ทั้งหมดที่ติดตั้งในระบบคอมพิวเตอร์มีการรับรู้ภายในระบบและทำ งานอย่างถูกต้อง การรันการทดสอบเป็นสิ่งที่คุณเลือกปฏิบัติได้ แต่ขอแนะนำให้คุณกระทำทุกครั้งที่ติดตั้งหรือเชื่อมต่อ อุปกรณ์ใหม่

้คุณควรทำการทดสอบ บันทึกผลการทดสอบ และพิมพ์ออกมาเพื่อให้มีรายงานฉบับพิมพ์พร้อมอยู่ก่อนที่จะติดต่อฝ่ายบริการ สนับสนุนลูกค้า

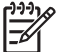

หมายเหตุ HP Insight Diagnostics อาจตรวจไม่พบอุปกรณ์ของบริษัทอื่น

# การเข้าใช้ HP Insight Diagnostics

้คุณต้องบูต *แผ่นซีดี Documentation and Diagnostics* ตามขึ้นตอนที่ระบุไว้ด้านล่างนี้ เพื่อเข้าใช้งาน HP Insight Diagnostics

- 1. ขณะที่คอมพิวเตอร์เปิดอยู่ ให้ใส่ *แผ่นซีดี* Documentation and Diagnostics ลงในไดรฟ์ออปติคัลของคอมพิวเตอร์
- 2. ปิดระบบปฏิบัติการและปิดเครื่องคอมพิวเตอร์
- 3. เปิดเครื่องคอมพิวเตอร์ ระบบจะบูตจากแผ่นซีดี

หมายเหตุ หากระบบไม่บูตจากแผ่นซีดีในไดรฟออปติคัล ท่านอาจจำเป็นต้องเปลี่ยนลำดับการบูตในยูทิลิตี การตั้งค่าคอมพิวเตอร์ (F10) เพื่อให้ระบบพยายามบูตจากไดรฟออปติคัลก่อนบูตจากฮาร์ดไดรฟ์ โปรดดูราย ละเอียดเพิ่มเติมใน *คู่มีอยูทิลิตีการตั้งค่าคอมพิวเตอร์ (F10)* ใน *แผ่นซีดี Documentation and* Diagnostics

้คุณยังสามารถเปลี่ยนลำดับการบูตเครื่องเพื่อให้ระบบบูตไปที่ไดรฟ์ออปติคัลในแต่ละครั้งได้ด้วยการกดปุ่ม F9 เมื่อเริ่มต้น

4. เลือกภาษาที่เหมาะสม และคลิก Continue

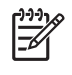

หมายเหตุ ขอแนะนำให้คุณยอมรับแป้นพิมพ์ตามที่กำหนดเป็นค่าดีฟอลต์สำหรับภาษาของคุณ เว้นแต่คุณจะ ต้องการทดสอบแป้นพิมพ์เฉพาะ

5. ในหน้า ข้อตกลงเรื่องการอนุญาตใช้สำหรับผู้ใช้ คลิกที่ Agree หากคุณยินยอมในเงื่อนไข ยูทิลิตี HP Insight Diagnostics จะถูกเรียกทำงานพร้อมกับมีแท็บ Survey แสดงขึ้น

# แท็บ Survey

แท็บ Survey จะแสดงข้อมูลการกำหนดค่าสำคัญของระบบ

ในส่วน View level คุณสามารถเลือกมุมมอง Summary เพื่อดูข้อมูลการกำหนดค่าบางอย่าง หรือเลือกมุมมอง Advanced เพื่อดูข้อมูลทั้งหมดในประเภทที่เลือก

ในส่วน Category คุณสามารถเลือกให้แสดงผลข้อมูลต่อไปนี้:

All - แสดงรายการประเภทข้อมูลหลายกลุ่มเกี่ยวกับคอมพิวเตอร์นั้น

Overview - แสดงรายการข้อมูลทั่วไปเกี่ยวกับคอมพิวเตอร์ของคุณ

สถาปัตยกรรม - ให้ข้อมูล BIOS ระบบ และอุปกรณ์ PCI

Asset Control – แสดงชื่อผลิตภัณฑ์ แท็กสินทรัพย์ หมายเลขซีเรียลระบบ และข้อมูลโปรเซสเซอร์

Communication – แสดงข้อมูลเกี่ยวกับการตั้งค่าพอร์ตขนาน (LPT) และพอร์ตอนุกรม (COM) ของคอมพิวเตอร์ รวม ถึงข้อมูลเน็ตเวิร์กคอนโทรลเลอร์ และ USB

Graphics – แสดงข้อมูลเกี่ยวกับคอนโทรลเลอร์แสดงผลกราฟิกของคอมพิวเตอร์

Input Devices - แสดงข้อมูลเกี่ยวกับแป้นพิมพ์ เมาส์ และอุปกรณ์อินพุทอื่นๆ

**Memory** - แสดงข้อมูลเกี่ยวกับหน่วยความจำในคอมพิวเตอร์ ซึ่งรวมถึงสล็อตหน่วยความจำบนเมนบอร์ดและโมดูลหน่วย ความจำที่ติดตั้ง

Miscellaneous – แสดงข้อมูลรุ่นของ HP Insight Diagnostics ข้อมูลหน่วยความจำการกำหนดค่าคอมพิวเตอร์ (CMOS) ข้อมูลเมนบอร์ด และข้อมูล BIOS การจัดการระบบ

Storage - แสดงข้อมูลเกี่ยวกับสื่อจัดเก็บข้อมูลที่เชื่อมต่อกับคอมพิวเตอร์ ซึ่งรวมถึงดิสก์ทั้งหมดที่ติดตั้ง ดิสเก็ตต์ไดรฟ์ และไดรฟ์ออปติคัล

System – แสดงข้อมูลเกี่ยวกับรุ่นของคอมพิวเตอร์ โปรเซสเซอร์ โครงเครื่อง และ BIOS รวมถึงลำโพงภายในและข้อมูล บัส PCI

# แท็บ Test

้แท็บ Test ช่วยให้คุณสามารถเลือกทดสอบส่วนต่างๆ ของระบบได้ อีกทั้งสามารถเลือกประเภทและโหมดของการทดสอบได้

โหมดการทดสอบมีให้เลือกสองโหมดคือ:

- Quick Test แสดงสคริปต์ที่กำหนดไว้ล่วงหน้า เมื่อมีการทดสอบตัวอย่างของส่วนประกอบฮาร์ดแวร์แต่ละขึ้น และ ไม่ต้องการการแทรกแซงจากผู้ใช้ ไม่ว่าในโหมด Unattended หรือ Interactive
- Complete Test แสดงสคริปต์ที่กำหนดไว้ล่วงหน้า โดยที่ส่วนประกอบฮาร์ดแวร์แต่ละขึ้นจะถูกทดสอบอย่างเต็มที่ ยังมีการทดสอบอีกหลายแบบให้เลือกได้ในโหมด Interactive แต่จำเป็นต้องได้รับการแทรกแซงจากผู้ใช้
- Custom Test ให้ความยึดหยุ่นมากที่สุดสำหรับการควบคุมการทดสอบระบบ โหมด Custom Test ช่วยให้คุณ สามารถเลือกอุปกรณ์ การทดสอบ และพารามิเตอร์การทดสอบที่จะใช้ ได้เป็นการเฉพาะ

โหมดการทดสอบมีให้เลือกสองโหมดสำหรับการทดสอบแต่ละประเภท:

- Interactive Mode ให้การควบคุมขึ้นตอนการทดสอบได้สูงสุด ซอฟต์แวร์วินิจฉัยจะให้คุณป้อนข้อมูลระหว่างการ ทดสอบที่ต้องการการตอบสนองจากคุณ คุณยังอาจตรวจสอบได้ว่าการทดสอบนั้นผ่านหรือไม่ผ่าน
- Unattended Mode ไม่แสดงการแจ้งและไม่ต้องการข้อมูลจากคุณ ในกรณีที่พบข้อผิดพลาด จะปรากฏข้อความ ระบุถึงข้อผิดพลาดหลังจากที่การทดสอบเสร็จสิ้นลง

ในการเริ่มต้นการทดสอบ:

- 1. เลือกแท็บ Test
- 2. เลือกแท็บชนิดของการทดสอบที่คุณต้องการรัน: Quick, Complete หรือ Custom
- 3. เลือก Test Mode: Interactive หรือ Unattended
- เลือกวิธีการสั่งการทดสอบที่คุณต้อง โดยมีแบบ Number of Loops หรือ Total Test Time เมื่อเลือกรันการทด สอบตามลำดับการวนที่ระบุ ให้ป้อนจำนวนการวนที่จะดำเนินการ หากคุณต้องการให้การวินิจฉัยทดสอบตามช่วงเวลาที่ ระบุ ให้ป้อนจำนวนเวลาเป็นนาที
- หากคุณเลือกทำการทดสอบแบบ Quick Test หรือ Complete Test ให้เลือกอุปกรณ์ที่ต้องการทดสอบจากรายการ ดรอปดาวน์ หากคุณเลือกทำการทดสอบแบบ Custom Test ให้คลิกปุ่ม Expand และเลือกอุปกรณ์ที่ต้องการทด สอบ หรือคลิกปุ่ม Check All เพื่อเลือกอุปกรณ์ทั้งหมด
- 6. คลิกปุ่ม Begin Testing ที่มุมขวาล่างของหน้าจอเพื่อเริ่มต้นการทดสอบ แท็บ Status ซึ่งช่วยให้คุณตรวจดูความคืบ หน้าของการทดสอบ จะแสดงขึ้นโดยอัตโนมัติระหว่างขั้นตอนการทดสอบ เมื่อการทดสอบเสร็จสิ้น แท็บ Status จะ แสดงว่าอุปกรณ์ผ่านหรือไม่ผ่าน
- 7. หากตรวจพบข้อผิดพลาด ให้ไปที่แท็บ Log และคลิกที่ Error Log เพื่อแสดงข้อมูลเพิ่มเติมโดยละเอียดและมาตรการ ที่แนะนำ

# แท็บ Status

แท็บ Status จะแสดงสถานะของการทดสอบที่เลือก ประเภทของการทดสอบที่ดำเนินการ (**Quick**, **Complete** หรือ **Custom**) จะแสดงขึ้นเช่นกัน แถบความคืบหน้าหลักจะแสดงเปอร์เซ็นต์ที่ทำเสร็จของชุดการทดสอบปัจจุบัน ขณะที่อยู่ ระหว่างการทดสอบ ปุ่ม **Cancel Testing** จะแสดงขึ้นเพื่อให้ใช้ในกรณีที่คุณต้องการยกเลิกการทดสอบ

หลังจากทดสอบเสร็จสิ้น ปุ่ม Cancel Testing จะถูกแทนที่ด้วยปุ่ม Retest ปุ่ม Retest จะทดสอบชุดการทดสอบล่าสุดอีก ครั้ง วิธีนี้ช่วยให้คุณสามารถทำการทดสอบซ้ำโดยไม่ต้องป้อนข้อมูลอีกครั้งในแท็บ Test

แท็บ Status ยังจะแสดง:

- อุปกรณ์ที่ถูกทดสอบ
- สถานะของการทดสอบ (กำลังทดสอบ ผ่านหรือไม่ผ่าน) ของแต่ละอุปกรณ์ที่ทำการทดสอบ
- ความคืบหน้าโดยรวมของการทดสอบสำหรับทุกอุปกรณ์ที่กำลังทำการทดสอบ
- ความคืบหน้าของการทดสอบสำหรับแต่ละอุปกรณ์ที่กำลังทำการทดสอบ
- เวลาทดสอบที่ใช้สำหรับแต่ละอุปกรณ์ที่กำลังทำการทดสอบ

# แท็บ Log

แท็บ Log มีแท็บ Test Log และแท็บ Error Log อยู่ภายใน

Test Log จะแสดงการทดสอบทั้งหมดที่ดำเนินการไปแล้ว จำนวนครั้งของการดำเนินการ จำนวนครั้งที่การทดสอบล้มเหลว และเวลาที่ใช้ในการทดสอบแต่ละครั้งจนเสร็จสิ้น ปุ่ม Clear Test Log จะลบเนื้อหาทั้งหมดของ Test Log Error Log จะแสดงการทดสอบของอุปกรณ์ที่ล้มเหลวระหว่างการทดสอบวินิจฉัย และรวมถึงข้อมูลคอลัมน์ต่อไปนี้

- ส่วน **Device** จะแสดงอุปกรณ์ที่ทำการทดสอบแล้ว
- ส่วน **Test** จะแสดงประเภทของการทดสอบที่ใช้
- ส่วน Description จะแสดงรายละเอียดข้อผิดพลาดที่พบในการทดสอบวินิจฉัย
- Recommended Repair คือการแก้ไขที่แนะนำ ซึ่งควรดำเนินการเพื่อแก้ไขปัญหาฮาร์ดแวร์ล้มเหลว
- Failed Count คือจำนวนครั้งที่อุปกรณ์ไม่ผ่านการทดสอบ
- Error Code แจ้งรหัสตัวเลขของความล้มเหลว รหัสข้อผิดพลาดมีระบุไว้ในแท็บ Help

ปุ่ม Clear Error Log จะลบเนื้อหาทั้งหมดของ Error Log

# แท็บ Help

แท็บ Help จะมีทั้งแท็บ HP Insight Diagnostics แท็บ Error Codes และแท็บ Test Components

้แท็บ HP Insight Diagnostics ประกอบด้วยหัวข้อความช่วยเหลือ รวมทั้งคุณสมบัติในการค้นหาและดัชนี

แท็บ Error Codes จะให้ข้อมูลรายละเอียดของรหัสข้อผิดพลาดที่แสดงเป็นตัวเลขแต่ละรหัสที่อาจปรากฏในแท็บ Error Log บนแท็บ Log รหัสแต่ละตัวมี Message แสดงข้อผิดพลาดที่ตรงกันและ Recommended Repair หรือสิ่งที่ควรทำ ที่อาจช่วยแก้ปัญหา สำหรับการค้นหาคำอธิบายรหัสข้อผิดพลาดอย่างรวดเร็ว ให้ป้อนรหัสในกล่องที่ด้านบนของแท็บ และ คลิกปุ่ม Find Error Codes

แท็บ Test Components จะแสดงข้อมูลระดับล่างของการทดสอบที่กำลังทำอยู่

# การบันทึกและการพิมพ์ข้อมูลใน HP Insight Diagnostics

คุณสามารถบันทึกข้อมูลที่แสดงในแท็บ HP Insight Diagnostics **Survey** และแท็บ **Log** ลงในแผ่นดิสเก็ตต์หรือ อุปกรณ์ USB 2.0 HP Drive Key (64MB หรือสูงกว่า) คุณไม่สามารถบันทึกลงในฮาร์ดไดรฟ์ ระบบจะสร้างไฟล์ html โดยอัตโนมัติ ซึ่งจะมีลักษณะเหมือนกับข้อมูลที่แสดงที่หน้าจอ

- 1. ใส่แผ่นดิสเก็ตตต์ หรืออุปกรณ์ USB 2.0 HP Drive Key (ความจุต้องมากกว่า 64MB) ไม่สนับสนุนอุปกรณ์ USB 1.0 Drive Keys
- 2. คลิก Save ที่มุมขวาล่างของหน้าจอ
- 3. เลือก Save to the floppy หรือ Save to USB key
- ป้อนชื่อไฟล์ในกล่อง File Name และคลิกปุ่ม Save ไฟล์ html จะถูกบันทึกในแผ่นดิสเก็ตต์ที่ใส่ไว้หรืออุปกรณ์ USB HP Drive Key

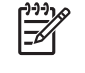

<mark>หมายเหตุ</mark> ห้ามดึงแผ่นดิสเก็ตต์หรือ USB คีย์ออกจนกว่าคุณจะเห็นข้อความที่แจ้งว่า ไฟล์ html ถูกเขียนลง ไปที่สื่อแล้ว

พิมพ์ข้อมูลจากอุปกรณ์สื่อจัดเก็บที่ใช้บันทึกไฟล์นั้น

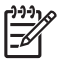

<mark>หมายเหตุ</mark> หากต้องการออกจากยูทิลิตี HP Insight Diagnostics คลิกที่ปุ่ม **Exit Diagnostics** ตรงมุมซ้ายล่าง ของหน้าจอ ก่อนดึง *แผ่นซีดี Documentation and Diagnostics* ออกจากไดรฟออปติคัล

# การดาวน์โหลดเวอร์ชันล่าสุดของยูทิลิตี HP Insight Diagnostics

- 1. ไปที่ <u>http://www.hp.com</u>
- 2. คลิกที่ลิงค์ Software & Driver Downloads
- 3. ป้อนหมายเลขผลิตภัณฑ์ (ตัวอย่างเช่น dc5700) ลงในกล่องข้อความและกดปุ่ม Enter
- 4. เลือกรุ่นคอมพิวเตอร์ของคุณ
- 5. เลือกระบบปฏิบัติการของคุณ
- 6. คลิกที่ลิงค์ Diagnostic
- 7. คลิกที่ HP Insight Diagnostics Offline Edition
- 8. เลือกภาษาและคลิก Download

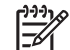

<mark>หมายเหตุ</mark> การดาวน์โหลดจะรวมคำแนะนำวิธีการสร้างซีดีที่สามารถบูตได้ไว้ด้วย

# การป้องกันซอฟต์แวร์

ในการป้องกันความเสียหายหรือการสูญหายของซอฟต์แวร์ คุณควรเก็บรักษาสำเนาของไฟล์ระบบ แอปพลิเคชัน และไฟล์ที่ เกี่ยวข้องที่เก็บไว้ในฮาร์ดไดรฟ์ทั้งหมดไว้ โปรดดูเอกสารของระบบปฏิบัติการหรือยูทิลิตีสำรองข้อมูล เพื่อดูคำแนะนำเกี่ยว กับการสำรองไฟล์ข้อมูล

# การกู้คืนซอฟต์แวร์

HP Backup and Recovery Manager เป็นแอปพลิเคชันที่ใช้ได้ง่าย และมีประโยชน์ แอปพลิเคชันนี้ถูกโหลดมาไว้บนแต่ ละระบบไว้แล้วล่วงหน้า และอนุญาตให้คุณ:

- สร้างจุดการกู้คืนเพื่อสำรองข้อมูลทั้งหมดแบบสะสม
- สำรองข้อมูลที่อยู่บนทั้งฮาร์ดไดรฟ์ไว้ในแหล่งจัดเก็บเดียว
- สำรองข้อมูลแต่ละไฟล์

้คุณอาจกำหนดเวลาให้เครื่องทำการสำรองข้อมูลให้โดยอัตโนมัติ หรือเลือกทำการสำรองด้วยตัวคุณเอง การกู้คืนข้อมูลอาจทำ จาก Recovery Partition บนฮาร์ดไดรฟ์หรือจากชุดแผ่นดิสก์สำหรับการเรียกคืนชุดแผ่นดิสก์สำหรับการเรียกคืนรวมแผ่น ชีดี *Restore Plus!* ระบบปฏิบัติการ Microsoft และแผ่นซีดีซอฟต์แวร์เพิ่มเติม

หมายเหตุ HP ขอแนะนำให้คุณสร้างชุดแผ่นดิสก์สำหรับการเรียกคืนทันทีหลังจากใช้คอมพิวเตอร์ และกำหนด เวลาสำรองข้อมูลแบบ Recovery Point โดยอัตโนมัติอย่างสม่ำเสมอ

HP Backup and Recovery Manager มาพร้อมกับวิธีการกู้ดีนข้อมูลพื้นฐานสองวิธี อันได้แก่ วิธีแรกคือการกู้คืนไฟล์ และโฟลเดอร์ วิธีนี้ทำงานใน Windows วิธีที่สองคือการกู้คืนจากเครื่องคอมพิวเตอร์ซึ่งต้องทำควบคู่กับการรีบูตเครื่องมาที่ Recovery Partition หรือรีบูตเครื่องจากชุดแผ่นดิสก์สำหรับการเรียกคืน ในการรีบูตเครื่องให้มาที่ Recovery Partition ให้กด F11 ขณะเปิดเครื่องเมื่อคุณเห็นข้อความ "Press F11 for Emergency Recovery"

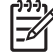

F

**หมายเหตุ** สำหรับข้อมูลเพิ่มเติมเกี่ยวกับการใช้ HP Backup and Recovery Manager โปรดดูที่ *คู่มือผู้ใช้ดัว จัดการการสำรองและการเรียกข้อมูลคืน* ด้วยการเลือก Start > HP Backup and Recovery > HP Backup and Recovery Manager Manual

# 2 การแก้ไขปัญหาโดยไม่ผ่านโปรแกรมวินิจฉัย

ีบทนี้จะให้ข้อมูลเกี่ยวกับการระบุและการแก้ไขปัญหาที่ไม่ร้ายแรง เช่น ปัญหาที่เกี่ยวกับดิสเก็ตต์ไดรฟ์ ฮาร์ดไดรฟ์ ไดรฟ์ออปติคัล กราฟิก หน่วยความจำ และซอฟต์แวร์ หากคุณพบปัญหาเกี่ยวกับเครื่องคอมพิวเตอร์ โปรดอ้างอิงตารางในบท นี้เพื่อดูรายละเอียดเกี่ยวกับสาเหตุที่เป็นไปได้และวิธีแก้ไขที่แนะนำ

<mark>หมายเหตุ</mark> สำหรับข้อมูลเกี่ยวกับข้อความแสดงข้อผิดพลาดที่อาจปรากฏบนหน้าจอระหว่างการทดสอบเริ่มทำงาน ด้วยตนเอง (Power On Self Test \endash POST) โปรดดูที่ภาคผนวก A <u>ข้อความแสดงข้อผิดพลาดของ POST</u>

# ความสะดวกและความปลอดภัย

<mark>คำเตือน!</mark> การใช้คอมพิวเตอร์อย่างผิดวิธีหรือการติดตั้งในสภาพแวดล้อมการทำงานที่ไม่ปลอดภัยและไม่เหมาะสม อาจก่อให้เกิดปัญหาการใช้งานไม่สะดวกหรือเป็นอันตรายร้ายแรงได้ โปรดดูหัวข้อ *คุ่มือเพื่อความปลอดภัยและ ความสะดวกสบาย*ใน *แผ่นซีดี Documentation and Diagnostics* และเลือกดูจากเว็บไซต์ที่ <u>http://www.hp.com/ergo</u> สำหรับข้อมูลเพิ่มเติมเกี่ยวกับการเลือกพื้นที่ทำงานและการสร้างสภาพแวดล้อมในการ ทำงานที่ปลอดภัยและสะดวกสบาย อุปกรณ์นี้ผ่านการทดสอบแล้วและพบว่าตรงตามข้อจำกัดสำหรับอุปกรณ์ดิจิตอล คลาส B ตามข้อ 15 ของกฎ FCC สำหรับข้อมูลเพิ่มเติม โปรดดูที่ *ข้อมูลเกี่ยวกับความปลอดภัยและข้อบังคับต่างๆ* ใน *แผ่นซีดี Documentation and Diagnostics* 

# ก่อนที่จะติดต่อฝ่ายสนับสนุนด้านเทคนิค

หากคุณพบปัญหาเกี่ยวกับเครื่องคอมพิวเตอร์ ให้ลองใช้วิธีแก้ไขต่อไปนี้เพื่อแยกปัญหาที่แก้ไขไม่ได้ ก่อนที่จะติดต่อขอรับ บริการสนับสนุนด้านเทคนิค

- การรันยุทิลิตีการวินิจฉัยปัญหา โปรดดูที่บทที่ 1 <u>คุณสมบัติการวินิจฉัยระบบคอมพิวเตอร์</u> สำหรับข้อมูลเพิ่มเติม
- รันการทดสอบระบบป้องกันไดรฟ์ (Drive Protection System DPS) ในโปรแกรมการตั้งค่าคอมพิวเตอร์ โปรดดู รายละเอียดเพิ่มเติมใน คู่มีอยูทิลิตีการตั้งค่าคอมพิวเตอร์ (F10) ใน แผ่นซีดี Documentation and Diagnostics
- ตรวจสอบไฟสถานะเปิดเครื่องที่ด้านหน้าของเครื่องคอมพิวเตอร์ เพื่อดูว่าไฟกะพริบเป็นสีแดงหรือไม่ ไฟที่กะพริบคือ รหัสข้อผิดพลาดที่จะช่วยคุณวินิจฉัยปัญหาที่เกิดขึ้น โปรดดูข้อมูลเพิ่มเติมในภาคผนวก A <u>ข้อความแสดงข้อผิดพลาด</u> <u>ของ POST</u>
- หากหน้าจอว่างเปล่าปรากฏ ให้เสียบปลั๊กของจอภาพลงในพอร์ตวิดีโอพอร์ตอื่นบนคอมพิวเตอร์หากมีพอร์ตนั้นอยู่ หรือ เปลี่ยนไปใช้จอภาพที่คุณแน่ใจว่าทำงานเป็นปกติ
- หากคุณทำงานบนระบบเน็ตเวิร์ก ให้เสียบคอมพิวเตอร์อีกเครื่องหนึ่งพร้อมสายเคเบิลสายอื่นลงในระบบการเชื่อมต่อ ของเน็ตเวิร์ก ปัญหาอาจอยู่ที่ปลั๊กหรือสายเคเบิลของระบบเน็ตเวิร์ก
- หากคุณเพิ่งเพิ่มฮาร์ดแวร์ใหม่ลงไป ให้ถอดฮาร์ดแวร์นั้นออก และดูว่าคอมพิวเตอร์ทำงานได้อย่างเหมาะสมหรือไม่
- หากคุณเพิ่งติดตั้งซอฟต์แวร์ใหม่ลงไป ให้ลบซอฟต์แวร์นั้นออกจากเครื่อง และดูว่าคอมพิวเตอร์ทำงานได้อย่างเหมาะ สมหรือไม่

 $<sup>\</sup>triangle$ 

- บูตคอมพิวเตอร์มาที่ Safe Mode เพื่อดูว่าคอมพิวเตอร์จะบูตขึ้นมาหรือไม่หากไม่ได้โหลดไดรเวอร์ทั้งหมด เมื่อบูต ระบบปฏิบัติการ ให้ใช้ "Last Known Configuration"
- โปรดติดตั้งฝ่ายสนับสนุนทางเทคนิคทางออนไลน์ได้ที่ <u>http://www.hp.com/support</u>
- โปรดดูหัวข้อ <u>คำแนะน</u>ำ ในคู่มือนี้

HP Instant Support Professional Edition ได้จัดเตรียมการวินิจฉัยเพื่อการแก้ปัญหาไว้ให้กับคุณเพื่อช่วยคุณแก้ปัญหา แบบออนไลน์ หากคุณต้องการติดต่อบริการสนับสนุนของ HP ให้ใช้คุณสมบัติการสนทนาออนไลน์ของ HP Instant Support Professional Edition โดยเข้าใช้งาน HP Instant Support Professional Edition ได้ที่: <u>http://www.hp.com/go/ispe</u>

เชื่อมต่อเข้าสู่ Business Support Center (BSC) ที่ <u>http://www.hp.com/go/bizsupport</u> เพื่อดูข้อมูลล่าสุดเกี่ยวกับ การสนับสนุนแบบออนไลน์ ซอฟต์แวร์และไดรเวอร์ การแจ้งเตือนล่วงหน้า และชุมชนผู้ใช้และผู้เชี่ยวชาญของ HP ทั่วโลก

หากคุณจำเป็นต้องโทรศัพท์ติดต่อเพื่อขอความช่วยเหลือด้านเทคนิค โปรดปฏิบัติตามขึ้นตอนต่อไปนี้เพื่อให้คุณได้รับการ บริการอย่างเหมาะสม:

- อยู่หน้าคอมพิวเตอร์ในขณะที่โทรติดต่อ
- จดซีเรียลนัมเบอร์ของคอมพิวเตอร์และเลขที่ ID ของผลิตภัณฑ์ และซีเรียลนัมเบอร์ของจอภาพ ก่อนที่จะโทรศัพท์
- เวลาที่ใช้แก้ปัญหาร่วมกับช่างเทคนิค
- ถอดฮาร์ดแวร์ที่เพิ่งเพิ่มลงในระบบออกไปก่อน
- ลบซอฟต์แวร์ที่เพิ่งติดตั้งออกไปก่อน
- เรียกคืนระบบไปที่ Recovery Point ซึ่งสร้างไว้ใน HP Backup and Recovery Manager หรือรันแผ่นซีดี Restore Plus! สำหรับข้อมูลเพิ่มเติมเกี่ยวกับการใช้ HP Backup and Recovery Manager โปรดดูที่ *คู่มือผู้ใช้* ตัวจัดการการสำรองและการเรียกข้อมูลคืน ด้วยการเลือก Start > HP Backup and Recovery > HP Backup and Recovery Manager Manual

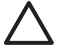

ข้อควรระวัง การรันซีดี Restore Plus! แผ่นซีดีจะลบข้อมูลทั้งหมดที่อยู่บนฮาร์ดไดรฟ์

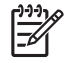

<mark>หมายเหตุ</mark> สำหรับข้อมูลเกี่ยวกับการขายและการเพิ่มการรับประกัน (Care Packs) โปรดติดต่อตัวแทนจำหน่าย หรือผู้ให้บริการที่ได้รับอนุญาตในพื้นที่ของคุณ

# **คำ**แนะนำ

หากคุณพบปัญหาเกี่ยวกับคอมพิวเตอร์ จอภาพ หรือซอฟต์แวร์ โปรดดูที่รายการคำแนะนำโดยทั่วไปต่อไปนี้ก่อนดำเนินการ ใดๆ ต่อ:

- ตรวจสอบว่าคอมพิวเตอร์และจอภาพต่อเข้ากับเต้าเสียบที่มีกระแสไฟฟ้า
- ตรวจสอบสวิตช์เลือกระดับแรงดันไฟฟ้าว่าอยู่ในตำแหน่งของระดับแรงดันไฟฟ้าที่ถูกต้องสำหรับพื้นที่ที่คุณอาศัยอยู่ (115V หรือ 230V)
- ตรวจสอบว่า ได้เปิดคอมพิวเตอร์แล้วและไฟเพาเวอร์สีเขียวติดสว่าง
- ตรวจสอบว่า ได้เปิดจอภาพแล้วและไฟจอภาพสีเขียวติดสว่าง
- ตรวจสอบไฟสถานะเปิดเครื่องที่ด้านหน้าของเครื่องคอมพิวเตอร์ เพื่อดูว่าไฟกะพริบเป็นสีแดงหรือไม่ ไฟที่กะพริบคือ รหัสข้อผิดพลาดที่จะช่วยคุณวินิจฉัยปัญหาที่เกิดขึ้น โปรดดูข้อมูลเพิ่มเติมในภาคผนวก A <u>ข้อความแสดงข้อผิดพลาด</u> <u>ของ POST</u>
- ปรับปุ่มควบคุมความสว่างและความคมชัดของจอภาพหากจอภาพเป็นสีจาง

- กดปุ่มใดปุ่มหนึ่งค้างไว้ หากระบบส่งเสียงบี๊ป แสดงว่าแป้นพิมพ์ทำงานตามปกติ
- ตรวจสอบว่าจุดเชื่อมต่อสายเคเบิลทั้งหมดไม่หลุดหลวมหรือเชื่อมต่อไม่ถูกต้อง
- เรียกใช้คอมพิวเตอร์ได้ด้วยการกดปุ่มใดก็ได้บนแป้นพิมพ์หรือกดปุ่มเพาเวอร์ หากเครื่องคอมพิวเตอร์ยังคงอยู่ใน โหมดพักการใช้งาน ให้ปิดเครื่องโดยใช้วิธีกดปุ่มเพาเวอร์ด้างไว้อย่างน้อย 4 วินาที จากนั้นให้กดปุ่มเพาเวอร์อีกครั้ง เพื่อรีสตาร์ทคอมพิวเตอร์ หากระบบค้างไม่ยอมปิด ให้ถอดปลั๊ก รอประมาณ 1-2 วินาที และเสียบปลั๊กใหม่อีกครั้ง คอมพิวเตอร์จะรีสตาร์ท หากว่ามีการกำหนดให้เครื่องเริ่มต้นการทำงานโดยอัตโนมัติไว้ในโปรแกรมการตั้งค่า คอมพิวเตอร์หลังจากไฟฟ้าดับ หากคอมพิวเตอร์ไม่เริ่มการทำงานใหม่อีกครั้ง ให้กดปุ่มเพาเวอร์เพื่อเริ่มการทำงานของ คอมพิวเตอร์
- ตั้งค่าเครื่องคอมพิวเตอร์ใหม่หลังจากติดตั้งการ์ดเอ็กซ์แพนขันหรืออุปกรณ์เสริมที่ไม่ใช่แบบ Plug and Play โปรดดู คำแนะนำใน <u>การแก้ไขปัญหาในการติดตั้งฮาร์ดแวร์</u>
- ตรวจสอบให้แน่ใจว่า ได้ติดตั้งไดรเวอร์อุปกรณ์ทั้งหมดที่จำเป็นแล้ว ตัวอย่างเช่น หากคุณกำลังใช้เครื่องพิมพ์ คุณต้อง ใช้ไดรเวอร์สำหรับเครื่องพิมพ์ในรุ่นนั้น
- ย้ายสื่อที่ใช้บูตระบบทั้งหมด (แผ่นดิสก์ ซีดีหรืออุปกรณ์ USB) ออกจากระบบก่อนเปิดเครื่อง
- หากคุณได้ติดตั้งระบบปฏิบัติการอื่นที่ไม่ใช่ระบบที่ติดตั้งมาจากโรงงาน โปรดตรวจสอบว่าระบบนั้นสามารถทำงานได้ ในเครื่องคอมพิวเตอร์ของคุณ
- หากระบบมีอุปกรณ์แหล่งสัญญาณภาพหลายตัว (อะแดปเตอร์ภายใน, PCI หรือ PCI-Express) ติดตั้งอยู่ (วิดีโอแบบ ติดตั้งภายในมีในบางรุ่นเท่านั้น) และมีจอภาพเพียงเครื่องเดียว จอภาพดังกล่าวจะต้องต่อเข้ากับช่องเสียบจอภาพบน แหล่งสัญญาณภาพที่คุณเลือกเป็นอะแดปเตอร์ VGA หลัก ในระหว่างการบูตเครื่อง ช่องเสียบจอภาพอื่นจะถูกปิด และ หากต่อจอภาพเข้ากับพอร์ตเหล่านี้ จอภาพจะไม่ทำงาน คุณสามารถเลือกแหล่งสัญญาณภาพที่เป็นค่าดีฟอลต์สำหรับ แหล่งสัญญาณ VGA ได้ในโปรแกรมการตั้งค่าคอมพิวเตอร์

<mark>ข้อควรระวัง</mark> เมื่อต่อสายไฟกับเครื่องคอมพิวเตอร์ แหล่งจ่ายไฟจะมีแรงดันไฟฟ้าสำหรับเมนบอร์ดอยู่ตลอดเวลา คุณต้องถอดสายไฟออกจากเต้าเสียบก่อนที่จะเปิดฝ่าเครื่องคอมพิวเตอร์เพื่อป้องกันความเสียหายกับเมนบอร์ดหรือ ส่วนประกอบภายในเครื่อง

# การแก้ปัญหาทั่วไป

้คุณสามารถแก้ไขปัญหาทั่วไปตามที่อธิบายไว้ในหัวข้อนี้ได้อย่างง่ายดาย หากปัญหายังคงอยู่และคุณไม่สามารถแก้ไขได้ด้วย ตนเอง หรือหากคุณไม่ต้องการดำเนินการด้วยตนเอง โปรดติดต่อผู้ขายหรือตัวแทนจำหน่ายที่ได้รับอนุญาต

ให้มองไปที่ไฟ LED ในเมนบอร์ด ในกรณีที่ไฟ LED สว่าง แสดงว่าเมนบอร์ดยังคงมีกระแสไฟอยู่ ปิดเครื่อง คอมพิวเตอร์และถอดปลั๊กออกก่อนจะดำเนินการต่อ

#### **ตาราง 2-1** การแก้ปัญหาทั่วไป

#### **ดอมพิวเตอร์**ถ้างและไม่ยอมปิดลงเมื่อกดปุ่มเพาเวอร์

| สาเหตุ                                        | วิธีแก้ไข |                                                                                      |
|-----------------------------------------------|-----------|--------------------------------------------------------------------------------------|
| ระบบควบคุมสวิตข์เพาเวอร์ด้วยซอฟต์แวร์ไม่ทำงาน | 1.        | กดปุ่มเพาเวอร์ค้างไว้เป็นเวลาอย่างน้อย 4 วินาที จนกระทั่งเครื่อง<br>คอมพิวเตอร์ปิดลง |
|                                               | 2.        | ถอดสายไฟออกจากเต้ารับไฟฟ้า                                                           |

#### ู ดอมพิวเตอร์ไม่สนองตอบกับแป้นพิมพ์หรือเมาส์ USB

| สาเหตุ                                 | วิธีแก้ไข                                                                                                    |  |  |
|----------------------------------------|----------------------------------------------------------------------------------------------------|--|--|
| คอมพิวเตอร์อยู่ในโหมด <b>สแตนด์บาย</b> | ในการออกจากโหมด <b>สแตนค์บาย</b> ให้กดปุ่มเพาเวอร์                                                                                                    |  |  |
|                                        | ช้อกวรระวัง เมื่อพยายามจะทำงานต่อจากโหมด สแตนด์บาย<br>อย่ากดปุ่มเพาเวอร์นานเกินสี่วินาที มิฉะนั้น คอมพิวเตอร์จะปิด<br>ลง และคุณจะสูญเสียข้อมูลที่ยังไม่ได้จัดเก็บ |  |  |
| ระบบค้าง                               | รีสตาร์ทคอมพิวเตอร์                                                                                                    |  |  |

#### **เครื่องคอมพิวเตอร์แสดงวันที่และเวลาไม่ถูกต้อง**

| สาเหตุ                                                                  |                                                                                                    | วิธีแก้ไข                                                                                                    |  |
|-------------------------------------------------------------------------|----------------------------------------------------------------------------------------------------|----------------------------------------------------------------------------------------------------|--|
| คุณอาจต้องเปลี่ยนแบตเตอรี่ของนาฬิกาภายในระบบ (RTC - real-time<br>clock) |                                                                                                    | ขั้นแรก ให้รีเซ็ตวันที่และเวลาที่ <b>Control Panel</b> (หรืออาจใช้ยุทิลิตีการตั้ง<br>ค่าคอมพิวเตอร์เพื่ออัพเดตวันที่และเวลาของ RTC) หากปัญหายังคงอยู่ ให้<br>เปลี่ยนแบตเตอรี่ RTC โปรดด <i>ค่มืออ้างอิงฮาร์ดแวร์</i> ใน <i>แผ่นซีดี</i> |  |
| <u>-21</u>                                                              | <mark>หมายเหตุ</mark> การเสียบปลั๊กคอมพิวเตอร์เข้ากับเต้ารับไฟฟ้าจะ<br>ช่วยยึดอายุการใช้งานของแบตเตอรี่ RTC | <i>Documentation and Diagnostics</i> เพื่อดูดำแนะนำเกี่ยวกับการติดตั้ง<br>แบตเตอรีใหม่ หรือติดต่อตัวแทนจำหน่ายหรือผู้ขายที่ได้รับอนุญาตเพื่อขอ<br>คำแนะนำในการเปลี่ยนแบตเตอรี่ RTC                                                      |  |

#### เดอร์เซอร์ไม่เคลื่อนไหวเมื่อใช้ปุ่ม ลูกศร บนแป้นพิมพ์

| สาเหตุ                             | วิธีแก้ไข                                                                                                    |
|------------------------------------|----------------------------------------------------------------------------------------------------|
| ปุ่ม Num Lock อาจอยู่ในสถานะใช้งาน | กดปุ่ม Num Lock ไฟสถานะ Num Lock ไม่ควรจะเปิดอยู่หากคุณต้อง<br>การใช้ปุ่ม ลูกศร สามารถเปิด (หรือปิดการใช้งาน) ปุ่ม Num Lock ได้ใน<br>ยูทิลิตีการตั้งค่าคอมพิวเตอร์ |

# **ตาราง 2-1** การแก้ปัญหาทั่วไป (ต่อ)

#### ไม่มีเสียงหรือระดับเสียงเบามาก

| สาเหตุ                                                                                                    | วิธีแก้ไข                                                                                                    |  |
|----------------------------------------------------------------------------------------------------|----------------------------------------------------------------------------------------------------|--|
| ระดับเสียงของเครื่องอาจจะถูกตั้งให้เบาหรือปิดเสียง                                                                         | <ol> <li>ตรวจสอบการตั้งค่า F10 BIOS เพื่อให้แน่ใจได้ว่าลำโพงภายใน<br/>เครื่องไม่ได้ปิดเสียงไว้ (การตั้งค่านี้จะไม่มีผลกับลำโพงภายนอก)</li> </ol>                                                                                                    |  |
|                                                                                                    | <ol> <li>ตรวจสอบให้แน่ใจว่า ลำโพงภายนอกได้เชื่อมต่อไว้ถูกต้องหรือไม่<br/>และเปิดเครื่องและตั้งค่าระดับเสียงของลำโพงได้อย่างถูกต้อง</li> </ol>                                                                                                    |  |
|                                                                                                    | <ol> <li>ใช้ตัวควบคุมเสียงที่มีอยู่ในระบบปฏิบัติการเพื่อให้แน่ใจว่าถ้าโพงไม่<br/>ได้ถูกปิดเสี่ยง หรือเพิ่มระดับเสียง</li> </ol>                                                                                                    |  |
| อาจต่อสายอุปกรณ์เสียงเข้ากับแจ็คที่อยู่ที่ด้านหลังของคอมพิวเตอร์ผิดอัน<br>หรือสายแจ็คถูกปรับให้ทำงานในฟังก์ชันที่ต่างออกไป | ดูให้แน่ใจว่า ได้ต่ออุปกรณ์เข้ากับแจ็คที่ถูกต้องที่ด้านหลังของคอมพิวเตอร์<br>ถ้าใช้แจ็คที่ถูกต้องแล้วและยังคงมีปัญหาอยู่ แสดงว่า แจ็คอาจถูกปรับเพื่อ<br>ให้ทำงานในฟังก์ชันที่ต่างจากฟังก์ชันเริ่มต้น เปิดแผงควบคุม Realtek<br>โดยการคลิกที่ไอคอน Realtek HD Audio Manager ในถาดงานหรือ<br>รายการ Realtek ในแผงควบคุมของระบบปฏิบัติการและตั้งค่า<br>แจ็คให้ทำงานในฟังก์ชันที่ต้องการ |  |

มีการทำงานอย่างไม่เต็มประสิทธิภาพ

| สาเหตุ                                                                           | วิธีแก้ไข                                                                                                    |  |  |
|----------------------------------------------------------------------------------|----------------------------------------------------------------------------------------------------|--|--|
| โปรเซสเซอร์มีอุณหภูมิสูง                                                         | <ol> <li>ดูให้แน่ใจว่าช่องระบายอากาศไม่ถูกปิดกั้น เว้นพื้นที่ว่างประมาณ</li> <li>10.2 ซม. (4 นิ้ว) ทุกด้านที่มีทางระบายอากาศของเครื่อง<br/>คอมพิวเตอร์และด้านบนของจอภาพเพื่อให้อากาศถ่ายเทได้สะดวก</li> </ol>                                                                                                    |  |  |
|                                                                                  | <ol> <li>ตรวจดูว่าพัดลมถูกเชื่อมต่อและทำงานอย่างถูกต้อง (พัดลมบางตัวทำ<br/>งานเมื่อจำเป็นเท่านั้น)</li> </ol>                                                                                                    |  |  |
|                                                                                  | <ol> <li>ตรวจสอบว่าตัวระบายความร้อนของโปรเชสเซอร์ถูกติดดั้งอย่างถูก<br/>ต้อง</li> </ol>                                                                                                    |  |  |
| ฮาร์ดไดรฟเต็ม                                                                    | ถ่ายโอนข้อมูลจากฮาร์ดไดรฟ์ เพื่อเพิ่มพื้นที่ว่างบนฮาร์ดไดรฟ์                                                                                                    |  |  |
| หน่วยความจำเหลือน้อย                                                             | เพิ่มหน่วยความจำ                                                                                                    |  |  |
| ข้อมูลบนฮาร์ดไดรฟ์กระจัดกระจาย                                                   | ดีแฟรกฮาร์ดไดรฟ                                                                                                    |  |  |
| โปรแกรมที่เรียกใช้งานก่อนหน้านี้ไม่ปล่อยหน่วยความจำที่สำรองไว้กลับ<br>คืนสู่ระบบ | เริ่มการทำงานของคอมพิวเตอร์ใหม่                                                                                                    |  |  |
| มีไวรัสบนฮาร์ดไดรฟ์                                                              | รันโปรแกรมป้องกันไวรัส                                                                                                    |  |  |
| รันแอปพลิเคชันมากเกินไป                                                          | <ol> <li>ปิดแอปพลิเคชันที่ไม่จำเป็นเพื่อเพิ่มหน่วยความจำ บางโปรแกรมรัน<br/>ในพื้นหลังและสามารถปิดโดยการคลิกขวาที่ไอคอนที่เกี่ยวข้องใน<br/>ถาดงาน ในการป้องกันไม่ให้โปรแกรมเหล่านี้เปิดขึ้นมาตั้งแต่การ<br/>เริ่มต้นระบบ ให้ไปที่ Start &gt; Run และพิมพ์ msconfig ที่แท็บ<br/>Startup ของ System Configuration Utility ให้เอาเครื่องหมาย<br/>ถูกออกจากโปรแกรมที่คุณไม่ต้องการให้เปิดโดยอัตโนมัติ</li> <li>ข้อควรระวัง ห้ามป้องกันการเปิดโปรแกรมที่จำเป็นต่อ<br/>ระบบปฏิบัติการเพื่อการเริ่มต้นระบบที่เหมาะสม</li> </ol> |  |  |
|                                                                                  | 2. เพิ่มหน่วยความจำ                                                                                                    |  |  |

## <mark>ตาราง 2-1</mark> การแก้ปัญหาทั่วไป (ต่อ)

#### มีการทำงานอย่างไม่เต็มประสิทธิภาพ

| สาเหตุ                                                                                  | วิธีแก้ไข                                                                                 |                                                                                                    |
|-----------------------------------------------------------------------------------------|-------------------------------------------------------------------------------------------|----------------------------------------------------------------------------------------------------|
| แอปพลิเคชั่นซอฟต์แวร์บางประเภท โดยเฉพาะเกมส์ จะใช้ระบบย่อยการ<br>แสดงผลกราฟิกในระดับสูง | ให้ลดความละเอียดกา<br>ศึกษาจากเอกสารประเ<br>เคชันนั้นเพื่อดูกำแนะเ<br>การปรับค่าพารามิเตอ | รแสดงผลสำหรับแอปพลิเคชั่นปัจจุบันหรือ<br>กอบที่จัดส่งมาพร้อมกับแอปพลิ<br>นำเกี่ยวกับวิธีการปรับปรุงประสิทธิภาพด้วย<br>ร์ในแอปพลิเคชั่น |
|                                                                                         | เพิ่มหน่วยความจำ                                                                          |                                                                                                    |
|                                                                                         | อัพเกรดโซลูชันด้านก                                                                       | ราฟิก                                                                                                    |
| ไม่ทราบสาเหตุ                                                                           | การทำงานของคอมพิวเต                                                                       | อร์ใหม่                                                                                                    |

#### เกรื่องปิดเองโดยอัตโนมัติและไฟสถานะเปิดเกรื่องกะพริบเป็นสีแดง 2 กรั้งทุกๆ วินาที จากนั้นเว้น 2 วินาที และมีสัญญาณเสียง 2 กรั้ง (เสียงเตือนจะหยุด หลังจากดังติดต่อกันเป็นกรั้งที่ 5 แต่ไฟ LED จะกะพริบต่อไป)

| สาเหตุ                                                                  |    | วิธีแก้ไข                                                                                                    |              |                                                                             |
|-------------------------------------------------------------------------|----|----------------------------------------------------------------------------------------------------|--------------|-----------------------------------------------------------------------------|
| ระบบป้องกันความร้อนของโปรเซสเซอร์ถูกเปิดใช้งาน:                         | 1. | ตรวจสอบว่าช่องระบายอากาศไม่ได้ถูกปิดกั้นและพัดลมระบายความ<br>ร้านน้ำมา                                                                                                    |              |                                                                             |
| <b>งัด</b> ฉมอาจถูกปิดกั้นหรือไม่ทำงาน                                  |    | รอนทางาน                                                                                                    |              |                                                                             |
| หรือ<br>ตัวระบายความร้อน/พัดฉมไม่ได้เชื่อมต่อกับโปรเซสเซอร์อย่างถูกต้อง | 2. | เปิดฝาครอบ กดปุ่มเพาเวอร์ แล้วดูว่าพัดลมที่โปรเซสเซอร์หมุนหรือ<br>ไม่ หากพัดลมที่โปรเซสเซอร์ไม่หมุน ให้ตรวจดูว่า ได้เสียบสายเคเบิล<br>ของพัดลมเข้ากับเฮดเดอร์บนเมนบอร์ดเรียบร้อยแล้วใช่หรือไม่ |              |                                                                             |
|                                                                         |    |                                                                                                    | 3.           | หากต่อพัดลมแล้วแต่พัดลมไม่หมุน ให้เปลี่ยนขึ้นส่วนตัวระบายความ<br>ร้อน/มัคอน |
|                                                                         |    |                                                                                                    | 0 IN 1411044 |                                                                             |
|                                                                         | 4. | ติดต่อผู้ให้บริการหรือตัวแทนจำหน่ายที่ได้รับอนุญาต                                                                                                    |              |                                                                             |

#### ้ไม่สามารถเปิดเกรื่องกอมพิวเตอร์ และไฟแสดงสถานะที่แผงด้านหน้าของกอมพิวเตอร์ไม่กะพริบ

| สาเหตุ                           | วิธีแก้ไข                                                                                                    |  |
|----------------------------------|----------------------------------------------------------------------------------------------------|--|
| ไม่สามารถเริ่มต้นการทำงานของระบบ | กดปุ่มเพาเวอร์ก้างไว้ไม่ถึง 4 วินาที หากไฟสถานะฮาร์ดไดรฟ์เปลี่ยนเป็นสี<br>เขียว ให้ปฏิบัติดังนี้:                                                                                                    |  |
|                                  | <ol> <li>ตรวจสอบสวิตข์เลือกระดับแรงดันไฟฟ้าที่ด้านหลังของแหล่งจ่ายไฟ<br/>บางรุ่นว่าอยู่ในตำแหน่งของระดับแรงดันไฟฟ้าที่ถูกต้อง การตั้งค่า<br/>แรงดันไฟฟ้าที่เหมาะสมขึ้นอยู่กับประเทศ/พื้นที่ที่คุณอาศัยอยู่</li> </ol> |  |
|                                  | <ol> <li>ถอดการ์ดเอ็กซ์แพนขันทีละขึ้นจนกว่าไฟ 5V_aux บนเมนบอร์ดจะ<br/>สว่าง</li> </ol>                                                                                                    |  |
|                                  | 3. เปลี่ยนเมนบอร์ด                                                                                                    |  |
|                                  | หรือ                                                                                                    |  |
|                                  | กดปุ่มเพาเวอร์ด้างไว้ไม่ถึง 4 วินาที หากไฟสถานะฮาร์ดไดรฟ์ไม่เปลี่ยน<br>เป็นสีเขียว ให้ปฏิบัติดังนี้:                                                                                                    |  |
|                                  | <ol> <li>ตรวจดูว่าอุปกรณ์เสียบปลั๊กเข้ากับเต้ารับไฟฟ้าอย่างถูกต้อง</li> </ol>                                                                                                    |  |
|                                  | <ol> <li>เปิดฝาครอบ แล้วตรวจดูว่าตัวควบคุมปุ่มเพาเวอร์เชื่อม ต่อเข้ากับ<br/>เมนบอร์ดอย่างถูกต้อง</li> </ol>                                                                                                    |  |
|                                  | <ol> <li>ตรวจดูว่าสายแหล่งจ่ายไฟทั้ง 2 สายเชื่อมต่อเข้ากับเมนบอร์ดอย่าง<br/>ถูกต้อง</li> </ol>                                                                                                    |  |

<mark>ตาราง 2-1</mark> การแก้ปัญหาทั่วไป (ต่อ)

| ี้ ไม่สามารถเปิดเครื่องคอมพิวเตอร์ และ ไฟแสดงสถานะที่แผงด้านหน้าของคอมพิวเตอร์ ไม่กะพรับ | ไม่สามารถเปิดเครื่องคอมเ | พิวเตอร์ และไฟแสดง | สถานะที่แผงด้านหน้าขอ | งคอมพิวเตอร์ไม่กะพริบ |
|------------------------------------------------------------------------------------------|--------------------------|--------------------|-----------------------|-----------------------|
|------------------------------------------------------------------------------------------|--------------------------|--------------------|-----------------------|-----------------------|

| สาเหตุ | วิธีแก้ไข |                                                                                          |
|--------|-----------|------------------------------------------------------------------------------------------|
|        | 4.        | ตรวจดูว่าไฟ 5V_aux บนเมนบอร์ดสว่างหรือไม่ ถ้าไฟสว่าง ให้<br>เปลี่ยนตัวควบคุมปุ่มเพาเวอร์ |
|        | 5.        | ถ้าไฟ 5V_aux บนเมนบอร์ดดับ ให้เปลี่ยนแหล่งจ่ายไฟ                                         |
|        | 6.        | เปลี่ยนเมนบอร์ด                                                                          |

# การแก้ไขปัญหาเกี่ยวกับไฟ

# ตารางต่อไปนี้แสดงสาเหตุและการแก้ไขปัญหาเกี่ยวกับไฟที่พบบ่อย

ตาราง 2-2 การแก้ไขปัญหาเกี่ยวกับไฟ

#### แหล่งจ่ายไฟไม่ทำงานในบางครั้ง

| สาเหตุ                                                                                                    | วิธีแก้ไข                                                 |
|----------------------------------------------------------------------------------------------------|-----------------------------------------------------------|
| สวิตช์เลือกระดับแรงดันไฟฟ้าที่ด้านหลังของโกรงเครื่อง (บางรุ่น) ไม่อยู่ใน<br>ตำแหน่งของระดับแรงดันไฟฟ้าที่ถูกต้อง (115V หรือ 230V) | เลือกระดับแรงดันไฟฟ้ากระแสสลับที่ถูกต้องโดยใช้สวิตช์เลือก |
| แหล่งจ่ายไฟไม่ทำงานเนื่องจากมีข้อขัดข้องภายใน                                                                                     | ติดต่อผู้ให้บริการที่ได้รับอนุญาต เพื่อเปลี่ยนแหล่งจ่ายไฟ |

#### เครื่องปิดเองโดยอัตโนมัติและไฟสถานะเปิดเครื่องกะพริบเป็นสีแดง 2 ครั้งทุกๆ วินาที จากนั้นเว้น 2 วินาที และมีสัญญาณเสียง 2 ครั้ง (เสียงเตือนจะหยุด หลังจากดังดิดต่อกันเป็นครั้งที่ 5 แต่ไฟ LED จะกะพริบต่อไป)

| สาเหตุ                                                         | วิธีแก | ก้ไข                                                                                                    |
|----------------------------------------------------------------|--------|----------------------------------------------------------------------------------------------------|
| ระบบป้องกันความร้อนของโปรเชสเซอร์ถูกเปิดใช้งาน:                | 1.     |                                                                                                    |
| พัดฉมอาจถูกปิดกั้นหรือไม่ทำงาน                                 |        | 1911 11 11                                                                                                    |
| หรือ                                                           | 2.     | เปิดฝาครอบ กดปุ่มเพาเวอร์ แล้วดูว่าพัดฉมที่ไปรเชสเชอร์หมุนหรือ<br>ไม่ หากพัดฉมที่โปรเชสเชอร์ไม่หมุน ให้ตรวจดูว่า ได้เสียบสายเคเบิล |
| ตัวระบายความร้อน/พัดฉมไม่ได้เชื่อมต่อกับโปรเซสเซอร์อย่างถกต้อง |        | ของพัดลมเข้ากับเฮดเดอร์บนเมนบอร์ดเรียบร้อยแล้วใช่หรือไม่                                                                           |
| ÷                                                              | 3.     | หากต่อพัดฉมแล้วแต่พัดฉมไม่หมุน ให้เปลี่ยนขึ้นส่วนตัวระบายความ<br>ร้อน/พัดฉม                                                        |
|                                                                | 4.     | ติดต่อผู้ให้บริการหรือตัวแทนจำหน่ายที่ได้รับอนุญาต                                                                                 |

#### ไฟสถานะเบิดเครื่องกะพริบเป็นสีแดง 4 ครั้งทุกๆ วินาที จากนั้นเว้น 2 วินาที และคอมพิวเตอร์ส่งสัญญาณเสียง 4 ครั้ง (เสียงเตือนจะหยุดหลังจากดังติด ต่อกันเป็นครั้งที่ 5 แต่ไฟ LED จะกะพริบต่อไป)

| สาเหตุ                                       | วิธีแ | ก้ไข                                                                                                    |
|----------------------------------------------|-------|----------------------------------------------------------------------------------------------------|
| แหล่งจ่ายไฟไม่ทำงาน (แหล่งจ่ายไฟโอเวอร์โหลด) | 1.    | ตรวจสอบสวิตซ์เลือกระดับแรงดันไฟฟ้าที่ด้านหลังของแหล่งจ่ายไฟ<br>(ในคอมพิวเตอร์บางรุ่น) ว่าอยู่ในตำแหน่งของระดับแรงดันไฟฟ้าที่<br>ถูกต้อง การตั้งค่าแรงดันไฟฟ้าที่เหมาะสมขึ้นอยู่กับประเทศ/พื้นที่ที่<br>คุณอาศัยอยู่                                                                                                    |
|                                              | 2.    | เปิดฝาครอบ แล้วตรวจดูว่าสายเคเบิลของแหล่งจ่ายไฟแบบ 4 หรือ 6<br>สาย เชื่อมต่อเข้ากับช่องเสียบบนเมนบอร์ดแล้ว                                                                                                    |
|                                              | 3.    | ตรวจสอบว่าอุปกรณ์เป็นสาเหตุให้เกิดปัญหานี้หรือไม่ โดยถอด<br>อุปกรณ์ทั้งหมดที่เชื่อมต่ออยู่ (เช่น ฮาร์ดไดรฟ์ ดิสเก็ตต์ไดรฟ์<br>หรือไดรฟ์ออปติคัล และการ์ดเอ็กซ์แพนชัน) เปิดเครื่องคอมพิวเตอร์<br>หากคอมพิวเตอร์เข้าสู่ POST ให้ปิดเครื่อง แล้วต่ออุปกรณ์กลับคืน<br>ครั้งละชิ้น และทำตามขั้นตอนดังกล่าวซ้ำอีกครั้งจนกว่าเครื่องจะไม่<br>ทำงาน เปลี่ยนอุปกรณ์ที่เป็นสาเหตุให้เครื่องไม่ทำงาน ต่ออุปกรณ์<br>กลับคืนครั้งละชิ้น เพื่อให้แน่ใจว่าอุปกรณ์ทั้งหมดทำงานเป็นปกติ |
|                                              | 4.    | เปลี่ยนแหล่งจ่ายไฟ                                                                                                    |
|                                              | 5.    | เปลี่ยนเมนบอร์ด                                                                                                    |

# การแก้ไขปัญหาเกี่ยวกับดิสเก็ตต์

## ตารางต่อไปนี้แสดงสาเหตุและการแก้ไขปัญหาเกี่ยวกับดิสเก็ตต์ที่พบบ่อย

<mark>หมายเหตุ</mark> คุณอาจต้องตั้งค่าคอมพิวเตอร์ใหม่เมื่อคุณเพิ่มหรือถอดฮาร์ดแวร์ เช่น ดิสเก็ตต์ไดรฟ์เพิ่มเติม โปรดดูกำ แนะนำใน <u>การแก้ไขปัญหาในการติดตั้งฮาร์ดแวร์</u>

## ตาราง 2-3 การแก้ไขปัญหาเกี่ยวกับดิสเก็ตต์

#### ไฟของดิสเก็ตต์ได<del>ร</del>ฟ์ติดตลอดเวลา

| สาเหตุ                         | วิชีแก้ไข                                                                                                    |
|--------------------------------|----------------------------------------------------------------------------------------------------|
| ดิสเก็ตต์เกิดกวามเสียหาย       | ใน Microsoft Windows XP ให้คลิกขวาที่ Start, click Explore แล้ว<br>เลือกไดรฟ์ เลือก File > Properties > Tools ใต้ Error-checking<br>คลิก Check Now |
| ใส่แผ่นดิสเก็ตต์ไม่ถูกต้อง     | ดึงแผ่นดิสเก็ตต์ออกและใสใหม่อีกครั้ง                                                                                                    |
| ต่อสายเคเบิลของไดรฟ์ไม่ถูกต้อง | ต่อสายเกเบิลของไดรฟ์ใหม่ ตรวจสอบให้แนใจว่าพินทั้งสื่บนสายไฟต่อเข้า<br>กับดิสเก็ตต์ไดรฟ์อย่างเหมาะสม                                                |

#### ไม่พบได<del>ร</del>ฟ์

| สาเหตุ                                         | วิธีแก้ไข                                          |
|------------------------------------------------|----------------------------------------------------|
| สายเคเบิลหลวม                                  | ต่อสายเคเบิลข้อมูลและสายไฟของดิสเก็ตต์ไดรฟอีกครั้ง |
| ไม่ได้ติดตั้งไดรฟ์ที่ถอดเข้าออกได้อย่างถูกต้อง | ติดตั้งไดรฟ์ใหม่อีกครั้ง                           |

#### ดิสเก็ตต์ไดรพิไม่สามารถเขียนลงแผ่นดิสเก็ตต์

| สาเหตุ                                                                         | วิธีแก้ไข                                                                                             |  |
|--------------------------------------------------------------------------------|----------------------------------------------------------------------------------------------------|--|
| ไม่ได้ฟอร์แมตแผ่นดิสเก็ตต์                                                     | ฟอร์แมตแผ่นดิสเก็ตต์                                                                                  |  |
|                                                                                | 1. เลือกไดรฟ์ <b>(A)</b> ใน Windows Explorer                                                          |  |
|                                                                                | 2. คลิกขวาที่ตัวอักษรของไดรฟ์ และเลือก Format                                                         |  |
|                                                                                | <ol> <li>เลือกตัวเลือกที่ต้องการ และคลิก Start เพื่อเริ่มฟอร์แมตดิสเก็ตต์</li> </ol>                  |  |
| ดิสเก็ตต์มีการป้องกันการเขียน                                                  | ใช้ดิสเก็ตต์แผ่นอื่น หรือยกเลิกการป้องกันการเขียน                                                     |  |
| มีการเขียนผิดไดรฟ์                                                             | ตรวจสอบชื่อไดรฟ์ในข้อความระบุตำแหน่ง                                                                  |  |
| พื้นที่ว่างในดิสเก็ตต์ไม่เพียงพอ                                               | 1. ใช้แผ่นดิสเก็ตต์อื่น                                                                               |  |
|                                                                                | <ol> <li>ลบไฟล์ที่ไม่ต้องการออกจากดิสเก็ตต์</li> </ol>                                                |  |
| การเขียนดิสเก็ตต์รุ่นเก่าถูกยกเลิกการใช้งานในยูทิลิตีการตั้งค่า<br>คอมพิวเตอร์ | เข้าลุ่ยูทิลิตีการตั้งค่าคอมพิวเตอร์ และเปิดใช้ Legacy Diskette Write<br>ใน Storage > Storage Options |  |
| ดิสเก็ตต์เกิดความเสียหาย                                                       | เปลี่ยนดิสเก็ตต์                                                                                      |  |

## ตาราง 2-3 การแก้ไขปัญหาเกี่ยวกับดิสเก็ตต์ (ต่อ)

#### ไม่สามารถฟอร์แมตดิสเก็ตต์

| สาเหตุ                                                                         | วิธีแก้ไข                                                                                                    |
|--------------------------------------------------------------------------------|----------------------------------------------------------------------------------------------------|
| การรายงานสื่อเก็บข้อมูลไม่ถูกต้อง                                              | เมื่อฟอร์แมตดิสกใน MS-DOS คุณอาจต้องระบุความจุของแผ่น เช่น ใน<br>การฟอร์แมตดิสเก็ตต์ขนาด 1.44 เมกะไบต์ ให้พิมพ์กำสั่งต่อไปนี้ใน พร<br>อมต์ของ MS-DOS:<br>FORMAT A: /F:1440 |
| ดิสก์อาจมีการป้องกันการเขียน                                                   | เปิดตัวล็อคบนดิสเก็ตต์                                                                                                    |
| การเขียนดิสเก็ตต์รุ่นเก่าถูกยกเลิกการใช้งานในยูทิลิตีการตั้งค่า<br>คอมพิวเตอร์ | เข้าสู่ยุทิลิตีการตั้งค่าคอมพิวเตอร์ และเปิดใช้ Legacy Diskette Write<br>ใน Storage > Storage Options                                                                      |

#### เกิดข้อผิดพลาดในการใช้งานดิสก์

| สาเหตุ                                        | วิธีแก้ไข                                                                                                    |
|-----------------------------------------------|----------------------------------------------------------------------------------------------------|
| โกรงสร้างไดเรกทอรี่ไม่ถูกต้อง หรือไฟล์มีปัญหา | ใน Windows XP คลิกขวาที่ Start คลิก Explore และเลือกไดรฟ์<br>เลือก File > Properties > Tools ใต้ Error-checking คลิก Check<br>Now |

#### ดิสเก็ตต์ไดรฟ์ไม่สามารถอ่านแผ่นดิสเก็ตต์

| สาเหตุ                                      | วิธีแก้ไข                                                     |
|---------------------------------------------|---------------------------------------------------------------|
| <b>คุณใช้ดิสเก็ตต์ผิดประเภทสำหรับไดร</b> ฟ์ | ตรวจสอบประเภทของไดรฟ์ที่คุณกำลังใช้ และใช้ดิสเก็ตต์ที่ถูกต้อง |
| •<br>ถุณกำลังอ่านข้อมูลผิดไดรฟ์             | ตรวจสอบชื่อไดรฟ์ในข้อความระบุตำแหน่ง                          |
| ดิสเก็ตต์เกิดความเสียหาย                    | เปลี่ยนดิสเก็ตต์                                              |

#### มีข้อความ "Invalid system disk" ปรากฏขึ้น

| สาเหตุ                                                                       | วิธีแก้ไข                                                                            |
|------------------------------------------------------------------------------|--------------------------------------------------------------------------------------|
| มีการใส่ดิสเก็ตต์ที่ไม่มีไฟล์ระบบที่จำเป็นต่อการเปิดคอมพิวเตอร์ลง<br>ในไดรฟ์ | เมื่อไดรฟ่หยุดทำงาน นำดิสเก็ตต์ออกและกด Spacebar  กอมพิวเตอร์จะ<br>เริ่มต้นระบบต่อไป |
| เกิดข้อผิดพลาดในดิสเก็ตต์                                                    | รีสตาร์ทคอมพิวเตอร์ของคุณ โดยกดปุ่มเพาเวอร์                                          |

#### ไม่สามารถบูตจากแผ่นดิสเก็ตต์

| สาเหตุ                                                          | วิธีแก้ไข                         |                                                                                                    |
|-----------------------------------------------------------------|-----------------------------------|----------------------------------------------------------------------------------------------------|
| แผ่นดิสเก็ตต์เป็นแบบที่บูตไม่ได้                                | เปลี่ยนเป็นแผ่นดิลเก็ตต์ที่บูตได้ |                                                                                                    |
| มีการยกเลิกการบุตจากแผ่นดิสเก็ตตในยุทิลิตีการตั้งค่าคอมพิวเตอร์ | 1.                                | รันยุทิลิตีการตั้งค่าคอมพิวเตอร์ และเปิดใช้การบูตด้วยดิสเก็ตต์ใน<br>Storage > Boot Order                             |
|                                                                 | 2.                                | รันยุทิลิตีการตั้งค่าคอมพิวเตอร์ และเปิดใช้การบูตด้วยดิสเก็ตต์ใน<br>Storage > Storage Options > Removable Media Boot |

# ตาราง 2-3 การแก้ไขปัญหาเกี่ยวกับดิสเก็ตต์ (ต่อ)

| Marcal  |         |       |        |  |
|---------|---------|-------|--------|--|
| ี่เมสาม | າຮຄນຫຈາ | กแผนด | าสเกตต |  |

| สาเหตุ                                                           | วิธีแก้ไข             |                                                                                                    |
|------------------------------------------------------------------|-----------------------|----------------------------------------------------------------------------------------------------|
|                                                                  |                       | หมายเหตุ ควรปฏิบัติขั้นตอนทั้งสอง เพราะฟังก์ชัน<br>Removable Media Boot ในยุทิลิตีการตั้งก่ากอมพิวเตอร์จะ<br>แทนที่กำสั่งเปิดใช้ Boot Order |
| Network Server Mode ถูกเปิดใช้งานในยูทิลิตีการตั้งก่าคอมพิวเตอร์ | รันยูทิลิตี<br>Mode ใ | การตั้งค่าคอมพิวเตอร์ แล้วยกเลิกการใช้งานNetwork Server<br>น Security > Password Options                                                    |

# การแก้ไขปัญหาเกี่ยวกับฮาร์ดไดรฟ์

#### **ตาราง 2-4** การแก้ไขปัญหาเกี่ยวกับฮาร์ดไดรฟ์

#### เกิดข้อผิดพลาดของฮาร์ดไดรฟ์

| สาเหตุ                                          | วิธีแก้ไข                                                                                                    |
|-------------------------------------------------|----------------------------------------------------------------------------------------------------|
| ฮาร์ดดิสก์มีเซ็กเตอร์ที่เสียหายหรือใช้งานไม่ได้ | 1. ใน Windows XP คลิกขวาที่ Start คลิก Explore และ<br>เลือกไดรฟ์ เลือก File > Properties > Tools ใต้ Error-<br>checking คลิก Check Now |
|                                                 | <ol> <li>ใช้ยูทิฉิตีเพื่อค้นหาตำแหน่งและบล็อคการใช้ส่วนที่เสีย หากจำเป็น<br/>ให้ฟอร์แมตฮาร์ดดิสกใหม่</li> </ol>                        |

#### เกิดข้อผิดพลาดในการใช้งานดิสก์

| สาเหตุ                                       | วิธีแก้ไข                                                                                                    |
|----------------------------------------------|----------------------------------------------------------------------------------------------------|
| โครงสร้างไดเรคทอรีไม่ถูกต้อง หรือไฟล์มีปัญหา | ใน Windows XP คลิกขวาที่ Start คลิก Explore และเลือกไดรฟ์<br>เลือก File > Properties > Tools ใต้ Error-checking คลิก Check<br>Now |

#### ไม่พบไดรฟ์ (ที่ระบุ)

| สาเหตุ                                                                              | วิธีแก้ไข                                                                                                    |
|-------------------------------------------------------------------------------------|----------------------------------------------------------------------------------------------------|
| สายเคเบิลอาจหลวม                                                                    | ตรวจสอบการต่อสายเกเบิล                                                                                                    |
| ระบบอาจไม่รับทราบถึงไดรฟ์ที่ติดดั้งขึ้นใหม่ได้โดยอัตโนมัติ                          | โปรดดูดำแนะนำในการดังค่าใหม่ในหัวข้อ <u>การแก้ไขปัญหาในการติดตั้ง</u><br><u>ฮาร์ดแวร์</u> หากระบบยังไม่รับรู้ถึงอุปกรณ์ใหม่ ให้ตรวจสอบว่ามีอุปกรณ์นั้น<br>แสดงอยู่ภายในยูทิลิตีการตั้งค่าคอมพิวเตอร์หรือไม่ หากมีอยู่ สาเหตุของ<br>ปัญหาอาจอยู่ที่ไดรเวอร์ แต่หากไม่มีอุปกรณ์ดังกล่าวอยู่ ปัญหานี้อาจเกิด<br>จากฮาร์ดแวร์<br>หากไดรฟ์นั้นเป็นไดรฟ์ที่ติดตั้งใหม่ ให้รันยูทิลิตีการตั้งค่าคอมพิวเตอร์<br>และลองเพิ่มระยะเวลาการรอในกระบวนการ POST ที่ <b>Advanced</b> > |
|                                                                                     | Power-On Options                                                                                                    |
| อุปกรณ์ติดตั้งลงในพอร์ต SATA ที่ไม่ถูกเปิดใช้งานในยูทิลิตีการตั้งค่า<br>คอมพิวเตอร์ | รันยุทิลิตีการตั้งค่าคอมพิวเตอร์ และโปรดตรวจสอบให้แน่ใจว่าพอร์ตของ<br>อุปกรณ์ SATA เปิดใช้งานใน <b>Storage &gt; Storage Options</b>                                                                                                    |
| ไดรฟ์ตอบสนองข้าหลังจากการเริ่มต้นระบบ                                               | รันยุทิลิตีการตั้งค่าคอมพิวเตอร์ และเพิ่มเวลารอของกระบวนการ POST<br>ใน Advanced > Power-On Options                                                                                                    |

#### มีข้อความ Nonsystem disk/NTLDR missing

| สาเหตุ                                                                    | วิธีแก้ไข                                                                                                    |  |
|---------------------------------------------------------------------------|----------------------------------------------------------------------------------------------------|--|
| ระบบพยายามเริ่มต้นการทำงานจากแผ่นดิสเก็ตต์ที่บูตไม่ได้                    | นำแผ่นดิสเก็ตต์นั้นออกจากไดรฟ์                                                                                                    |  |
| ระบบพยายามเริ่มต้นการทำงานจากฮาร์ดไดรฟ์ แต่ฮาร์ดไดรฟ์อาจมีความ<br>เสียหาย | <ol> <li>ใส่แผ่นดิสเก็ตต์ที่บูตได้ในดิสเก็ตต์ไดรฟ์และเริ่มระบบใหม่</li> <li>ตรวจสอบฟอร์แมตของฮาร์ดไดรฟ์โดยใช้ fdisk: หากเป็นฟอร์แมต<br/>NTFS ให้ใช้เครื่องอ่านของผู้ผลิตอื่นเพื่อประเมินไดรฟ์ หากเป็น<br/>ฟอร์แมต FAT32 จะไม่สามารถเข้าถึงฮาร์ดไดรฟ์ดังกล่าวได้</li> </ol> |  |

## ตาราง 2-4 การแก้ไขปัญหาเกี่ยวกับฮาร์ดไดรฟ์ (ต่อ)

## มีข้อความ Nonsystem disk/NTLDR missing

| สาเหตุ                                                                            | วิธีแก้ไข                                                                                                    |  |
|-----------------------------------------------------------------------------------|----------------------------------------------------------------------------------------------------|--|
| ไฟล์ระบบขาดหายไปหรือไม่ได้ติดตั้งอย่างเหมาะสม                                     | 1. ใส่แผ่นดิสเก็ตต์ที่บูตได้ในดิสเก็ตต์ไดรฟ์และเริ่มระบบใหม่                                                                                                    |  |
|                                                                                   | <ol> <li>ตรวจสอบฟอร์แมตของฮาร์ดไดรฟ์ โดยใช้ Fdisk: หากเป็น<br/>ฟอร์แมต NTFS ให้ใช้เครื่องอ่านของผู้ผลิตอื่นเพื่อประเมินไดรฟ์<br/>หากเป็นฟอร์แมต FAT32 จะไม่สามารถเข้าถึงฮาร์ดไดรฟ์ดังกล่าว<br/>ได้</li> </ol> |  |
|                                                                                   | <ol> <li>ติดตั้งไฟล์ระบบสำหรับระบบปฏิบัติการที่เหมาะสม</li> </ol>                                                                                                    |  |
|                                                                                   | <ol> <li>เรียกคืนระบบมาไว้ที่จุดการกู้คืนใน HP Backup and Recovery<br/>Manager สำหรับข้อมูลเพิ่มเติม โปรดดูที่ <i>คู่มือผู้ใช้ HP Backup<br/>and Recovery Manager</i> ในเมนู Start ของ Windows</li> </ol>     |  |
| มีการตัดการบูตจากแผ่นฮาร์ดไดรฟ์ในยุทิลิตีการตั้งค่าคอมพิวเตอร์                    | รันยุทิลิตีการตั้งค่าคอมพิวเตอร์และเลือกรายการฮาร์ดไดรฟ์ในรายการ<br>Storage > Boot Order                                                                                                    |  |
| ไม่ได้เชื่อมต่อฮาร์ดไดรฟ์ที่ใช้บูตไว้เป็นลำดับแรกในระบบที่มี<br>ฮาร์ดไดรฟ์หลายตัว | หากพยายามจะบูตจากฮาร์ดไดรฟ์ โปรดแน่ใจว่าเชื่อมต่อฮาร์ดไดรฟ์กับ<br>ช่องเสียบของเมนบอร์ด ที่มีเครื่องหมาย P60 SATA 0                                                                                            |  |
| ถอนโทรลเลอร์ของฮาร์ดไดรฟ์ที่ใช้บูตไม่อยู่ในรายการลำดับการบูต                      | รันยุทิลิตีการตั้งค่าคอมพิวเตอร์ แล้วเลือก Storage > Boot Order และ<br>ตรวจสอบให้แน่ใจว่าคอนโทรลเลอร์ของฮาร์ดไดรฟ์ที่ใช้บูตปรากฏอยู่ใน<br>รายการ Hard Drive                                                   |  |

## **ดอมพิวเตอร์จะไม่บูตจากฮาร์ดไดร**ฟ

| สาเหตุ                                                                                    | วิธีแก้ไข                                                                                                    |
|-------------------------------------------------------------------------------------------|----------------------------------------------------------------------------------------------------|
| อุปกรณ์ติดตั้งลงในพอร์ต SATA ที่ไม่ถูกเปิดใช้งานในยูทิลิตีการตั้งค่า<br>ถอมพิวเตอร์       | รันยุทิลิตีการตั้งค่าคอมพิวเตอร์ และโปรดตรวจสอบให้แน่ใจว่าพอร์ตของ<br>อุปกรณ์ SATA เปิดใช้งานใน <b>Storage &gt; Storage Options</b>                                                                            |
| ระบบการปฏิบัติการรุ่นเก่าไม่สนับสนุนอุปกรณ์บูตที่ต่อเข้ากับพอร์ต<br>SATA 4 หรือพอร์ต SATA | เชื่อมต่ออุปกรณ์บูตเข้ากับพอร์ต SATA 0 หรือพอร์ต SATA 1                                                                                                    |
| ลำดับการบุตไม่ถูกต้อง                                                                     | รันยุทิลิตีการตั้งค่าคอมพิวเตอร์ แล้วเปลี่ยนลำดับการบูตใน Storage ><br>Boot Order                                                                                                    |
| "Emulation Type" ของฮาร์ดไดรฟิถูกตั้งเป็น "None"                                          | รันยุทิลิตีการตั้งค่าคอมพิวเตอร์ และเปลี่ยน "Emulation Type" เป็น<br>"Hard Disk" ในรายละเอียดของอุปกรณ์ใต้ <b>Storage &gt; Device</b><br>Configuration                                                         |
| อุปกรณ์ติดตั้งลงในพอร์ต SATA ที่ไม่ถูกเปิดใช้งานในยูทิลิตีการตั้งค่า<br>คอมพิวเตอร์       | รันยุทิลิตีการตั้งค่าคอมพิวเตอร์ และโปรดตรวจสอบให้แน่ใจว่าพอร์ตของ<br>อุปกรณ์ SATA เปิดใช้งานใน <b>Storage &gt; Storage Options</b>                                                                            |
| ฮาร์ดไดรฟเกิดความเสียหาย                                                                  | สังเกตว่าไฟสถานะเปิดเครื่องที่แผงด้านหน้ากะพริบเป็นสีแดง และมี<br>สัญญาณเสียงดังขึ้น โปรดดุภาคผนวก A <u>ข้อความแสดงข้อผิดพลาดของ</u><br><u>POST</u> เพื่อระบุสาเหตุที่เป็นไปได้สำหรับไฟกะพริบลีแดงและรหัสเสียง |
|                                                                                           | โปรดดูข้อกำหนดและเงื่อนไขสำหรับการรับประกันแบบจำกัดทั่วโลก                                                                                                    |

#### **ดอมพิวเตอร์เหมือนจะ**ด้าง

| สาเหตุ                                     | วิชีแก้ไข                                                                                                    |
|--------------------------------------------|----------------------------------------------------------------------------------------------------|
| โปรแกรมที่ใข้อยู่หยุดตอบสนองต่อกำสั่งต่างๆ | ปิดคอมพิวเตอร์ตามขั้นตอนปกติของ Windows หากไม่สามารถปิดเครื่อง<br>ได้ กดปุ่มเพาเวอร์ค้างไว้เป็นเวลาสี่วินาทีหรือเกินกว่านั้นพื่อปิดคอม<br>พิวเตอร์ ในการรีสตาร์ทคอมพิวเตอร์ กดปุ่มเพาเวอร์อีกครั้ง |

# การแก้ไขปัญหาตัวอ่านการ์ดมีเดีย

#### **ตาราง 2-5** การแก้ไขปัญหาตัวอ่านการ์ดมีเดีย

#### การ์ดมีเดียจะไม่ทำงานในกล้องดิจิตอลหลังจากฟอร์แมทใน Microsoft Windows XP

| สาเหตุ                                                                                                    | วิธีแก้ไข                                                                                                    |
|----------------------------------------------------------------------------------------------------|----------------------------------------------------------------------------------------------------|
| ตามค่าดีฟอลต์นั้น Windows XP จะฟอร์แมทการ์ดมีเดียใดๆ ที่มีความจุ<br>เกิน 32MB ด้วยรูปแบบ FAT32 กล้องดิจิตอลส่วนใหญ่ใช้รูปแบบ FAT<br>(FAT16 และ FAT12) และไม่สามารถทำงานกับการ์ดที่ถูกฟอร์แมทแบบ<br>FAT32 | ให้ฟอร์แมทการ์ดมีเดียที่อยู่ในกล้องดิจิตอล หรือเลือกระบบไฟล์ FAT เพื่อ<br>ฟอร์แมทการ์ดมีเดียที่อยู่ในกอมพิวเตอร์ด้วย Windows XP |

#### เกิดข้อผิดพลาดป้องกันการเขียนหรือข้อผิดพลาดการล็อ<mark>คในขณะที่พยายามเขียนบนการ์ดมีเดีย</mark>

| สาเหตุ                                                                                                    | วิธีแก้ไข                                                                                                    |
|----------------------------------------------------------------------------------------------------|----------------------------------------------------------------------------------------------------|
| การ์ดมีเดียถูกล็อก การล็อกการ์ดมีเดียคือกุณสมบัติด้านกวามปลอดภัยที่<br>ป้องกันการเขียนและการลบออกจากการ์ด SD/Memory Stick/PRO | หากใช้การ์ด SD ควรดูให้แน่ใจว่า แท็บล็อคที่ด้านขวาของการ์ด SD ไม่ได้<br>อยู่ในตำแหน่งล็อค หากใช้การ์ด Memory Stick/PRO ควรดูให้แน่ใจว่า<br>แท็บล็อคที่ด้านล่างของการ์ด Memory Stick/PRO ไม่ได้อยู่ใน<br>ตำแหน่งล็อค |

#### ไม่สามารถเขียนลงในการ์ดมีเดียได้

| สาเหตุ                                                   | วิธีแก้ไข                                                                                          |
|----------------------------------------------------------|----------------------------------------------------------------------------------------------------|
| ีการ์ดมีเดียเป็นการ์ดหน่วยความจำ (ROM) แบบอ่านอย่างเดียว | ตรวจสอบจากเอกสารประกอบของผู้ผลิตที่มาพร้อมกับการ์ดเพื่อดูว่าการ์ด<br>นี้เป็นแบบเขียนลงไปได้หรือไม่ |

#### ้ไม่สามารถเข้าถึงข้อมูลที่อยู่บนการ์ดมีเดียหลังจากใส่การ์ดลงในสล็อต

| สาเหตุ                                                                                           | วิธีแก้ไข                                                                                                    |
|--------------------------------------------------------------------------------------------------|----------------------------------------------------------------------------------------------------|
| ์<br>ใส่การ์ดมีเดียไม่เหมาะสม ใส่ลงในสล็อตที่ไม่ถูกต้อง หรือระบบไม่รองรับ<br>การ์ดมีเดียดังกล่าว | ดูให้แน่ใจว่า ได้ใส่การ์ดได้อย่างเหมาะสม โดยหน้าสัมผัสสีทองอยู่ในด้านที่<br>ถูกต้อง ไฟลีเขียวจะสว่างขึ้นหากใส่การ์ดได้อย่างถูกต้อง |

#### ไม่ทราบวิธีถอดการ์ดที่ถูกต้อง

| สาเหตุ                                                 | วิธีแก้ไข                                                                                                    |
|--------------------------------------------------------|----------------------------------------------------------------------------------------------------|
| ใช้ชอฟต์แวร์ของคอมพิวเตอร์เพื่อดีดการ์ดออกอย่างปลอดภัย | เปิด My Computer คลิกขวาที่ไอคอนไดรฟที่เกี่ยวข้อง และเลือก Eject<br>ก่อนดึงการ์ดออกจากสล็อต<br>ที่มายเหตุ ห้ามดึงการ์ดในขณะที่ไฟสีเขียวกะพริบ |

#### หลังจากติดตั้งตัวอ่านการ์ดมีเดียและบูตไปที่ Windows แล้ว คอมพิวเตอร์ไม่รับรู้ถึงตัวอ่านและการ์ดที่ใส่ลงไป

| สาเหตุ                                                                    | วิธีแก้ไข                                                              |
|---------------------------------------------------------------------------|------------------------------------------------------------------------|
| ระบบปฏิบัติการต้องการเวลาเพื่อรับรู้ถึงอุปกรณ์นั้น หากเพิ่งติดตั้งตัวอ่าน | รอประมาณ 1-2 วินาทีเพื่อให้ระบบปฏิบัติการรับรู้ถึงตัวอ่านและพอร์ตที่นำ |
| ลงในถอมพิวเตอร์ และกุณเปิดกอมพิวเตอร์เป็นครั้งแรก                         | มาใช้ได้ ก่อนรับรู้ว่า คุณใส่มีเดียใดลงในตัวอ่าน                       |

## ตาราง 2-5 การแก้ไขปัญหาตัวอ่านการ์ดมีเดีย (ต่อ)

#### หลังจากใส่การ์ดมีเดียฉงในตัวอ่าน คอมพิวเตอร์พยายามบูตจากการ์ดมีเดีย

| สาเหตุ                                        | วิธีแก้ไข                                                                                                    |
|-----------------------------------------------|----------------------------------------------------------------------------------------------------|
| การ์ดมีเดียที่ไส่ในคอมพิวเตอร์สามารถไข้บุตได้ | หากคุณไม่ต้องการบูตจากการ์ดมีเดีย ให้ถอดการ์ดออกในระหว่างที่บูต<br>หรือไม่เลือกตัวเลือกเพื่อบูตจากการ์ดมีเดียที่ใส่ไว้ในระหว่างขั้นตอนการ<br>บูต |

#### คอมพิวเตอร์จะไม่บูตจากไดรฟ์ USB ที่ถอดออกได้ หรือมีเดียที่ใส่ลงในพอร์ต USB บนตัวอ่านการ์ดมีเดีย

| สาเหตุ                                                                                                    | วิธีแก้ไข                                                                                                    |
|----------------------------------------------------------------------------------------------------|----------------------------------------------------------------------------------------------------|
| ์ตัวอ่านการ์ดมีเดียถูกเชื่อมต่อเข้ากับคอมพิวเตอร์ผ่านทางการ์ด PCI ที่ไม่<br>รองรับบนระบบ BIOS ของ HP Desktop | อุปกรณ์ USB ที่สามารถใช้บูตได้จะมีการรองรับการบูต ถ้าคุณได้เชื่อมต่อ<br>ตัวอ่านการ์ดมีเดียเข้ากับช่องเสียบ USB ในเมนบอร์ดของเครื่อง<br>คอมพิวเตอร์ หากไม่มีช่องเสียบ ให้เสียบปลักของอุปกรณ์การบูตลงใน<br>พอร์ตวิดีโอพอร์ต USB อื่นบนคอมพิวเตอร์หากมีพอร์ตนั้น |

#### หลังจากติดตั้งตัวอ่านการ์ดมีเดีย พอร์ต USB ด้านหน้าของคอมพิวเตอร์ไม่ทำงาน

| สาเหตุ                                                          | วิธีแก้ไข                                                       |
|-----------------------------------------------------------------|-----------------------------------------------------------------|
| สายเคเบิล USB สำหรับพอร์ต USB ด้านหน้าถูกถอดออก เพื่อให้ใช้ข่อง | ต่อสายเคเบิลสำหรับพอร์ต USB ด้านหน้ากลับเข้าไปใหม่ ใส่การ์ด PCI |
| เสียบเมนบอร์ดสำหรับตัวอ่านแทน                                   | และต่อตัวอ่านการ์ดเข้ากับช่องเสียบ USB บนการ์ด PCI              |

# การแก้ไขปัญหาเกี่ยวกับการแสดงผล

ี้หากคุณพบปัญหาเกี่ยวกับการแสดงผลบนจอภาพ โปรดอ่านเอกสารที่มาพร้อมกับหน้าจอหรือดูสาเหตุและการแก้ไขปัญหาที่ พบบ่อยในตารางต่อไปนี้

ตาราง 2-6 การแก้ไขปัญหาเกี่ยวกับการแสดงผล

หน้าจอว่างเปล่า (ไม่มีการแสดงผล)

| สาเหตุ                                                                                            | วิธีแก้ไข                                                                                                    |  |
|---------------------------------------------------------------------------------------------------|----------------------------------------------------------------------------------------------------|--|
| ไม่ได้เปิดหน้าจอ ไฟหน้าจอไม่ติด                                                                   | เปิดหน้าจอ และดูว่าไฟหน้าจอติด                                                                                                    |  |
| จอภาพไม่ดี                                                                                        | ูลองเปลี่ยนไปใช้จอภาพอื่น                                                                                                    |  |
| ต่อสายเคเบิลไม่ถูกต้อง                                                                            | ตรวจสอบการต่อสายเคเบิลจากจอภาพไปยังเครื่องคอมพิวเตอร์ และสาย<br>ไฟที่เสียบเข้ากับเด้ารับไฟฟ้า                                                                                                    |  |
| คุณอาจติดดั้งยูทิลิตีปิดหน้าจอหรือมีการใช้คุณสมบัติประหยัดพลังงาน                                 | กดปุ่มใดๆ ก็ได้บนแป้นพิมพ์หรือคลิกปุ่มเมาส์ และป้อนรหัสผ่านหากมีการ<br>กำหนดไว้                                                                                                    |  |
| ROM ของระบบเสียหาย ระบบกำลังรันในโหมดกู้คืนฉุกเฉินบล็อคการบูต<br>(ซึ่งระบุจากสัญญาณเสียงแปดครั้ง) | แฟลช ROM ของระบบอีกครั้ง ด้วยอิมเมจล่าสุดของ BIOS โปรดดูราย<br>ละเอียดเพิ่มเติมในหัวข้อ "โหมดกู้คืนฉุกเฉินบล็อคการบูล" ใน <i>คู่มือการ</i><br><i>จัดการเดสก์ทอป</i> ใน <i>แผ่นซีดี Documentation and Diagnostics</i> |  |
| คุณใช้จอภาพที่มีการซิงโครไนซ์คงที่ และไม่สามารถซิงโครไนซ์ที่ความ<br>ละเอียดที่เลือกไว้            | ตรวจสอบว่าจอภาพสามารถรองรับอัตราการกวาดภาพที่เหมือนกับอัตรา<br>ความละเอียดที่เลือกไว้                                                                                                    |  |
| ู่ กอมพิวเตอร์อยู่ในโหมด <b>สแตนด์บาย</b>                                                         | กดปุ่มเพาเวอร์เพื่อออกจากโหมด <b>สแตนด์บาย</b>                                                                                                    |  |
|                                                                                                   | ช้อกวรระวัง เมื่อพยายามจะทำงานต่อจากโหมด สแตนด์บาย<br>อย่ากดปุ่มเพาเวอร์นานเกินสี่วินาที มิฉะนั้น กอมพิวเตอร์จะปิด<br>ลง และคุณจะสูญเสียข้อมูลที่ยังไม่ได้จัดเก็บ                                                    |  |
| สายเคเบิลของจอภาพเสียบกับพอร์ตที่ไม่ถูกต้อง                                                       | ดูให้แน่ใจว่า ได้เสียบปลั๊กมอนิเตอร์เข้ากับช่องเสียบที่ใช้งานอยู่ที่ด้านหลัง<br>ของคอมพิวเตอร์แล้ว หากมีช่องเสียบอื่นว่างอยู่ ให้ต่อสายมอนิเตอร์เข้ากับ<br>ช่องเสียบนั้นแล้วจึงรีบูตเครื่อง                          |  |
| การตั้งค่าจอภาพในเครื่องคอมพิวเตอร์ไม่ตรงกับจอภาพที่ใช้                                           | <ol> <li>รีสตาร์ทคอมพิวเตอร์ และกด F8 ในระหว่างเริ่มต้นระบบ เมื่อคุณ<br/>เห็นข้อความ "Press F8" ที่มุมขวาล่างของหน้าจอ</li> </ol>                                                                                    |  |
|                                                                                                   | <ol> <li>ใช้ปุ่ม ลูกสร บนแปนพิมพ์เพื่อเลือก Enable VGA Mode แล้วกด<br/>Enter</li> </ol>                                                                                                    |  |
|                                                                                                   | <ol> <li>ใน Control Panel ของ Windows ให้ดับเบิลคลิกที่ไอคอน</li> <li>Display แล้วเลือกแท็บ Settings</li> </ol>                                                                                                    |  |
|                                                                                                   | <ol> <li>ปรับแถบเลื่อนเพื่อตั้งค่าความละเอียดใหม่</li> </ol>                                                                                                    |  |

#### ไม่สามารถเปิดใช้กราฟิกภายในหลังจากติดดั้งการ์ดแสดงผล PCI-Express

| สาเหตุ                                                                                                    | วิธีแก้ไข                                                                                                    |
|----------------------------------------------------------------------------------------------------|----------------------------------------------------------------------------------------------------|
| ช่องเสียบ SDVO/PCI บนเมนบอร์ดมีรูปลักษณ์ภายนอกเหมือนกับช่อง<br>เสียบ PCI Express x16 แต่แพลตฟอร์มไม่สนับสนุนการใช้การ์ด PCI<br>Express แบบคอนเวนขันนอลหรือการ์ดเค้าโครงพิเศษ (หรือ reversed-<br>layout) ADD2 | แพลตฟอร์มสนับสนุนเฉพาะการใช้งานเก้าโกรงปกติ (หรือ non-<br>reversed) การ์ดอะแดปเตอร์ ADD2 (Advanced Digital Display<br>SDVO) ใส่เข้ากับช่องเสียบ SDVO (Serial Digital Video Output) ที่<br>แพลตฟอร์มของเมนบอร์ด การ์ด ADD2 ที่เดยใช้เพื่อให้ความสามารถ<br>มอนิเตอร์เอนกประสงค์กับคอนโทรลเลอร์กราฟิกภายใน |

#### ตาราง 2-6 การแก้ไขปัญหาเกี่ยวกับการแสดงผล (ต่อ)

#### หน้าจอว่างเปล่า ไฟสถานะเปิดเครื่องกะพริบเป็นสีแดง 5 ครั้งทุกๆ วินาที จากนั้นเว้น 2 วินาที และกอมพิวเตอร์ส่งสัญญาณเสียง 5 ครั้ง (เสียงเตือนจะหยุด หลังจากดังติดต่อกันเป็นครั้งที่ 5 แต่ไฟ LED จะกะพริบต่อไป)

| สาเหตุ                             | วิธีแก้ไข |                                                       |
|------------------------------------|-----------|-------------------------------------------------------|
| หน่วยความจำการแสดงผลเกิดข้อผิดพลาด | 1.        | ใส่ DIMM ใหม่อีกครั้ง เปิดเครื่องคอมพิวเตอร์          |
|                                    | 2.        | เปลี่ยน DIMM ทีละชิ้น เพื่อแยกโมดูลที่มีข้อผิดพลาดออก |
|                                    | 3.        | ใช้หน่วยความจำของ HP แทนหน่วยความจำของผู้ผลิตรายอื่น  |
|                                    | 4.        | เปลี่ยนเมนบอร์ด                                       |

#### หน้าจอว่างเปล่า ไฟสถานะเปิดเครื่องกะพริบเป็นสีแดง 6 ครั้งทุกๆ วินาที จากนั้นเว้น 2 วินาที และคอมพิวเตอร์ส่งสัญญาณเสียง 6 ครั้ง (เสียงเตือนจะหยุด หลังจากดังติดต่อกันเป็นครั้งที่ 5 แต่ไฟ LED จะกะพริบต่อไป)

| สาเหตุ                | วิธีแก้ไข                                                         |  |
|-----------------------|-------------------------------------------------------------------|--|
| การแสดงผลมีข้อผิดพลาด | สำหรับระบบที่ใช้การ์ดแสดงผล:                                      |  |
|                       | <ol> <li>ติดตั้งการ์ดแสดงผลใหม่ เปิดเครื่องคอมพิวเตอร์</li> </ol> |  |
|                       | 2. เปลี่ยนการ์ดแสดงผล                                             |  |
|                       | 3. เปลี่ยนเมนบอร์ด                                                |  |
|                       | สำหรับระบบที่ใช้กราฟิกภายใน ให้เปลี่ยนเมนบอร์ด                    |  |

#### หน้าจอว่างเปล่า ไฟสถานะเบิดเครื่องกะพริบเป็นสีแดง 7 ครั้งทุกๆ วินาที จากนั้นเว้น 2 วินาที และคอมพิวเตอร์ส่งสัญญาณเสียง 7 ครั้ง (เสียงเตือนจะหยุด หลังจากดังติดต่อกันเป็นครั้งที่ 5 แต่ไฟ LED จะกะพริบต่อไป)

| สาเหตุ                                               | วิธีแก้ไข       |
|------------------------------------------------------|-----------------|
| เมนบอร์ดขัดข้อง (ROM ตรวจพบการขัดข้องก่อนการแสดงผล). | เปลี่ยนเมนบอร์ด |

#### จอภาพไม่ทำงานตามปกติเมื่อใช้คุณสมบัติประหยัดพลังงาน

| สาเหตุ                                                                         | วิธีแก้ไข                              |
|--------------------------------------------------------------------------------|----------------------------------------|
| มีการใช้คุณสมบัติประหยัดพลังงานกับจอภาพที่ไม่สามารถใช้คุณสมบัติดัง<br>กล่าวได้ | ยกเลิกการใช้งานคุณสมบัติประหยัดพลังงาน |

#### ตัวอักษรไม่ชัดเจน

| สาเหตุ                                               | วิธีแก้ไข                                              |
|------------------------------------------------------|--------------------------------------------------------|
| มีการปรับความสว่างและความเข้มของจอภาพอย่างไม่ถูกต้อง | ปรับปุ่มควบคุมความสว่างและความเข้มของจอภาพ             |
| ต่อสายเคเบิลไม่ถูกต้อง                               | ตรวจสอบว่าสายของจอภาพต่อเข้ากับการ์ดแสดงผลอย่างถูกต้อง |

## ตาราง 2-6 การแก้ไขปัญหาเกี่ยวกับการแสดงผล (ต่อ)

### ภาพมัวและไม่สามารถกำหนดความละเอียดที่ต้องการ

| สาเหตุ                                                                            | วิชีแก้ไข                                                   |
|-----------------------------------------------------------------------------------|-------------------------------------------------------------|
| หากมีการอัพเกรดคอนโทรลเลอร์การแสดงผล คุณจะต้องโหล<br>ดไดรเวอร์การแสดงผลที่ถูกต้อง | ติดตั้งไดรเวอร์การแสดงผลจากดิสเก็ตต์ที่มาพร้อมกับชุดอัพเกรด |
| จอภาพไม่สามารถแสดงความละเอียดตามที่ต้องการได้                                     | เปลี่ยนความละเอียดที่ตั้งค่าไว้                             |
| การ์ดแสดงผลไม่ดี                                                                  | เปลี่ยนการ์ดแสดงผล                                          |

#### ภาพล้ม ไม่เรียบ เป็นรอยหยัก หรือกะพริบ

| สาเหตุ                                                           | วิธีแก้ไข                                                                                                    |  |
|------------------------------------------------------------------|----------------------------------------------------------------------------------------------------|--|
| การเชื่อมต่อจอภาพไม่สมบูรณ์หรืออาจมีการตั้งค่าจอภาพที่ไม่ถูกต้อง | <ol> <li>ตรวจสอบสายเคเบิลของจอภาพว่าต่อกับคอมพิวเตอร์อย่างแน่นหนา</li> </ol>                                                                                     |  |
|                                                                  | <ol> <li>ในระบบสองจอภาพหรือหากมีจอภาพอื่นอยู่ใกล้ๆ โปรดตรวจสอบว่า<br/>ทั้งสองจอภาพไม่รบกวนการทำงานซึ่งกันและกัน โดยย้ายจอภาพทั้ง<br/>สองออกห่างจากกัน</li> </ol> |  |
|                                                                  | <ol> <li>จอภาพอยู่ใกล้หลอดไฟหรือพัดลมมากเกินไป</li> </ol>                                                                                                    |  |
| จำเป็นต้องถ้างสนามแม่เหล็กให้กับจอภาพ                            | ล้างสนามแม่เหล็กให้กับจอภาพ โปรดดูคำแนะนำในเอกสารที่มาพร้อมกับ<br>จอภาพ                                                                                          |  |

#### ภาพไม่อยู่ตรงกลาง:

| สาเหตุ                   | วิธีแก้ไข                                                                                                    |
|--------------------------|----------------------------------------------------------------------------------------------------|
| อาจจำเป็นต้องปรับตำแหน่ง | กดปุ่ม Menu เพื่อเข้าสู่เมนู OSD เลือก <b>ImageControl/ Horizontal</b><br>Position หรือ Vertical Position เพื่อปรับตำแหน่งตามแนวนอนหรือ<br>แนวตั้งของภาพ |

#### ข้อความ "No Connection, Check Signal Cable" แสดงขึ้นที่หน้าจอ

| สาเหตุ                                    | วิธีแก้ไข                                                                                 |  |
|-------------------------------------------|-------------------------------------------------------------------------------------------|--|
| สายเคเบิลวิดีโอของจอภาพถูกตัดการเชื่อมต่อ | เชื่อมต่อสายเคเบิลวิดีโอระหว่างจอภาพและคอมพิวเตอร์                                        |  |
|                                           | 2 <mark>ข้อควรระวัง</mark> ดูให้แน่ใจว่าปิดไฟเครื่องแล้วเมื่อเชื่อมต่อสาย<br>เคเบิลวิดิโอ |  |
|                                           |                                                                                           |  |
| ข้อถวาม "Out of Range" แสดงขึ้นที่หน้าจอ  |                                                                                           |  |
| สาเหตุ                                    | วิธีแก้ไข                                                                                 |  |

ความละเอียดวิดีโอและอัตรารีเฟรชตั้งไว้สูงกว่าที่จอภาพรองรับ

เริ่มต้นคอมพิวเตอร์ใหม่และเข้าสู่ Safe Mode เปลี่ยนการตั้งค่าให้เป็นค่า ที่รองรับ จากนั้นเริ่มต้นคอมพิวเตอร์ใหม่เพื่อให้การตั้งค่าใหม่มีผล

## ตาราง 2-6 การแก้ไขปัญหาเกี่ยวกับการแสดงผล (ต่อ)

#### มีเสียงสั่นรัวดังมาจากข้างในของจอภาพ CRT ในขณะเปิดเครื่อง

| สาเหตุ                                 | วิธีแก้ไข                                                       |
|----------------------------------------|-----------------------------------------------------------------|
| ขดลวดล้างสนามแม่เหล็กในจอภาพกำลังทำงาน | ไม่มี ตามปกติแล้ว ขดลวดล้างสนามแม่เหล็กจะทำงานเมื่อคุณเปิดจอภาพ |

#### มีเสียงคลิกดังมาจากข้างในของจอภาพ CRT

| สาเหตุ                                | วิธีแก้ไข                                                                                                    |
|---------------------------------------|----------------------------------------------------------------------------------------------------|
| รีเลย์อิเล็กทรอนิกส์ในจอภาพกำลังทำงาน | ไม่มี ตามปกติแล้ว จอภาพบางรุ่นจะมีเสียงดังคลิกเมื่อคุณเปิดและปิดเครื่อง<br>เมื่อเข้าสู่และออกจากโหมดสแตนด์บาย และเมื่อมีการเปลี่ยนค่าความ<br>ละเอียด |

#### มีเสียงแหลมดังมาจากข้างในของจอภาพแบบเรียบ

| สาเหตุ                            | วิธีแก้ไข                  |
|-----------------------------------|----------------------------|
| ถวามสว่างและหรือถวามเข้มสูงเกินไป | ลดความสว่างและหรือความเข้ม |

#### ภาพ ไม่คมชัด ภาพเปรอะ ภาพช้อน หรือมีเงา มีเส้นวิ่งในแนวนอน มีแถบจางๆ ในแนวตั้ง หรือไม่สามารถกำหนดจุดศูนย์กลางของภาพบนหน้าจอ (เฉพาะ จอภาพแบบเรียบที่ใช้การเชื่อมต่อสัญญาณอินพุต VGA แบบอะนาล็อก)

| สาเหตุ                                                                                              | วิธีแ | ก้ไข                                                                                                    |
|----------------------------------------------------------------------------------------------------|-------|----------------------------------------------------------------------------------------------------|
| วงจรการแปลงสัญญาณดิจิตอลภายในจอภาพแบบเรียบอาจไม่สามารถตี<br>ความสัญญาณชิงโครไนซ์ที่มาจากการ์ดแสดงผล | 1.    | เลือกตัวเลือก Auto-Adjustment ในเมนูการแสดงผลที่ปรากฏบน<br>หน้าจอ                                                                                                    |
|                                                                                                    | 2.    | ทำการซิงโครไนข์ฟังก์ชัน Clock และ Clock Phase ที่แสดงบน<br>หน้าจอ คุณสามารถดาวน์โหลด SoftPaq สำหรับการซิงโครไนข์<br>โดยไปยังเว็บไซต์ด้านถ่างนี้ แล้วเลือกจอภาพที่เหมาะสม และ<br>ดาวน์โหลด SP32347 หรือ SP32202: <u>http://www.hp.com/</u><br><u>support</u> |
| การ์ดแสดงผลไม่ดีหรือไม่ได้รับการติดตั้งอย่างเหมาะสม                                                 | 1.    | ติดตั้งการ์ดแสดงผลใหม่                                                                                                    |
|                                                                                                    | 2.    | เปลี่ยนการ์ดแสดงผล                                                                                                    |

#### สัญลักษณ์บางตัวที่พิมพ์ไม่ตรงกับที่ปรากฏบนหน้าจอ

| สาเหตุ                                     | วิธีแก้ไข                                                                                                    |
|--------------------------------------------|----------------------------------------------------------------------------------------------------|
| แบบอักษรที่คุณใช้ไม่สนับสนุนสัญลักษณ์นั้นๆ | ใช้ Character Map เพื่อค้นหาและเลือกสัญลักษณ์ที่คุณต้องการ คลิก<br>Start > All Programs > Accessories > System Tools ><br>Character Map คุณสามารถคัดลอกสัญลักษณ์ที่ต้องการจาก<br>Character Map ไปใส่ไว้ในเอกสาร |

# การแก้ไขปัญหาเกี่ยวกับระบบเสียง

หากคอมพิวเตอร์ของคุณสามารถใช้งานเกี่ยวกับเสียงได้ และคุณพบปัญหาเกี่ยวกับระบบเสียง โปรดดูสาเหตุและการแก้ไข ปัญหาในตารางต่อไปนี้

**ตาราง 2-7** การแก้ไขปัญหาเกี่ยวกับระบบเสียง

| สาเหตุ                                                    | วิธีแก้ไข                                                                                                    |
|-----------------------------------------------------------|----------------------------------------------------------------------------------------------------|
| โปรเซสเซอร์กำลังถูกใช้ในการประมวลผลโปรแกรมอื่นที่เปิดอยู่ | ปิดโปรแกรมที่ต้องอาศัยการประมวลผลอย่างมาก                                                                                                    |
| ความล่าข้าของเสียง พบได้ทั่วไปในโปรแกรมเล่นสื่อ           | ใน Windows XP:                                                                                                    |
|                                                           | 1. ใน Control Panel ให้เลือก Sounds and Audio Devices                                                                                                    |
|                                                           | 2. บนแท็บ Audio ให้เลือกอุปกรณ์จากรายการ Sound Playback                                                                                                    |
|                                                           | 3. คลิกปุ่ม Advanced แล้วเลือกแท็บ Performance                                                                                                    |
|                                                           | <ol> <li>ปรับแถบเลื่อน Hardware acceleration ไปที่ None และปรับ<br/>แถบเลื่อน Sample rate conversion quality ไปที่ Good จาก<br/>นั้นให้ลองทดสอบเสียงอีกครั้ง</li> </ol> |
|                                                           | <ol> <li>ปรับแถบเลือน Hardware acceleration ไปที่ Full และปรับแถบ<br/>เลือน Sample rate conversion quality ไปที่ Best จากนั้นให้<br/>ลองทดสอบเสียงอีกครั้ง</li> </ol>   |

#### ไม่มีเสียงออกจากลำโพงหรือหูฟัง

| สาเหตุ                                                                                                    | วิธีแก้ไข                                                                                                    |
|----------------------------------------------------------------------------------------------------|----------------------------------------------------------------------------------------------------|
| มีการลดระดับเสียงด้วยซอฟต์แวร์                                                                                              | ดับเบิลคลิกที่ไอคอนรูป <b>ลำโพง</b> บนทาสก์บาร์ จากนั้นตรวจดูว่าตัวเลือก<br>Mute ไม่ได้ถูกเลือก และปรับระดับเสียงโดยเลื่อนแถบปรับระดับเสียง                                                                                                    |
| เสียงถูกซ่อนอยู่ในยุทิลิตีการตั้งค่าคอมพิวเตอร์                                                                             | เปิดใช้งานเสียงในยูทิลิตีการตั้งก่าคอมพิวเตอร์: Security > Device<br>Security > Audio                                                                                                    |
| ไม่ได้เปิดลำโพง                                                                                                    | เปิดลำโพง                                                                                                    |
| อาจต่อสายอุปกรณ์เสียงเข้ากับแจ็คที่อยู่ที่ด้านหลังของคอมพิวเตอร์ผิดอัน<br>หรือสายแจ็คถูกปรับให้ทำงานในฟังก์ชั่นที่ต่างออกไป | ดูให้แน่ใจว่า ได้ต่ออุปกรณ์เข้ากับแจ็คที่ถูกต้องที่ด้านหลังของคอมพิวเตอร์<br>ถ้าใช้แจ็คที่ถูกต้องแล้วและยังคงมีปัญหาอยู่ แสดงว่า แจ็คอาจถูกปรับเพื่อ<br>ให้ทำงานในฟังก์ชันที่ต่างจากฟังก์ชันเริ่มต้น เปิดแผงควบคุม Realtek<br>โดยการคลิกที่ไอคอน Realtek HD Audio Manager ในถาดงานหรือ<br>รายการ Realtek ในแผงควบคุมของระบบปฏิบัติการและตั้งก่า<br>แจ็คให้ทำงานในฟังก์ชันที่ต้องการ |
| ต่อลำโพงภายนอกเข้ากับแจ็คเสียงที่อยู่บนการ์ดเสียงที่เพิ่งติดตั้งผิดอัน                                                      | ดูเอกสารที่มาพร้อมกับการ์ดเสียงเพื่อดูการต่อลำโพงที่ถูกต้อง                                                                                                    |
| ไม่ได้เปิดใช้ระบบเสียงดิจิตอลซีดี                                                                                           | เปิดใช้ระบบเสียงดิจิตอลซีดี:                                                                                                    |
|                                                                                                    | 1. ใน Control Panel เลือก System                                                                                                    |
|                                                                                                    | 2. บนแท็บ Hardware ให้คลิกที่ปุ่ม Device Manager                                                                                                    |
|                                                                                                    | <ol> <li>คลิกขวาที่อุปกรณ์ซีดี/ดีวีดี และเลือก Properties</li> </ol>                                                                                                    |
|                                                                                                    | <ol> <li>บนแท็บ Properties ตรวจดูว่ามีการเลือก Enable digital CD<br/>audio for this CD-ROM device</li> </ol>                                                                                                    |
| หูฟังหรืออุปกรณ์ที่ต่อเข้ากับช่องเสียบสัญญาณเสียงออกทำให้ลำโพงภาย<br>ในระบบไม่มีเสียง                                       | เปิดและใช้หูฟังหรือลำโพงภายนอกหากต่อไว้ หรือถอดอุปกรณ์เหล่านี้ออก                                                                                                    |

## ตาราง 2-7 การแก้ไขปัญหาเกี่ยวกับระบบเสียง (ต่อ)

## ไม่มีเสียงออกจากลำโพงหรือหูฟัง

| สาเหตุ                                 | วิธีแก้ไข                                      | I.                                                                                                    |
|----------------------------------------|------------------------------------------------|----------------------------------------------------------------------------------------------------|
| มีการปิดเสียง                          | 1. ใน<br>De                                    | น Control Panel คลิก Sound, Speech and Audio<br>evices จากนั้นคลิก Sounds and Audio Devices                                                                                           |
|                                        | <mark>2</mark> . คลี                           | ลิกเซ็คบ็อกซ์ <b>Mute</b> เพื่อลบเครื่องหมายออกจากบ็อคซ์                                                                                                    |
| ถอมพิวเตอร์อยู่ในโหมด <b>สแตนด์บาย</b> | กดปุ่มเพาเวอร์เพื่อออกจากโหมด <b>สแตนด์บาย</b> |                                                                                                    |
|                                        | $\triangle$                                    | <mark>ข้อควรระวัง</mark> เมื่อพยายามจะทำงานต่อจากโหมด <b>สแตนด์บาย</b><br>อย่ากดปุ่มเพาเวอร์นานเกินสี่วินาที มิฉะนั้น คอมพิวเตอร์จะปิด<br>ลง และคุณจะสูญเสียข้อมูลที่ยังไม่ได้จัดเก็บ |

#### เสียงจากหูฟังไม่ชัดหรืออู้อื่

| สาเหตุ                                                                                                    | วิธีแก้ไข                                     |
|----------------------------------------------------------------------------------------------------|-----------------------------------------------|
| หูฟังถูกเสียบเข้าที่ช่องเสียงสัญญาณเสียงออกที่ด้านหลัง ช่องเสียงสัญญาณ<br>เสียงออกที่ด้านหลังใช้สำหรับอุปกรณ์เสียงที่มีกำลังไฟ และไม่ได้ออกแบบ<br>ให้ใช้กับหูฟัง | เสียบหูฟังที่ช่องเสียบหูฟังด้านหน้าของเครื่อง |

#### **ดอมพิวเตอร์ด้างในระหว่างการบันทึกเสีย**ง

| สาเหตุ            | วิธีแก้ไข                                                                                                    |
|-------------------|----------------------------------------------------------------------------------------------------|
| ฮาร์ดดิสก์อาจเต็ม | ก่อนที่จะบันทึกเสียง ให้ตรวจดูว่ามีเนื้อที่ว่างบนฮาร์ดดิสก์เพียงพอ หรือคุณ<br>อาจใช้วิธีบันทึกไฟล์เสียงในรูปแบบบีบอัดข้อมูล |

## แจ็คของสัญญาณเสียงเข้า สัญญาณเสียงออก เฮดโฟน หรือของไมโกรโฟนทำงานไม่เหมาะสม

| สาเหตุ                                                         | วิธีแก้ไข                                                        |
|----------------------------------------------------------------|------------------------------------------------------------------|
| มีการกำหนดค่าใหม่ให้กับแจ็คในไดรเวอร์ระบบเสียงหรือชอฟต์แวร์ แอ | เมื่ออยู่ในไดรเวอร์ระบบเสียงหรือชอฟต์แวร์แอปพลิเกชัน ให้กำหนดค่า |
| ปพลิเคชัน                                                      | ใหม่ให้กับแจ็กหรือตั้งค่าแจ็กกลับเป็นค่าดีฟอลต์                  |

# การแก้ไขปัญหาของเครื่องพิมพ์

หากคุณพบปัญหาเกี่ยวกับเครื่องพิมพ์ โปรดอ่านเอกสารที่มาพร้อมกับเครื่องพิมพ์ และรายการสาเหตุและการแก้ไขปัญหาที่ พบบ่อยในตารางต่อไปนี้

ตาราง 2-8 การแก้ไขปัญหาของเครื่องพิมพ์

#### เครื่องพิมพ์ไม่ทำงาน

| สาเหตุ                                                          | วิธีแก้ไข                                                                      |
|-----------------------------------------------------------------|--------------------------------------------------------------------------------|
| ไม่ได้เปิดเครื่องพิมพ์หรือเครื่องไม่อยู่ในโหมดออนไลน์           | เปิดเครื่องพิมพ์และตรวจสอบว่าอยู่ในโหมดออนไลน์แล้ว                             |
| <br>ไม่ได้ติดตั้งไดรเวอร์เครื่องพิมพ์เวอร์ชันที่ถูกต้อง         | <ol> <li>ติดตั้งไดรเวอร์ในเวอร์ชันที่ถูกต้องสำหรับแอปพลิเคชันของคุณ</li> </ol> |
|                                                                 | <ol> <li>ลองพิมพ์โดยใช้คำสังของ MS-DOS:</li> </ol>                             |
|                                                                 | DIR C:\ > LPT1                                                                 |
|                                                                 | หากเครื่องพิมพ์ทำงาน ให้โหลดไดรเวอร์ของเครื่องพิมพ์ใหม่                        |
| หากคุณอยู่ในเน็ตเวิร์ก คุณอาจไม่มีการเชื่อมต่อไปยังเครื่องพิมพ์ | ทำการเชื่อมต่อไปยังเครื่องพิมพ์                                                |
| เครื่องพิมพ์อาจขัดข้อง                                          | รันการทดสอบโดยอัตโนมัติของเครื่องพิมพ์                                         |

#### ไม่สามารถเปิดเครื่องพิมพ์

| สาเหตุ           | วิธีแก้ไข                                               |
|------------------|---------------------------------------------------------|
| ต่อสายไม่ถูกต้อง | ต่อสายเคเบิลทั้งหมดอีกครั้งและตรวจสอบสายไฟและปลั๊กเสียบ |

#### เครื่องพิมพ์พิมพ์ข้อมูลที่อ่านไม่ออก

| สาเหตุ                                              | วิธีแก้ไข                                                       |
|-----------------------------------------------------|-----------------------------------------------------------------|
| ไม่ได้ติดตั้งไดรเวอร์เครื่องพิมพ์เวอร์ชันที่ถูกต้อง | ติดตั้งไดรเวอร์ในเวอร์ชันที่ถูกต้องสำหรับแอปพลิเคชันของคุณ      |
| ต่อสายไม่ถูกต้อง                                    | ต่อสายเคเบิลทั้งหมดอีกครั้ง                                     |
| อาจมีการใช้งานหน่วยความจำของเครื่องพิมพ์มากเกินไป   | รีเซ็ตเครื่องพิมพ์ด้วยการปิดเป็นเวลา 1 นาที และเปิดใหม่อีกครั้ง |

# <mark>เครื่องพิมพ์อยู่ในสถานะออฟไลน์ สาเหตุ วิธีแก้ไข</mark> กระดาษในเครื่องพิมพ์อาจหมด ตรวจสอบถาดป้อนกระดาษและเติมกระดาษให้เต็ม เลือกโหมดออนไลน์

# การแก้ไขปัญหาเกี่ยวกับแป้นพิมพ์และเมาส์

หากคุณพบปัญหาเกี่ยวกับแป้นพิมพ์หรือเมาส์ โปรดอ่านเอกสารที่มาพร้อมกับอุปกรณ์และดูรายการสาเหตุและการแก้ไข ปัญหาโดยทั่วไปในตารางต่อไปนี้

ตาราง 2-9 การแก้ไขปัญหาเกี่ยวกับแป้นพิมพ์

#### **ดอมพิวเตอร์ไม่รับรู้**คำสั่งจากแป้นพิมพ์และการพิมพ์

| สาเหตุ                                     | วิธีแก้ไข                                                                                                    |
|--------------------------------------------|----------------------------------------------------------------------------------------------------|
| ต่อสายเข้ากับช่องเสียบแป้นพิมพ์ไม่ถูกต้อง  | 1. คลิก <b>Start</b> บนเดสก์ทอป Windows                                                                                                    |
|                                            | <ol> <li>คลิก Shut Down ไดอะล็อกบ็อกข์ Shut Down Windows จะ<br/>ปรากฏขึ้น</li> </ol>                                                                              |
|                                            | 3. เลือก Shut down                                                                                                    |
|                                            | <ol> <li>หลังจากปิดเครื่องเรียบร้อยแล้ว เสียบสายแป้นพิมพ์เข้ากับ<br/>คอมพิวเตอร์ใหม่อีกครั้งและรีสตาร์ทคอมพิวเตอร์</li> </ol>                                     |
| โปรแกรมที่ใข้อยู่หยุดตอบสนองต่อคำสั่งต่างๆ | ปิดคอมพิวเตอร์ของคุณ โดยใช้เมาส์ จากนั้นรีสตาร์ทคอมพิวเตอร์                                                                                                    |
| อาจต้องช่อมแป้นพิมพ์                       | โปรดดูข้อกำหนดและเงื่อนไขสำหรับการรับประกันแบบจำกัดทั่วโลก                                                                                                    |
| ข้อผิดพลาดอุปกรณ์ไร้สาย                    | <ol> <li>ตรวจสอบขอฟต์แวร์ หาหมี เพื่อดูสถานะของอุปกรณ์</li> </ol>                                                                                                 |
|                                            | <ol> <li>ตรวจสอบ/เปลี่ยนแบตเตอรี่ของอุปกรณ์</li> </ol>                                                                                                    |
|                                            | <ol> <li>รีเซ็ตตัวรับและแปนพิมพ์</li> </ol>                                                                                                    |
| ุกอมพิวเตอร์อยู่ในโหมด <b>สแตนด์บาย</b>    | กดปุ่มเพาเวอร์เพื่อออกจากโหมด <b>สแตนด์บาย</b>                                                                                                    |
|                                            | ชื่อควรระวัง เมื่อพยายามจะทำงานต่อจากโหมด สแตนด์บาย<br>อย่ากดปุ่มเพาเวอร์นานเกินสีวินาที มิฉะนั้น คอมพิวเตอร์จะปิด<br>ฉง และคุณจะสูญเสียข้อมูลที่ยังไม่ได้จัดเก็บ |

#### เดอร์เซอร์ไม่เคลื่อนไหวเมื่อใช้ปุ่ม ลูกศร บนแป้นพิมพ์

| สาเหตุ                             | วิธีแก้ไข                                                                                                    |
|------------------------------------|----------------------------------------------------------------------------------------------------|
| ปุ่ม Num Lock อาจอยู่ในสถานะใช้งาน | กดปุ่ม Num Lock ไฟสถานะ Num Lock ไม่ควรจะเปิดอยู่หากคุณต้อง<br>การใช้ปุ่ม ลุกศร สามารถเปิด (หรือปิดการใช้งาน) ปุ่ม Num Lock ได้ใน<br>ยูทิลิตีการตั้งค่าถอมพิวเตอร์ |

#### **ตาราง 2-10** การแก้ไขปัญหาเมาส์

เมาส์ไม่ตอบสนองต่อการเคลื่อนไหวหรือตอบสนองข้าเกินไป

| สาเหตุ                                           | วิธีแก้ไข                                                                                        |  |
|--------------------------------------------------|--------------------------------------------------------------------------------------------------|--|
| เสียบสายเมาส์เข้ากับเครื่องคอมพิวเตอร์ไม่ถูกต้อง | <br>ปิดกอมพิวเตอร์ของคุณโดยใช้แป้นพิมพ์                                                          |  |
|                                                  | 1. กดปุ่ม Ctrl และ Esc พร้อมกัน (หรือกดปุ่ม Windows logo) เพื่อ<br>เข้าสู่เมนู Start             |  |
|                                                  | <ol> <li>ใช้ปุ่ม ลูกศรขึ้น หรือ ลูกศรลง เพื่อเลือก Shut Down จากนั้นกด<br/>ปุ่ม Enter</li> </ol> |  |

## <mark>ตาราง 2-10</mark> การแก้ไขปัญหาเมาส์ (ต่อ)

## เมาส์ไม่ตอบสนองต่อการเคลื่อนไหวหรือตอบสนองข้าเกินไป

| สาเหตุ                                    | วิธีแก้ไข                                                                                                    |  |
|-------------------------------------------|----------------------------------------------------------------------------------------------------|--|
|                                           | 3. ใช้ปุ่ม <mark>ลูกศรขึ้น หรือ ลูกศรลง</mark> เพื่อเลือกตัวเลือก <b>Shut Down</b> จาก<br>นั้นกดปุ่ม Enter                                                        |  |
|                                           | <ol> <li>หลังจากปิดเครื่องเรียบร้อยแล้ว เสียบเมาส์เข้ากับด้านหลังของ<br/>คอมพิวเตอร์ (หรือแป้นพิมพ์) และรีสตาร์ทคอมพิวเตอร์</li> </ol>                            |  |
| โปรแกรมที่ใช้อยู่หยุดตอบสนองต่อกำสังต่างๆ | ปิดคอมพิวเตอร์ของคุณ โดยใช้แป้นพิมพ์ จากนั้นรีสตาร์ทคอมพิวเตอร์                                                                                                   |  |
| อาจจำเป็นต้องทำความสะอาดเมาส์             | ถอดฝาครอบลูกกลิ้งจากด้านล่างของเมาส์ออก และทำความสะอาดส่วน<br>ประกอบภายใน                                                                                         |  |
| อาจจำเป็นต้องซ่อมแซมเมาส์                 | โปรดดูข้อกำหนดและเงื่อนไขสำหรับการรับประกันแบบจำกัดทั่วโลก                                                                                                    |  |
| ข้อผิดพลาดอุปกรณ์ไร้สาย                   | <ol> <li>ตรวจสอบขอฟต์แวร์ หาหมี เพื่อดูสถานะของอุปกรณ์</li> </ol>                                                                                                 |  |
|                                           | <ol> <li>ตรวจสอบ/เปลี่ยนแบตเตอรี่ของอุปกรณ์</li> </ol>                                                                                                    |  |
|                                           | <ol> <li>รีเซ็ตตัวรับและเมาส์</li> </ol>                                                                                                    |  |
| คอมพิวเตอร์อยู่ในโหมด <b>สแตนด์บาย</b>    | กดปุ้มเพาเวอร์เพื่อออกจากโหมด <b>สแตนด์บาย</b>                                                                                                    |  |
|                                           | ช้อควรระวัง เมื่อพยายามจะทำงานต่อจากโหมด สแตนด์บาย<br>อย่ากดปุ่มเพาเวอร์นานเกินสี่วินาที มิฉะนั้น คอมพิวเตอร์จะปิด<br>ลง และคุณจะสูญเสียข้อมูลที่ยังไม่ได้จัดเก็บ |  |

#### เมาส์เคลื่อนในแนวตั้งหรือแนวนอนเท่านั้น หรือมีการกระตุก

| สาเหตุ                                                                     | วิธีแก้ไข                                                                                                    |
|----------------------------------------------------------------------------|----------------------------------------------------------------------------------------------------|
| บอลลูกกลิ้งของเมาส์หรือแกนตัวถอดรหัสที่กำลังหมุนที่สัมผัสกับเมาส์<br>สกปรก | ถอดฝาครอบลูกกลิ้งจากด้านล่างของเมาส์ออกและทำความสะอาดส่วน<br>ประกอบภายในด้วยชุดทำความสะอาดเมาส์ที่มีขายในร้านกอมพิวเตอร์ทั่ว<br>ไป |

# การแก้ไขปัญหาในการติดตั้งฮาร์ดแวร์

คุณอาจต้องตั้งค่าคอมพิวเตอร์ใหม่เมื่อคุณเพิ่มหรือถอดฮาร์ดแวร์ เช่น ไดรฟ์หรือการ์ดเอ็กซ์แพนขันเพิ่มเติม หากคุณติดตั้ง อุปกรณ์แบบพลักแอนด์เพลย์ Windows XP จะรับรู้ถึงอุปกรณ์นั้นและตั้งค่าคอนฟีเกอเรขันของระบบได้โดยอัตโนมัติ หาก คุณติดตั้งอุปกรณ์ที่ไม่ใช่แบบพลักแอนด์เพลย์ คุณจะต้องตั้งค่าระบบคอมพิวเตอร์ใหม่หลังจากติดตั้งฮาร์ดแวร์ ใน Windows XP ให้ใช้ Add Hardware Wizard และปฏิบัติตามคำแนะนำบนหน้าจอ

คำเตือน! เมื่อต่อสายไฟกับเครื่องคอมพิวเตอร์ แหล่งจ่ายไฟจะมีแรงดันไฟฟ้าสำหรับเมนบอร์ดอยู่ตลอดเวลา เพื่อ ลดความเสี่ยงที่จะได้รับบาดเจ็บจากไฟฟ้าช็อต และ/หรือพื้นผิวที่ร้อน คุณควรตรวจดูให้แน่ใจว่า ได้ถอดปลั๊กไฟแล้ว และปล่อยให้ส่วนประกอบภายในของระบบเย็นก่อนจะสัมผัส

ให้มองไปที่ไฟ LED ในเมนบอร์ด ในกรณีที่ไฟ LED สว่าง แสดงว่าเมนบอร์ดยังคงมีกระแสไฟอยู่ ปิดเครื่อง คอมพิวเตอร์และถอดปลักออกก่อนจะดำเนินการต่อ

#### **ตาราง 2-11** การแก้ไขปัญหาในการติดตั้งฮาร์ดแวร์

#### **ดอมพิวเตอร์ไม่รับรู้อุปกรณ์ใหม**่ว่าเป็นส่วนหนึ่งของระบบ

| สาเหตุ                                                                                                    | วิธีแก้ไข                                                                                                    |
|----------------------------------------------------------------------------------------------------|----------------------------------------------------------------------------------------------------|
| ไม่ได้ติดตั้งหรือเชื่อมต่ออุปกรณ์อย่างเหมาะสม                                                                                       | ตรวจสอบว่าได้ติดตั้งหรือเชื่อมต่ออุปกรณ์อย่างถูกต้องและแน่นหนา และ<br>ขาของช่องเสียบไม่หักหรืองอ                                                                                                    |
| สายเคเบิลของอุปกรณ์ภายนอกชิ้นใหม่ไม่แน่นหรือไม่ได้เสียบสายไฟ                                                                        | ตรวจสอบว่าได้ติดตั้งหรือเชื่อมต่ออุปกรณ์อย่างถูกต้องและแน่นหนา และ<br>ขาของช่องเลียบไม่หักหรืองอ                                                                                                    |
| ไม่ได้เปิดสวิตซ์เพาเวอร์ของอุปกรณ์ภายนอก                                                                                            | ปิดเครื่องคอมพิวเตอร์ เปิดอุปกรณ์ภายนอก จากนั้นเปิดเครื่องคอมพิวเตอร์<br>เพื่อให้อุปกรณ์ใหม่รวมอยู่ในระบบของคอมพิวเตอร์                                                                                                    |
| คุณไม่ได้ปฏิบัติตามที่เครื่องคอมพิวเตอร์แนะนำให้แก้ไขการตั้งค่า                                                                     | บูตระบบใหม่และทำตามคำแนะนำเพื่อยอมรับการแก้ไข                                                                                                    |
| การ์ดแบบพลักแอนด์เพลย์อาจไม่ได้รับการตั้งค่าโดยอัตโนมัติในขณะที่<br>เพิ่มเข้าสู่ระบบ หากการตั้งค่าดีฟอลต์มีข้อขัดแย้งกับอุปกรณ์อื่น | ใช้โปรแกรม Windows XP Device Manager เพื่อยกเลิกการเลือกค่า<br>อัตโนมัติของการ์ด และเลือกการตั้งค่าพื้นฐานที่ไม่ทำให้เกิดข้อขัดแย้ง<br>นอกจากนี้ถุณยังสามารถใช้ยุทิลิตีการตั้งค่าคอมพิวเตอร์เพื่อกำหนดค่าใหม่<br>หรือตัดการทำงานของอุปกรณ์เพื่อแก้ไขปัญหาความขัดแย้ง |
| พอร์ต USB บนคอมพิวเตอร์ถูกปิดการใช้งานในโปรแกรมการตั้งค่าเครื่อง<br>คอมพิวเตอร์                                                     | เข้าสู่โปรแกรมการตั้งค่าคอมพิวเตอร์ (F10) และเปิดใช้พอร์ต USB                                                                                                    |

#### **ดอมพิวเตอร์ไม่ทำงาน**

| สาเหตุ                                                                                                    | วิธีแก้ไข |                                                                                                    |
|----------------------------------------------------------------------------------------------------|-----------|----------------------------------------------------------------------------------------------------|
| โมดุลหน่วยความจำที่ไม่ถูกต้องถูกใช้ในเวอร์ชันอัพเกรด หรือโมดูลหน่วย<br>ความจำถูกติดตั้งในตำแหน่งที่ไม่ถูกต้อง | 1.        | โปรดอ่านเอกสารที่มาพร้อมกับเครื่องกอมพิวเตอร์เพื่อตรวจว่ากุณ<br>ใช้โมดูลหน่วยกวามจำและวิธีการติดตั้งที่ถูกต้อง |
|                                                                                                    | 2.        | สังเกตเสียงและไฟสถานะที่แผงด้านหน้าของคอมพิวเตอร์ เสียง<br>บ๊ปและไฟที่กะพริบหมายถึงรหัสของปัญหาเฉพาะ           |
|                                                                                                    | 3.        | หากคุณยังไม่สามารถแก้ปัญหาได้ โปรดติดต่อฝ่ายบริการลูกค้า                                                       |

#### ตาราง 2-11 การแก้ไขปัญหาในการติดตั้งฮาร์ดแวร์ (ต่อ)

้ไฟสถานะเปิดเครื่องกะพริบเป็นสีแดง 5 ครั้งทุกๆ วินาที จากนั้นเว้น 2 วินาที และคอมพิวเตอร์ส่งสัญญาณเสียง 5 ครั้ง (เสียงเตือนจะหยุดหลังจากดังติด ต่อกันเป็นครั้งที่ 5 แต่ไฟ LED จะกะพริบต่อไป)

| สาเหตุ                                  | วิธีแก้ไข           | U                                                                                                    |
|-----------------------------------------|---------------------|----------------------------------------------------------------------------------------------------|
| หน่วยความจำเสียหายหรือติดตั้งไม่ถูกต้อง | $\triangle$         | <mark>ข้อควรระวัง</mark> ในการหลีกเลี่ยงความเสียหายของ DIMM หรือ<br>เมนบอร์ด คุณต้องถอดปลั๊กคอมพิวเตอร์ก่อนที่จะพยายามต่อ ติด<br>ตั้ง หรือนำโมดูล DIMM ออก |
|                                         | <b>1</b> . ใส       | ร่ DIMM ใหม่อีกครั้ง เปิดเครื่องคอมพิวเตอร์                                                                                                    |
|                                         | <mark>2.</mark> เบ  | lลี่ยน DIMM ทีละขึ้น เพื่อแยกโมดูลที่มีข้อผิดพลาดออก                                                                                                    |
|                                         | <mark>3.</mark> ใช่ | ชัหน่วยความจำของ HP แทนหน่วยความจำของผู้ผลิตรายอื่น                                                                                                    |
|                                         | <b>4</b> . เป       | ไล้ยนเมนบอ <i>ร์</i> ด                                                                                                    |

ไฟสถานะเปิดเครื่องกะพริบเป็นสีแดง 6 ครั้งทุกๆ วินาที จากนั้นเว้น 2 วินาที และคอมพิวเตอร์ส่งสัญญาณเสียง 6 ครั้ง (เสียงเตือนจะหยุดหลังจากดังติด ต่อกันเป็นครั้งที่ 5 แต่ไฟ LED จะกะพริบต่อไป)

| สาเหตุ                                                     | วิธีแก้ไข                                                         |  |
|------------------------------------------------------------|-------------------------------------------------------------------|--|
| การ์ดกราฟิกเสียหายหรือต่อไม่ถูกต้อง หรือเมนบอร์ดไม่ถูกต้อง | สำหรับระบบที่ใช้การ์ดแสดงผล:                                      |  |
|                                                            | <ol> <li>ติดตั้งการ์ดแสดงผลใหม่ เปิดเครื่องคอมพิวเตอร์</li> </ol> |  |
|                                                            | 2. เปลี่ยนการ์ดแสดงผล                                             |  |
|                                                            | 3. เปลี่ยนเมนบอร์ด                                                |  |
|                                                            | สำหรับระบบที่ใช้กราฟิกภายใน ให้เปลี่ยนเมนบอร์ด                    |  |

้ไฟสถานะเบิดเครื่องกะพริบเป็นสีแดง 10 ครั้งทุกๆ วินาที จากนั้นเว้น 2 วินาที และคอมพิวเตอร์ส่งสัญญาณเสียง 10 ครั้ง (เสียงเดือนจะหยุดหลังจากดัง ติดต่อกันเป็นครั้งที่ 5 แต่ไฟ LED จะกะพริบต่อไป)

| สาเหตุ                 | วิธีแก้ไข |                                                                                                    |
|------------------------|-----------|----------------------------------------------------------------------------------------------------|
| การ์ดเสริมมีข้อบกพร่อง | 1.        | ตรวจสอบการ์ดเสริมแต่ละอัน โดยถอดการ์ดออกมาทีละอัน (ในกรณี<br>ที่ติดตั้งการ์ดหลายอัน) จากนั้นให้เปิดเครื่อง เพื่อดูว่ายังมีข้อบกพร่อง<br>หรือไม่ |
|                        | 2.        | ถ้าพบการ์ดที่ผิดปกติ ให้ถอดออกและเปลี่ยนอันใหม่                                                                                                 |
|                        | 3.        | เปลี่ยนเมนบอร์ด                                                                                                    |

# การแก้ไขปัญหาเกี่ยวกับเน็ตเวิร์ก

ิตารางต่อไปนี้เป็นสาเหตุและการแก้ไขปัญหาเกี่ยวกับเน็ตเวิร์กที่พบบ่อย คำแนะนำเหล่านี้จะไม่กล่าวถึงกระบวนการแก้ไข ปัญหาการวางสายเน็ตเวิร์ก

**ตาราง 2-12** การแก้ไขปัญหาเกี่ยวกับเน็ตเวิร์ก

ิดุณสมบัติ Wake-on-LAN ไม่ทำงาน

| สาเหตุ                                                                                                    |                 | วิธีแก่                                                                                                    | เป็ <i>บ</i>   |
|----------------------------------------------------------------------------------------------------|-----------------|----------------------------------------------------------------------------------------------------|----------------|
| ไม่ได้เปิด                                                                                                    | ใช้ Wake-on-LAN | เปิดใ                                                                                                    | ช้ Wake-on-LAN |
| หมายเหตุ NIC บางรุ่นมาพร้อมกับแอปเพลตการกำหนดค่า<br>ของตัวเอง ที่เปิดโอกาสให้มีการควบคุมและการกำหนดค่า<br>คุณสมบัติที่มีข้อด้อยได้อย่างละเอียดมากยิ่งขึ้น โปรดดูราย<br>ละเอียดเพิ่มเติมในเอกสารคู่มือที่มาพร้อมกับ NIC | 1.<br>2.<br>3.  | เลือก Start > Control Panel<br>ดับเบิลคลิก Network Connections<br>ดับเบิลคลิก Local Area Connection                              |                |
|                                                                                                    | 4.<br>5.        | คลิก Properties<br>คลิก Configure                                                                                                |                |
|                                                                                                    | 6.              | คลิกแท็บ Power Management แล้วเลือกหรือยกเลิกการเลือก<br>กล่องตัวเลือก Allow this device to bring the computer<br>out of standby |                |

#### ไดรเวอร์ของเน็ตเวิร์กไม่พบคอนโทรลเลอร์เน็ตเวิร์ก

| สาเหตุ                             | วิธีแก้ไข                                                                                                    |  |
|------------------------------------|----------------------------------------------------------------------------------------------------|--|
| ไม่ได้ใช้งานคอนโทรลเลอร์เน็ตเวิร์ก | <ol> <li>รันยูทิลิตีการตั้งก่าคอมพิวเตอร์และใช้งานคอนโทรลเลอร์เน็ตเวิร์ก</li> </ol>                               |  |
|                                    | <ol> <li>เปิดใช้คอนโทรลเลอร์เน็ตเวิร์กในระบบปฏิบัติการ โดยผ่าน Device<br/>Manager</li> </ol>                      |  |
| ไดรเวอร์เน็ตเวิร์กไม่ถูกต้อง       | ตรวจสอบเอกสารของคอนโทรลเลอร์ของเน็ตเวิร์กเพื่อดูไดรเวอร์ที่ถูกต้อง<br>หรือโหลดไดรเวอร์ล่าสุดจากเว็บไซต์ของผู้ผลิต |  |

#### ไฟสถานะการเชื่อมต่อเน็ตเวิร์กไม่กะพริบ

[<del>]]]</del>

หมายเหตุ ไฟสถานะการเชื่อมต่อเน็ตเวิร์กจะต้องกะพริบเมื่อมีการเชื่อมต่อเน็ตเวิร์ก

| สาเหตุ                                          | วิธีแก้ไข                                                                                                    |  |
|-------------------------------------------------|----------------------------------------------------------------------------------------------------|--|
| ไม่พบเน็ตเวิร์กที่ใช้งานได้                     | ตรวจสอบการวางสายและอุปกรณ์ของเน็ตเวิร์กว่ามีการเชื่อมต่อที่เหมาะสม                                                                                                    |  |
| ไม่ได้ตั้งค่าคอนโทรลเลอร์เน็ตเวิร์กอย่างถูกต้อง | ตรวจสอบสถานะของอุปกรณ์ภายใน Windows เช่น ตรวจสอบการโห<br>ไดรเวอร์ใน Device Manager และตรวจสอบสถานะการเชื่อมโยงใน<br>แอปเพลต Network Connections ภายใน Windows         |  |
| ไม่ได้ใช้งานคอนโทรลเลอร์เน็ตเวิร์ก              | <ol> <li>รันยุทิลิตีการตั้งค่าคอมพิวเตอร์และใช้งานคอนโทรลเลอร์เน็ตเวิร์ก</li> <li>เปิดใช้คอนโทรลเลอร์เน็ตเวิร์กในระบบปฏิบัติการ โดยผ่าน Device<br/>Manager</li> </ol> |  |
|                                                 |                                                                                                    |  |

## ตาราง 2-12 การแก้ไขปัญหาเกี่ยวกับเน็ตเวิร์ก (ต่อ)

## ไฟสถานะการเชื่อมต่อเน็ตเวิร์กไม่กะพริบ

| <sup>1999</sup> หมายเหตุ ไฟสถานะการเชื่อมต่อเน็ตเวิร์กจะต้องกะพริบเมื่อมีก | หมายเหตุ ไฟสถานะการเชื่อมต่อเน็ตเวิร์กจะต้องกะพริบเมื่อมีการเชื่อมต่อเน็ตเวิร์ก                                                                                                    |  |
|----------------------------------------------------------------------------|----------------------------------------------------------------------------------------------------|--|
| สาเหตุ                                                                     | วิธีแก้ไข                                                                                                    |  |
| ไม่ได้โหลดไดรเวอร์ของเน็ตเวิร์กอย่างถูกต้อง                                | ติดดั้งไดรเวอร์เน็ตเวิร์กใหม่ โปรดด <i>ู คู่มีอการสื่อสารทางเน็ตเวิร์กและ</i><br>อินเทอร์เน็ต ใน <i>แผ่นซีดี</i> Documentation and Diagnostics                                                      |  |
| ระบบไม่สามารถตรวจจับเน็ตเวิร์กโดยอัตโนมัติ                                 | เลิกใช้คุณสมบัติการตรวจจับอัตโนมัติและกำหนดให้ระบบเข้าสู่โหมดการ<br>ทำงานที่ถูกต้อง โปรดด <i>ู คู่มือการสื่อสารทางเน็ตเวิร์กและอินเทอร์เน็ต</i> ใน<br><i>แผ่นซีดี</i> Documentation and Diagnostics |  |

#### **โปรแกรมวินิจฉัยรายงานข้อขัดข้อง**

| สาเหตุ                                                                        | วิธีแก้ไข                                                                                                    |  |
|-------------------------------------------------------------------------------|----------------------------------------------------------------------------------------------------|--|
| ต่อสายเคเบิลไม่แน่น                                                           | ตรวจสอบว่าต่อสายเคเบิลไว้อย่างแน่นหนากับช่องเสียบของเน็ตเวิร์ก และ<br>ปลายอีกด้านของสายต่อกับอุปกรณ์ที่ถูกต้อง |  |
| สายเคเบิลไม่ได้ต่อกับช่องเสียบที่ถูกต้อง                                      | ตรวจสอบว่ามีการต่อสายเคเบิลกับช่องเสียบที่ถูกต้อง                                                              |  |
| มีปัญหาเกี่ยวกับสายเคเบิลหรืออุปกรณ์ที่ปลายอีกด้านของสาย                      | ตรวจสอบว่าสายเคเบิลและอุปกรณ์ที่ปลายสายทำงานถูกต้อง                                                            |  |
| ค่าอินเทอรัปต์ของคอนโทรลเลอร์เน็ตเวิร์กถูกใช้ร่วมกับการ์ดเอ็กซ์แพนชัน<br>อื่น | ในเมนู Advanced ของยูทิลิตีการตั้งค่าคอมพิวเตอร์ ให้เปลี่ยนการตั้งค่า<br>ทรัพยากรของการ์ด                      |  |
| คอนโทรลเลอร์เน็ตเวิร์กเสีย                                                    | ติดต่อผู้ให้บริการที่ได้รับอนุญาต                                                                              |  |

#### การวินิจฉัยผ่าน แต่คอมพิวเตอร์ไม่ทำงานร่วมกับเน็ตเวิร์ก

| สาเหตุ                                                                                      | วิธีแก้ไข                                                                                    |  |
|---------------------------------------------------------------------------------------------|----------------------------------------------------------------------------------------------|--|
| ไม่ได้โหลดไดรเวอร์ของเน็ตเวิร์ก หรือพารามิเตอร์ของเน็ตเวิร์กไม่ตรงกับ<br>การตั้งค่าปัจจุบัน | ตรวจสอบว่ามีการโหลดไดรเวอร์ที่ถูกต้อง และพารามิเตอร์ของเน็ตเวิร์ก<br>ตรงกับการตั้งค่าของระบบ |  |
|                                                                                             | ตรวจสอบว่าได้ติดตั้งไกลเอนต์และโปรโตกอลของเน็ตเวิร์กแล้ว                                     |  |
| ุคอนโทรลเลอร์เน็ตเวิร์กไม่ได้รับการดั้งค่าสำหรับคอมพิวเตอร์นี้                              | เลือกไอคอน Network ใน Control Panel และตั้งค่าคอนโทร<br>ลเลอร์เน็ตเวิร์ก                     |  |

## ถอนโทรลเลอร์เน็ตเวิร์กหยุดทำงานเมื่อมีการเพิ่มการ์ดเอ็กซ์แพนขันในกอมพิวเตอร์

| สาเหตุ                                                                  | วิธีแก้ไข                                                                            |
|-------------------------------------------------------------------------|--------------------------------------------------------------------------------------|
| ค่าอินเทอรัปต์ของคอนโทรลเลอร์เน็ตเวิร์กถูกใช้ร่วมกับการ์ดเอ็กซ์แพนชัน   | ในเมนู Advanced ของยูทิลิตีการดั้งค่าคอมพิวเตอร์ ให้เปลี่ยนการตั้งค่า                |
| อื่น                                                                    | ทรัพยากรของการ์ด                                                                     |
| คอนโทรลเลอร์เน็ตเวิร์กจำเป็นต้องใช้ไดรเวอร์                             | ตรวจสอบว่าไดรเวอร์ไม่ได้ถูกลบไปโดยไม่ได้ตั้งใจขณะที่ติดตั้งการ์ดเอ็กซ์<br>แพนขันใหม่ |
| การ์ดเอ็กซ์แพนขันที่ติดตั้งเป็นการ์ดเน็ตเวิร์ก (NIC) และมีข้อขัดแย้งกับ | ในเมนู Advanced ของยูทิลิตีการตั้งค่าคอมพิวเตอร์ ให้เปลี่ยนการตั้งค่า                |
| NIC ภายในระบบ                                                           | ทรัพยากรของการ์ด                                                                     |

## ตาราง 2-12 การแก้ไขปัญหาเกี่ยวกับเน็ตเวิร์ก (ต่อ)

# **ดอนโทร**ลเลอร์เน็ตเวิร์กหยุดทำงานโดยไม่มีสาเหตุแน่ชัด

| สาเหตุ                                   | วิธีแก้ไข                                                                                                    |
|------------------------------------------|----------------------------------------------------------------------------------------------------|
| ไฟล์ที่บรรจุไดรเวอร์ของเน็ตเวิร์กเสียหาย | ดาวน์โหลดไดร์เวอร์ของเน็ตเวิร์ก <u>http://www.hp.com</u> และติดตั้งใหม่อีก<br>ครั้ง                            |
| ต่อสายเคเบิลไม่แน่น                      | ตรวจสอบว่าต่อสายเคเบิลไว้อย่างแน่นหนากับช่องเสียบของเน็ตเวิร์ก และ<br>ปลายอีกด้านของสายต่อกับอุปกรณ์ที่ถูกต้อง |
| คอนโทรลเลอร์เน็ตเวิร์กเสีย               | ติดต่อผู้ให้บริการที่ได้รับอนุญาต                                                                              |

## ไม่สามารถบูตด้วยการ์ดเน็ตเวิร์กใหม่

| สาเหตุ                                                     | วิธีแก้ไข                                                                                             |
|------------------------------------------------------------|----------------------------------------------------------------------------------------------------|
| การ์ดเน็ตเวิร์กใหม่อาจมีข้อบกพร่อง หรือไม่เป็นไปตามมาตรฐาน | ติดตั้ง NIC แบบมาตรฐานที่สามารถใช้การได้ หรือเปลี่ยนลำดับการบูตเพื่อ<br>เริ่มต้นระบบโดยใช้อุปกรณ์อื่น |

#### ้ไม่สามารถเชื่อมต่อกับเชิร์ฟเวอร์ของเน็ตเวิร์กขณะพยายามใช้การติดตั้งระบบจากเครื่องอื่น

| สาเหตุ                                             | วิธีแก้ไข                                                                                                    |
|----------------------------------------------------|----------------------------------------------------------------------------------------------------|
| ไม่ได้ตั้งค่าคอนโทรลเลอร์เน็ตเวิร์กไว้อย่างถูกต้อง | ตรวจสอบการเชื่อมต่อเน็ตเวิร์ก เพื่อดว่ามีเซิร์ฟเวอร์ DHCP อยู่หรือไม่<br>และเซิร์ฟเวอร์การติดตั้งระบบจากเครื่องอื่นมีไดรเวอร์ NIC สำหรับ NIC<br>ของคุณ |

## ยูทิลิตีการตั้งค่าระบบรายงาน EEPROM ที่ไม่ได้โปรแกรม

| สาเหตุ                  | วิธีแก้ไข                         |
|-------------------------|-----------------------------------|
| EEPROM ที่ไม่ได้โปรแกรม | ติดต่อผู้ให้บริการที่ได้รับอนุญาต |

# การแก้ไขปัญหาเกี่ยวกับหน่วยความจำ

้หากคุณพบปัญหาเกี่ยวกับหน่วยความจำ โปรดอ่านสาเหตุและการแก้ไขปัญหาที่พบบ่อยในตารางต่อไปนี้

้ ข้อกวรระวัง อาจมีการป้อนกำลังไฟให้กับ DIMM อยู่ต่อไปเมื่อปิดกอมพิวเตอร์แล้ว ในการหลีกเลี่ยงกวามเสียหาย ของ DIMM หรือเมนบอร์ด คุณต้องถอดปลั๊กคอมพิวเตอร์ก่อนที่จะพยายามต่อ ติดตั้ง หรือนำโมดูล DIMM ออก

้สำหรับระบบที่สามารถใช้หน่วยความจำ ECC นั้น HP จะไม่รองรับการใช้หน่วยความจำแบบ ECC และไม่ใช่ ECC ร่วมกัน มิฉะนั้น คอมพิวเตอร์จะไม่บูตระบบปฏิบัติการ

ตาราง 2-13 การแก้ไขปัญหาเกี่ยวกับหน่วยความจำ

#### ระบบไม่บูตหรือทำงานไม่ถูกต้องหลังจากติดตั้งหน่วยความจำเพิ่มเติม

| สาเหตุ                                                          | วิธีแก้ไข                                                       |
|-----------------------------------------------------------------|-----------------------------------------------------------------|
| โมดูลหน่วยความจำเป็นประเภท หรือระดับความเร็วที่ไม่ถูกต้องสำหรับ | เปลี่ยนไปใข้อุปกรณ์มาตรฐานสำหรับระบบของคุณ ในคอมพิวเตอร์บางรุ่น |
| ระบบ หรือติดตั้งหน่วยความจำไม่ถูกต้อง                           | หน่วยความจำ ECC และที่ไม่ใช่ ECC จะไม่สามารถทำงานร่วมกัน        |

#### เกิดข้อผิดพลาดเนื่องจากหน่วยความจำไม่เพียงพอ

| สาเหตุ                                     | วิธีแก้ไข                                                                    |
|--------------------------------------------|------------------------------------------------------------------------------|
| การกำหนดหน่วยความจำอาจไม่ถูกต้อง           | ใช้โปรแกรม Device Manager เพื่อตรวจสอบการกำหนดหน่วยความจำ                    |
| มีหน่วยความจำไม่เพียงพอที่จะรันแอปพลิเคชัน | ตรวจสอบเอกสารที่มาพร้อมกับแอปพลิเคชันเพื่อดูข้อกำหนดเกี่ยวกับ<br>หน่วยความจำ |

#### การนับหน่วยความจำระหว่างกระบวนการ POST ไม่ถูกต้อง

| สาเหตุ                               | วิธีแก้ไข                                                                   |  |
|--------------------------------------|-----------------------------------------------------------------------------|--|
| อาจติดตั้งโมดูลหน่วยความจำไม่ถูกต้อง | ตรวจสอบว่าหน่วยความจำทั้งหมดถูกติดตั้งอย่างถูกต้องและใช้โมดูลที่ถูก<br>ต้อง |  |
| กราฟิกภายในอาจใช้หน่วยความจำระบบ     | ไม่ต้องดำเนินการใดๆ                                                         |  |

#### เกิดข้อผิดพลาดเนื่องจากหน่วยความจำไม่เพียงพอขณะทำงาน

| สาเหตุ                                     | วิธีแก้ไข                                                                      |
|--------------------------------------------|--------------------------------------------------------------------------------|
| มีโปรแกรมประเภท TSR ติดตั้งอยู่มากเกินไป   | ลบโปรแกรม TSR ที่ไม่ต้องการใช้ออก                                              |
| มีหน่วยความจำไม่เพียงพอที่จะรันแอปพลิเคชัน | ตรวจสอบความต้องการหน่วยความจำของแอปพลิเคชัน หรือเพิ่มหน่วย<br>ความจำให้กับระบบ |

#### ้ไฟสถานะเปิดเครื่องกะพริบเป็นสีแดง 5 ครั้งทุกๆ วินาที จากนั้นเว้น 2 วินาที และคอมพิวเตอร์ส่งสัญญาณเสียง 5 ครั้ง (เสียงเตือนจะหยุดหลังจากดังติด ต่อกันเป็นครั้งที่ 5 แต่ไฟ LED จะกะพริบต่อไป)

| สาเหตุ                                  | วิธีแก้ไข |                                                       |
|-----------------------------------------|-----------|-------------------------------------------------------|
| หน่วยความจำเสียหายหรือติดตั้งไม่ถูกต้อง | 1.        | ใส่ DIMM ใหม่อีกครั้ง เปิดเครื่องคอมพิวเตอร์          |
|                                         | 2.        | เปลี่ยน DIMM ทีละชิ้น เพื่อแยกโมดูลที่มีข้อผิดพลาดออก |

## ตาราง 2-13 การแก้ไขปัญหาเกี่ยวกับหน่วยความจำ (ต่อ)

้ไฟสถานะเปิดเครื่องกะพริบเป็นสีแดง 5 ครั้งทุกๆ วินาที จากนั้นเว้น 2 วินาที และคอมพิวเตอร์ส่งสัญญาณเสียง 5 ครั้ง (เสียงเตือนจะหยุดหลังจากดังติด ต่อกันเป็นครั้งที่ 5 แต่ไฟ LED จะกะพริบต่อไป)

| สาเหตุ | วิธีแก้ไข |                                                      |
|--------|-----------|------------------------------------------------------|
|        | 3.        | ใช้หน่วยความจำของ HP แทนหน่วยความจำของผู้ผลิตรายอื่น |
|        | 4.        | เปลี่ยนเมนบอร์ด                                      |

# การแก้ไขปัญหาเกี่ยวกับโปรเซสเซอร์

## ้หากคุณพบปัญหาเกี่ยวกับโปรเซสเซอร์ โปรดอ่านสาเหตุและการแก้ไขปัญหาที่พบบ่อยในตารางต่อไปนี้

ตาราง 2-14 การแก้ไขปัญหาเกี่ยวกับโปรเซสเซอร์

#### มีการทำงานอย่างไม่เต็มประสิทธิภาพ

| สาเหตุ                   | วิธีแก้ไข |                                                                                          |
|--------------------------|-----------|------------------------------------------------------------------------------------------|
| โปรเซสเซอร์มีอุณหภูมิสูง | 1.        | ตรวจสอบว่าช่องระบายอากาศถูกปิดกั้นหรือไม่                                                |
|                          | 2.        | ตรวจดูว่าพัดลมถูกเชื่อมต่อและทำงานอย่างถูกต้อง (พัดลมบางตัวทำ<br>งานเมื่อจำเป็นเท่านั้น) |
|                          | 3.        | ตรวจสอบว่าตัวระบายความร้อนของโปรเชสเซอร์ถูกติดตั้งอย่างถูก<br>ต้อง                       |

#### ไฟสถานะเปิดเครื่องสีแดงกะพริบ 3 ครั้งทุกๆ วินาที จากนั้นเว้น 2 วินาที

| สาเหตุ                                      | วิธีแก้ไข |                                            |
|---------------------------------------------|-----------|--------------------------------------------|
| ไม่ได้ต่อหรือติดตั้งโปรเชสเซอร์อย่างถูกต้อง | 1.        | ตรวจดูว่ามีโปรเชสเซอร์อยู่ในเครื่องหรือไม่ |
|                                             | 2.        | ติดตั้งโปรเซสเซอร์อีกครั้ง                 |

# การแก้ไขปัญหาซีดีรอมและดีวีดี

หากคุณพบปัญหาเกี่ยวกับซีดีรอมและดีวีดี โปรดดูสาเหตุและวิธีแก้ไขปัญหาที่พบบ่อยในตารางต่อไปนี้ และในเอกสารที่มา พร้อมกับอุปกรณ์เสริมดังกล่าว

**ตาราง 2-15** การแก้ไขปัญหาซีดีรอมและดีวีดี

#### ระบบไม่บูตจากไดรฟซีดีรอมหรือดีวีดี

| สาเหตุ                                                                                    | วิธีแก้ไข                                                                                                    |
|-------------------------------------------------------------------------------------------|----------------------------------------------------------------------------------------------------|
| อุปกรณ์ติดตั้งลงในพอร์ต SATA ที่ไม่ถูกเปิดใช้งานในยุทิลิตีการดั้งค่า<br>คอมพิวเตอร์       | รันยุทิลิตีการตั้งค่าคอมพิวเตอร์ และโปรดตรวจสอบให้แน่ใจว่าพอร์ตของ<br>อุปกรณ์ SATA เปิดใช้งานใน <b>Storage &gt; Storage Options</b>                         |
| ระบบการปฏิบัติการรุ่นเก่าไม่สนับสนุนอุปกรณ์บูตที่ต่อเข้ากับพอร์ต<br>SATA 4 หรือพอร์ต SATA | เชื่อมต่ออุปกรณ์บูตเข้ากับพอร์ต SATA 0 หรือพอร์ต SATA 1                                                                                                    |
| Removable Media Boot ถูกยกเลิกการใช้งานในยูทิลิตีการตั้งค่า<br>คอมพิวเตอร์                | รันยุทิลิตีการตั้งค่าคอมพิวเตอร์ และเปิดใช้การบูตไปยังสื่อที่ถอดออกได้ใน<br>Storage > Storage Options ตรวจสอบว่าได้เปิดใช้ชีดีรอมใน<br>Storage > Boot Order |
| Network Server Mode ถูกยกเลิกการใช้งานในยูทิลิตีการตั้งค่า<br>คอมพิวเตอร์                 | รันยุทิลิตีการตั้งค่าคอมพิวเตอร์ และยกเลิกการใช้ Network Server<br>Mode ใน <b>Security &gt; Password Options</b>                                            |
| มีแผ่นซีดีที่บูตไม่ได้อยู่ในไดรฟ์                                                         | ลองใช้แผ่นซีดีที่บูตได้                                                                                                    |
| <b>ลำดับการบุต</b> ไม่ถูกต้อง                                                             | รันยุทิลิตีการตั้งค่าคอมพิวเตอร์ แล้วเปลี่ยนลำดับการบูตใน Storage ><br>Boot Order                                                                           |

#### ไม่พบไดรฟ์ (ที่ระบุ)

| สาเหตุ                                                                              | วิธีแก้ไข                                                                                                    |
|-------------------------------------------------------------------------------------|----------------------------------------------------------------------------------------------------|
| สายเคเบิลอาจหลวม                                                                    | ตรวจสอบการต่อสายเคเบิล                                                                                                    |
| ระบบอาจไม่รับทราบถึงไดรฟ์ที่ติดตั้งขึ้นใหม่ได้โดยอัตโนมัติ                          | โปรดดูคำแนะนำในการตั้งค่าใหม่ในหัวข้อ <u>การแก้ไขปัญหาในการติดตั้ง</u><br><u>อาร์ดแวร์</u> หากระบบยังไม่รับรู้ถึงอุปกรณ์ใหม่ ให้ตรวจสอบว่ามีอุปกรณ์นั้น<br>แสดงอยู่ภายในยูทิลิตีการตั้งค่าคอมพิวเตอร์หรือไม่ หากมีอยู่ สาเหตุของ<br>ปัญหาอาจอยู่ที่ไดรเวอร์ แต่หากไม่มีอุปกรณ์ดังกล่าวอยู่ ปัญหานี้อาจเกิด<br>จากฮาร์ดแวร์<br>หากไดรฟ์นั้นเป็นไดรฟ์ที่ติดตั้งใหม่ ให้รันยูทิลิตีการตั้งค่าคอมพิวเตอร์<br>และลองเพิ่มระยะเวลาการรอในกระบวนการ POST ที่ <b>Advanced</b> ><br><b>Power-On Options</b> |
| อุปกรณ์ติดตั้งลงในพอร์ต SATA ที่ไม่ถูกเปิดใช้งานในยูทิลิตีการตั้งค่า<br>คอมพิวเตอร์ | รันยูทิลิดีการตั้งค่าคอมพิวเตอร์ และโปรดตรวจสอบให้แน่ใจว่าพอร์ตของ<br>อุปกรณ์ SATA เปิดใช้งานใน <b>Storage &gt; Storage Options</b>                                                                                                    |
| ไดรฟ์ตอบสนองข้าหลังจากการเริ่มต้นระบบ                                               | รันยุทิลิตีการตั้งค่าคอมพิวเตอร์ และเพิ่มเวลารอของกระบวนการ POST<br>ใน Advanced > Power-On Options                                                                                                    |

#### ้ไม่พบหรือไม่ได้โหลดไดรเวอร์ของอุปกรณ์ซีดีรอมหรือดีวีดี

| สาเหตุ                                   | วิธีแก้ไข                             |
|------------------------------------------|---------------------------------------|
| ไม่ได้ต่อหรือตั้งค่าไดรฟ์ไว้อย่างเหมาะสม | โปรดดูเอกสารที่มาพร้อมกับอุปกรณ์เสริม |

## **ตาราง 2-15** การแก้ไขปัญหาซีดีรอมและดีวีดี (ต่อ)

#### ไม่สามารถเปิดภาพยนต์จากไดรฟ์ดีวีดี

| สาเหตุ                                                   | วิธีแก้ไข                            |
|----------------------------------------------------------|--------------------------------------|
| ภาพยนต์นั้นอาจถูกกำหนดพื้นที่ไว้สำหรับประเทศ/พื้นที่อื่น | โปรดดูเอกสารที่มาพร้อมกับไดรฟิดีวีดี |
| ไม่ได้ติดตั้งซอฟต์แวร์แปลงสัญญาณ                         | ติดดั้งชอฟต์แวร์แปลงสัญญาณ           |
| สื่อได้รับความเสียหาย                                    | เปลี่ยนสื่อ                          |
| มีการล็อคเรตติ้งภาพยนตร์                                 | ใช้ชอฟต์แวร์ดีวีดีเพื่อยกเลิกการล็อค |
| ใส่สื่อในลักษณะกลับหัว                                   | ใส่สื่อใหม่อีกครั้ง                  |

#### นำดิสก์ออกจากไดรฟ์ไม่ได้ (ไดรฟ์แบบถาด)

| สาเหตุ                       | วิธีแก้ไข                                                                                                    |
|------------------------------|----------------------------------------------------------------------------------------------------|
| ใส่แผ่นดิสกในไดรฟ์ไม่ถูกต้อง | ปิดระบบคอมพิวเตอร์และสอดลวดโลหะเล็กๆ ในช่องนำดิสก์ออกฉุกเฉิน<br>และดันเข้า ค่อยๆ ดึงถาดออกจากไดรฟิจนกระทั่งสุด จากนั้นนำดิสก์ออกมา |

#### ้ ไดรฟ์ CD-ROM, CD-RW, DVD-ROM หรือ DVD-R/RW ไม่สามารถอ่านดิสก์หรือใช้เวลาในการเริ่มทำงานนานเกินไป

| สาเหตุ                                                                               | วิธีแก้ไข                                                                                                    |  |
|--------------------------------------------------------------------------------------|----------------------------------------------------------------------------------------------------|--|
| ใส่สื่อผิดด้าน                                                                       | ใส่สื่อใหม่โดยให้ด้านฉลากอยู่ด้านบน                                                                                                    |  |
| ไดรฟ์ DVD-ROM ใช้เวลานานในการเริ่มต้นเพราะต้องกำหนดชนิดของ<br>สื่อ เช่น เสียงหรือภาพ | รอเป็นเวลาอย่างน้อย 30 วินาทีเพื่อให้ไดรฟ์ DVD-ROM กำหนดชนิดของ<br>สื่อที่เล่น หากดิสก์ยังไม่เริ่มทำงาน อ่านวิธีแก้ไขอื่นๆ ที่อยู่ในหัวข้อนี้ |  |
| แผ่นซีดีหรือดีวีดีสกปรก                                                              | ทำความสะอาดซีดีหรือดีวีดีด้วยชุดทำความสะอาดซีดี ที่มีขายในร้าน<br>คอมพิวเตอร์ส่วนใหญ่                                                         |  |
| Windows ไม่พบไดรฟ์ CD-ROM หรือ DVD-ROM                                               | 1. ใข้ Device Manager เพื่อถอดหรือถอนการติดตั้งอุปกรณ์ดังกล่าว                                                                                |  |
|                                                                                      | <ol> <li>รีสตาร์ทคอมพิวเตอร์ของคุณใหม่และให้ Windows ค้นหาไดรฟ์ชีดี<br/>และดีวีดี</li> </ol>                                                  |  |

#### การบันทึกหรือการดัดลอกซีดีมีปัญหาหรือไม่สามารถทำได้

| สาเหตุ                                 | วิธีแก้ไข |                                                     |
|----------------------------------------|-----------|-----------------------------------------------------|
| ชนิดของสื่อไม่ถูกต้องหรือมีคุณภาพไม่ดี | 1.        | ลองใช้ความเร็วที่ช้าลงเมื่อทำการบันทึก              |
|                                        | 2.        | ตรวจสอบว่าคุณใช้สื่อที่ถูกต้องสำหรับไดรฟ์           |
|                                        | 3.        | ลองใช้สื่อยี่ห้ออื่น คุณภาพจะแตกต่างกันไปตามผู้ผลิต |
|                                        |           |                                                     |

#### ดอมพิวเตอร์ USDT บูตช้ามากหลังจากถอดไดรฟ์ CD-ROM หรือ DVD

| สาเหตุ                                                                         | วิธีแก้ไข                       |
|--------------------------------------------------------------------------------|---------------------------------|
| ระบบกำลังคันหาไดรฟ์ในขณะที่บูตเนื่องจากสายเคเบิลไดรฟ์ยังต่อเข้ากับ<br>เมนบอร์ด | ถอดสายเคเบิลไดรฟ์ออกจากเมนบอร์ด |

# การแก้ไขปัญหาเกี่ยวกับ Drive Key

## หากคุณพบปัญหาเกี่ยวกับ Drive Key โปรดดูสาเหตุและวิธีแก้ไขปัญหาที่พบบ่อยในตารางต่อไปนี้

ตาราง 2-16 การแก้ไขปัญหาเกี่ยวกับ Drive Key

#### Drive Key ของ USB ไม่ปรากฏเป็นตัวอักษรชื่อไดรฟ์ใน Windows XP

| สาเหตุ                                               | วิธีแก้ไข                                                                  |
|------------------------------------------------------|----------------------------------------------------------------------------|
| ไม่มีตัวอักษรชื่อไดรฟ์ต่อจากไดรฟ์ทางกายภาพตัวสุดท้าย | เปลี่ยนตัวอักษรชื่อไดรพีที่เป็นค่าดีฟอลต์สำหรับ Drive Key ใน<br>Windows XP |

#### ไม่พบ Drive Key ของ USB (ที่ระบุไว้)

| สาเหตุ                                                                       | วิธีแก้ไข                                                                                                    |
|------------------------------------------------------------------------------|----------------------------------------------------------------------------------------------------|
| อุปกรณ์ติดตั้งลงในพอร์ต USB ที่ถูกซ่อนไว้ในยูทิลิตีการตั้งค่า<br>คอมพิวเตอร์ | รันยูทิลิตีการตั้งค่าคอมพิวเตอร์และดูให้แน่ใจว่าได้เลือก "Device<br>available" สำหรับ "All USB Ports" และ "Front USB Ports" ใต้<br>Security > Device Security แล้ว |
| อุปกรณ์ยังไม่แน่นก่อนเปิดเครื่อง                                             | ดูให้แน่ใจว่าได้ยึดอุปกรณ์ลงในพอร์ต USB ได้อย่างแน่นหนาแล้วก่อน<br>เปิดเครื่อง                                                                                     |

#### ระบบจะไม่บูตจาก Drive Key ของ USB

| สาเหตุ                                                                     | วิธีแก้ไข                                                                                                    |
|----------------------------------------------------------------------------|----------------------------------------------------------------------------------------------------|
| ถำดับการบูตไม่ถูกต้อง                                                      | รันยูทิลิตีการตั้งก่าคอมพิวเตอร์ แล้วเปลี่ยนลำดับการบูตใน Storage ><br>Boot Order                                                                                               |
| Removable Media Boot ถูกยกเฉิกการใช้งานในยูทิฉิตีการตั้งค่า<br>คอมพิวเตอร์ | รันยูทิลิตีการตั้งค่าคอมพิวเตอร์ และเปิดใช้การบูตไปยังสื่อที่ถอดออกได้ใน<br>Storage > Storage Options ตรวจสอบว่า ได้เปิดใช้ USB ใน<br>Storage > Boot Order                      |
| ไม่สามารถบูตภาพบนอุปกรณ์                                                   | ปฏิบัติตามขั้นตอนที่อธิบายไว้ใน "การแฟลช ROM: การจำลองการตั้งค่า:<br>การสร้างอุปกรณ์ที่ใช้บูต: อุปกรณ์สื่อสำหรับการแฟลชทาง USB ที่รองรับ"<br>ของ <i>Service Reference Guide</i> |

#### ดอมพิวเตอร์จะบุตไปที่ DOS หลังจากที่ทำ Drive Key ที่สามารถใช้บุตได้

| สาเหตุ                    | วิชีแก้ไข                                                 |  |
|---------------------------|-----------------------------------------------------------|--|
| Drive Key สามารถใช้บูตได้ | ติดตั้ง Drive Key หลังจากที่บูตระบบปฏิบัติการแล้วเท่านั้น |  |

# การแก้ไขปัญหาส่วนประกอบแผงด้านหน้า

หากคุณพบปัญหาเกี่ยวกับอุปกรณ์ที่เชื่อมต่อกับแผงด้านหน้า โปรดดูสาเหตุและการแก้ไขปัญหาที่พบบ่อยในตารางต่อไปนี้

**ตาราง 2-17** การแก้ไขปัญหาส่วนประกอบแผงด้านหน้า

#### ุดอมพิวเตอร์ไม่รับรู้การเชื่อมต่ออุปกรณ์ USB, หูฟัง หรือไมโดรโฟน

| สาเหตุ                                                                          | วิธีแก้ไข                                                                                                    |  |
|---------------------------------------------------------------------------------|----------------------------------------------------------------------------------------------------|--|
| ไม่ได้เชื่อมต่ออุปกรณ์อย่างเหมาะสม                                              | 1. ปิดเครื่องคอมพิวเตอร์                                                                                                    |  |
|                                                                                 | <ol> <li>เชื่อมต่ออุปกรณ์อีกครั้งที่ด้านหน้าของคอมพิวเตอร์และเริ่มต้นการ<br/>ทำงานของคอมพิวเตอร์ใหม่</li> </ol>                      |  |
| อุปกรณ์ไม่ได้รับกระแสไฟ                                                         | หากอุปกรณ์ USB ต้องใช้ไฟฟ้า AC โปรดแน่ใจว่าปลายด้านหนึ่งเชื่อมต่อ<br>กับอุปกรณ์แล้ว และปลายอีกด้านเชื่อมต่อกับเต้ารับไฟฟ้าที่มีไฟฟ้า |  |
| ไม่ได้ติดตั้งไดรเวอร์ที่ถูกต้องของอุปกรณ์                                       | <ol> <li>ติดตั้งไดรเวอร์ในเวอร์ชันที่ถูกต้องสำหรับอุปกรณ์</li> </ol>                                                                 |  |
|                                                                                 | <ol> <li>คุณอาจจะต้องรีบูตคอมพิวเตอร์</li> </ol>                                                                                     |  |
| สายเกเบิลจากอุปกรณ์ที่ต่อกับคอมพิวเตอร์ใช้งานไม่ได้                             | 1. หากเป็นไปได้ ให้เปลี่ยนสายเคเบิล                                                                                                  |  |
|                                                                                 | <ol> <li>เริ่มการทำงานของคอมพิวเตอร์ใหม่</li> </ol>                                                                                  |  |
| อุปกรณ์ไม่ทำงาน                                                                 | 1. เปลี่ยนอุปกรณ์                                                                                                    |  |
|                                                                                 | <ol> <li>เริ่มการทำงานของคอมพิวเตอร์ใหม่</li> </ol>                                                                                  |  |
| พอร์ต USB บนคอมพิวเตอร์ถูกปิดการใช้งานในโปรแกรมการตั้งค่าเครื่อง<br>คอมพิวเตอร์ | เข้าสู่โปรแกรมการตั้งก่าคอมพิวเตอร์ (F10) และเปิดใช้พอร์ต USB                                                                        |  |

# การแก้ไขปัญหาในการเชื่อมต่ออินเทอร์เน็ต

หากคุณพบปัญหาในการเชื่อมต่ออินเทอร์เน็ต โปรดติดต่อผู้ให้บริการอินเทอร์เน็ต (ISP) หรือดูสาเหตุและวิธีแก้ไขปัญหาที พบบ่อยในตาร้างต่อไปนี้

ตาราง 2-18 การแก้ไขปัญหาในการเชื่อมต่ออินเทอร์เน็ต

#### ไม่สามารถเชื่อมต่ออินเทอร์เน็ต

| สาเหตุ                                                                                                    | วิธีแก้ไข                                                                                                    |  |
|----------------------------------------------------------------------------------------------------|----------------------------------------------------------------------------------------------------|--|
| ไม่ได้ตั้งค่าบัญชีอินเทอร์เน็ตอย่างถูกต้อง                                                                                       | ตรวจสอบการตั้งค่าอินเทอร์เน็ต หรือติดต่อขอความช่วยเหลือจาก ISP                                                                                                    |  |
| ดั้งค่าโมเด็มไม่ถูกต้อง                                                                                                    | ต่อโมเด็มใหม่อีกครั้ง ตรวจสอบว่าการเชื่อมต่อถูกต้องหรือไม่ โดยดูจาก<br>เอกสารการติดตั้งอย่างรวดเร็ว                                                                 |  |
| ไม่ได้ติดตั้งเว็บเบราเซอร์อย่างถูกต้อง                                                                                           | ตรวจดูว่าเว็บเบราเซอร์ได้รับการติดตั้งและตั้งค่าให้สามารถทำงานกับ ISP<br>ของคุณ                                                                                     |  |
| ไม่ได้เสียบปลึกโมเด็มสำหรับเคเบิล/DSL                                                                                            | เสียบปลึกโมเด็มสำหรับเคเบิล/DSL ไฟสถานะ "power" ที่ด้านหน้าของ<br>โมเด็มสำหรับเคเบิล/DSL ควรจะติด                                                                   |  |
| บริการเคเบิล/DSL ไม่พร้อมใช้งานหรือขัดข้องเนื่องจากสภาพอากาศไม่ดี                                                                | ลองเชื่อมต่ออินเทอร์เน็ตในภายหลัง หรือติดต่อ ISP ของคุณ (หากมีการ<br>เชื่อมต่อบริการเคเบิล/DSL ไฟสถานะ "cable" ที่ด้านหน้าของโมเด็ม<br>สำหรับเคเบิล/DSL ควรจะติด)   |  |
| ไม่ได้เชื่อมต่อสายเคเบิล CAT5 UTP                                                                                                | เชื่อมต่อสายเคเบิล CAT5 ระหว่างเคเบิลโมเด็มกับช่องเสียบ RJ-45 ซ<br>คอมพิวเตอร์ (หากการเชื่อมต่อเป็นปกติ ไฟสถานะ "PC" ที่ด้านหน้าชะ<br>โมเด็มสำหรับเคเบิล/DSL จะติด) |  |
| กำหนดแอดเดรส IP ไม่ถูกต้อง                                                                                                    | ติดต่อ ISP ของคุณเพื่อสอบถามแอดเดรส IP ที่ถูกต้อง                                                                                                    |  |
| -<br>ดุกกี้ได้รับความเสียหาย ("คุกกี้" คือข้อมูลขนาดเล็กที่เว็บเชิร์ฟเวอร์สามารถ                                                 | Windows XP                                                                                                    |  |
| จดเกบชวคราว เวพรอมกบเวบเบราเชอรของคุณ เพอเหเบราเซอรของคุณ<br>จดจำข้อมูลเฉพาะบางอย่างซึ่งเว็บเซิร์ฟเวอร์จะสามารถเรียกดูในภายหลัง) | 1. เลือก Start > Control Panel                                                                                                    |  |
|                                                                                                    | 2. ดับเบิลคลิก Internet Options                                                                                                    |  |
|                                                                                                    | 3. บนแท็บ General ให้คลิกที่ปุ่ม Delete Cookies                                                                                                    |  |
|                                                                                                    | Windows 2000                                                                                                    |  |
|                                                                                                    | 1. เลือก Start > Settings > Control Panel                                                                                                    |  |
|                                                                                                    | 2. ดับเบิลคลิก Internet Options                                                                                                    |  |
|                                                                                                    | 3. บนแท็บ General ให้คลิกที่ปุ่ม Delete Cookies                                                                                                    |  |

| ไม่สามารถเปิดโปรแกรมอินเทอร์เน็ตโดยอัตโนมัติ                                             |                                                     |  |
|------------------------------------------------------------------------------------------|-----------------------------------------------------|--|
| สาเหตุ                                                                                   | วิธีแก้ไข                                           |  |
| คุณจะต้องล็อกออนเข้าสู่ระบบของ ISP เสียก่อน บางโปรแกรมจึงจะ<br>สามารถเริ่มต้นการทำงานได้ | ล็อกออนเข้าสู่ระบบของ ISP แล้วเปิดโปรแกรมที่ต้องการ |  |

#### ใข้เวลานานเกินไปในการดาวน์โหลดเว็บไซต์

| สาเหตุ                  | วิธีแก้ไข                                                      |  |
|-------------------------|----------------------------------------------------------------|--|
| ตั้งค่าโมเด็มไม่ถูกต้อง | ตรวจสอบว่าความเร็วของโมเด็มและพอร์ต COM ที่เลือกถูกต้องหรือไม่ |  |

## **ตาราง 2-18** การแก้ไขปัญหาในการเชื่อมต่ออินเทอร์เน็ต (ต่อ)

ใช้เวลานานเกินไปในการดาวน์โหลดเว็บไซต์

| สาเหตุ | วิธีแก้ไข                                                                                    |  |
|--------|----------------------------------------------------------------------------------------------|--|
|        | Windows XP                                                                                   |  |
|        | 1. เลือก Start > Control Panel                                                               |  |
|        | 2. ดับเบิลคลิก System                                                                        |  |
|        | 3. คลิกแท็บ Hardware                                                                         |  |
|        | 4. ในส่วนของ Device Manager ให้คลิกปุ่ม Device Manager                                       |  |
|        | 5. ดับเบิลคลิกที่ Ports (COM & LPT)                                                          |  |
|        | <ol> <li>คลิกขวาที่พอร์ต COM ที่ต่อกับโมเด็มของคุณ แล้วคลิก</li> <li>Properties</li> </ol>   |  |
|        | 7. ในหัวข้อ Device status ให้ตรวจดูว่าโมเด็มทำงานเป็นปกติ                                    |  |
|        | 8. ในหัวข้อ Device usage ให้ตรวจดูว่าโมเด็มได้ถูกเปิดใช้งานแล้ว                              |  |
|        | <ol> <li>หากมีปัญหาอีก ให้คลิกปุ่ม Troubleshoot และปฏิบัติตามคำแนะ<br/>นำบนหน้าจอ</li> </ol> |  |
|        | Windows 2000                                                                                 |  |
|        | 1. เลือก Start > Settings > Control Panel                                                    |  |
|        | 2. ดับเบิลคลิก System                                                                        |  |
|        | 3. คลิกแท็บ Hardware                                                                         |  |
|        | 4. ในหัวข้อ Device Manager ให้คลิกปุ่ม Device Manager                                        |  |
|        | 5. ดับเบิลคลิกที่ Ports (COM & LPT)                                                          |  |
|        | <ol> <li>คลิกขวาที่พอร์ต COM ที่ต่อกับโมเต็มของคุณ แล้วคลิก</li> <li>Properties</li> </ol>   |  |
|        | 7. ในหัวข้อ Device status ให้ตรวจดูว่าโมเด็มทำงานเป็นปกติ                                    |  |
|        | 8. ในหัวข้อ Device usage ให้ตรวจดูว่าโมเด็มได้ถูกเปิดใช้งานแล้ว                              |  |
|        | <ol> <li>หากมีปัญหาอีก ให้คลิกปุ่ม Troubleshoot และปฏิบัติตามคำแนะ<br/>นำบนหน้าจอ</li> </ol> |  |

# การแก้ไขปัญหาเกี่ยวกับซอฟต์แวร์

ปัญหาเกี่ยวกับซอฟต์แวร์ส่วนใหญ่เกิดจากสาเหตุต่อไปนี้:

- ไม่ได้ติดตั้งหรือตั้งค่าแอปพลิเคชันอย่างเหมาะสม
- หน่วยความจำไม่เพียงพอที่จะรันแอปพลิเคชัน
- มีข้อขัดแย้งระหว่างแอปพลิเคชัน

- ตรวจสอบให้แน่ใจว่า ได้ติดตั้งไดรเวอร์อุปกรณ์ทั้งหมดที่จำเป็นแล้ว
- หากคุณได้ติดตั้งระบบปฏิบัติการอื่นที่ไม่ใช่ระบบที่ติดตั้งมาจากโรงงาน โปรดตรวจสอบว่าระบบนั้นสามารถทำงานได้ ในเครื่องคอมพิวเตอร์ของคุณ

หมายเหตุ HP Backup and Recovery Manager สามารถนำมาใช้ในการคืนค่าซอฟต์แวร์ไปไว้ที่จุดการกู้คืน หรือเพื่อคืนค่าระบบกลับเป็นค่าที่กำหนดมาจากโรงงาน โปรดดูรายละเอียดเพิ่มเติมใน <u>การกู้คืนซอฟต์แวร์</u>

หากคุณพบปัญหาเกี่ยวกับซอฟต์แวร์ โปรดดูวิธีแก้ไขปัญหาในตารางต่อไปนี้

**ตาราง 2-19** การแก้ไขปัญหาเกี่ยวกับซอฟต์แวร์

#### ดอมพิวเตอร์ไม่ทำงานต่อ และหน้าจอโลโก้ HP ไม่ปรากฏขึ้น

| สาเหตุ              | วิธีแก้ไข                                                                                                    |  |
|---------------------|----------------------------------------------------------------------------------------------------|--|
| เกิดข้อผิดพลาด POST | สังเกตเสียงและไฟสถานะที่แผงด้านหน้าของกอมพิวเตอร์ ดูที่ภาคผนวก<br>A <u>ข้อกวามแสดงข้อผิดพลาดของ POST</u> เพื่อระบุสาเหตุที่เป็นไปได้ |  |
|                     | โปรดดู Restore Kit หรือข้อกำหนดและเงื่อนไขสำหรับการรับประกัน<br>แบบจำกัดทั่วโลก                                                      |  |

#### ดอมพิวเตอร์ไม่ทำงานต่อ หลังจากที่หน้าจอโลโก้ HP ปรากฏขึ้น

| สาเหตุ             | วิธีแก้ไข                                                                                                    |
|--------------------|----------------------------------------------------------------------------------------------------|
| ไฟล์ระบบอาจเสียหาย | เรียกคืนไฟล์จาก Recovery Disc Set หรือจากที่คุณได้สร้างการสำรอง<br>ข้อมูลไว้ใน HP Backup and Recovery Manager |

#### ข้อความแสดงข้อผิดพลาด "Illegal Operation has Occurred" ปรากฏขึ้น

| สาเหตุ                                                                          | วิธีแก้ไข                                                                                                    |  |
|---------------------------------------------------------------------------------|----------------------------------------------------------------------------------------------------|--|
| ซอฟต์แวร์ที่ใช้ไม่ได้รับการรับรองจาก Microsoft สำหรับเวอร์ชัน<br>Windows ของคุณ | ตรวจสอบว่าซอฟต์แวร์ได้รับการรับรองจาก Microsoft สำหรับเวอร์ชัน<br>Windows ของคุณ (โปรดดูข้อมูลนี้บนหีบห่อของโปรแกรม) |  |
| ไฟล์ตั้งค่าเสียหาย                                                              | หากเป็นไปได้ บันทึกข้อมูลทั้งหมด ปิดโปรแกรมทั้งหมด และรีสตาร์ท<br>คอมพิวเตอร์ของคุณ                                  |  |

# การติดต่อฝ่ายบริการลูกค้า

้โปรดติดต่อผู้ขายหรือตัวแทนจำหน่ายที่ได้รับอนุญาต สำหรับคำแนะนำและบริการ คุณสามารถค้นหาผู้ขายหรือตัวแทน จำหน่ายใกล้บ้านคุณได้ที่ <u>http://www.hp.com</u>

หมายเหตุ หากคุณน้ำเครื่องคอมพิวเตอร์ไปรับขอบริการช่อมจากผู้ขาย ตัวแทนจำหน่าย หรือผู้ให้บริการที่ได้รับ อนุญาต คุณจะต้องแจ้งรหัสผ่านสำหรับการตั้งค่า และรหัสผ่านเมื่อเปิดเครื่อง ในกรณีที่คุณตั้งรหัสผ่านไว้

ติดต่อไปยังหมายเลขโทรศัพท์ที่แจ้งไว้ในใบรับประกัน หรือในคู่มือ *หมายเลขโทรศัพท์ฝ่ายสนับสนุน* ที่อยู่ใน *แผ่น ชีดี* Documentation and Diagnostics เพื่อขอความช่วยเหลือด้านเทคนิค

# A ข้อความแสดงข้อผิดพลาดของ POST

ภาคผนวกนี้จะแสดงรหัสข้อผิดพลาด ข้อผิดพลาด ไฟแสดง และสัญญาณเสียงต่างๆ ที่คุณอาจพบระหว่างที่เครื่องทำการทด สอบโดยอัตโนมัติเมื่อเปิดเครื่อง (Power-On Self Test - POST) หรือเมื่อเริ่มการทำงานใหม่ พร้อมทั้งสาเหตุที่เป็นไปได้ ของปัญหา และขั้นตอนในการแก้ปัญหา

้ตัวเลือก POST Message Disabled จะตัดข้อความส่วนใหญ่ของระบบในระหว่างกระบวนการ POST เช่น การนับหน่วย ความจำและข้อความที่ไม่ใช่ข้อผิดพลาด หากมีข้อผิดพลาด POST หน้าจอจะแสดงข้อความแสดงข้อผิดพลาด ในการเปิด โหมด POST Messages Enabled เพื่อข้อความระหว่าง POST ให้กดปุ่มใดๆ (ยกเว้น F10 หรือ F12) และโหมดที่เป็น ดีฟอลต์คือ POST Message Disabled

้ความเร็วที่เครื่องคอมพิวเตอร์โหลดระบบปฏิบัติการและระดับการทดสอบจะขึ้นอยู่กับการเลือกโหมด POST

Quick Boot เป็นกระบวนการเริ่มต้นแบบรวดเร็วซึ่งไม่รันการทดสอบในระดับของระบบทั้งหมด เช่น การทดสอบหน่วย ความจำ Full Boot จะรันการทดสอบระบบที่อาศัย ROM ทั้งหมดและใช้เวลาในการทดสอบนานกว่า

้คุณยังสามารถกำหนดตารางการทำ Full Boot เป็นประจำทุกๆ 1 ถึง 30 วันได้ด้วย ในการกำหนดตารางดังกล่าว ให้ตั้งค่าใน ระบบคอมพิวเตอร์ไปเป็นโหมด Full Boot Every x Days โดยใช้ยูทิลิตีการตั้งค่าคอมพิวเตอร์

้ <mark>หมายเหตุ</mark> สำหรับข้อมูลเพิ่มเติมเกี่ยวกับการใช้ยูทิลิตีการตั้งค่าคอมพิวเตอร์ โปรดดูที่ *คู่มีอยูทิลิตีการตั้งค่า* ค*อมพิวเตอร์ (F10)* ใน *แผ่นซีดี Documentation and Diagnostics* 

# รหัสตัวเลขและข้อความ POST

หัวข้อนี้กล่าวถึงข้อผิดพลาดในกระบวนการ POST ซึ่งมีรหัสตัวเลขที่เกี่ยวข้อง รวมถึงข้อความที่อาจพบในระหว่างกระบวน การ POST

หมายเหตุ เครื่องคอมพิวเตอร์จะส่งสัญญาณเสียง 1 ครั้ง หลังจากที่ปรากฏข้อความ POST บนหน้าจอ

# <mark>ตาราง A-1</mark> รหัสตัวเลขและข้อความ

| ข้อกวามที่แผงกวบกุม                                                                             | คำอธิบาย                                                                                  | วิธีปฏิบัติที่แนะนำ                                                                                                    |
|-------------------------------------------------------------------------------------------------|-------------------------------------------------------------------------------------------|----------------------------------------------------------------------------------------------------|
| 101-Option ROM Checksum Error การตรวจสอบผลรวม ROM ของระบบ หรือ ROM<br>เสริมของการ์ดเอ็กซ์แพนชัน | 1. ตรวจสอบว่า ROM ถูกต้อง                                                                 |                                                                                                    |
|                                                                                                 | เสริมของการ์ดเอ็กซ์แพนชั้น                                                                | 2. แฟลช ROM หากจำเป็น                                                                                                    |
|                                                                                                 |                                                                                           | <ol> <li>ถ้าเพิ่งมีการเพิ่มการ์ดเอ็กซ์แพนขัน ให้ถอดออก<br/>และดูว่าปัญหายังคงอยู่หรือไม่</li> </ol>                                                                                                    |
|                                                                                                 |                                                                                           | <ol> <li>ลบค่าใน CMOS (โปรดดูภาคผนวก B <u>การ</u><br/><u>วักษาความปลอดภัยด้วยรหัสผ่านและการรีเซ็ต</u><br/><u>CMOS</u>)</li> </ol>                                                                                                    |
|                                                                                                 |                                                                                           | <ol> <li>หากข้อความหายไป แสดงว่าการ์ดเอ็กซ์แพน<br/>ขันมีปัญหา</li> </ol>                                                                                                    |
|                                                                                                 |                                                                                           | 6. เปลี่ยนเมนบอร์ด                                                                                                    |
| 103-System Board Failure                                                                        | DMA หรือไทเมอร์                                                                           | <ol> <li>ลบค่าใน CMOS (โปรดดูภาคผนวก B <u>การ</u><br/><u>รักษาความปลอดภัยด้วยรหัสผ่านและการรีเซ็ต</u><br/><u>CMOS</u>)</li> </ol>                                                                                                    |
|                                                                                                 |                                                                                           | 2. ถอดการ์ดเอ็กซ์แพนชัน                                                                                                    |
|                                                                                                 |                                                                                           | 3. เปลี่ยนเมนบอร์ด                                                                                                    |
| 110-Out of Memory Space for Option ROMs                                                         | การ์ดเอ็กซ์แพนซันที่เพิ่งติดดั้งมี ROM เสริมขนาด<br>ใหญ่ซึ่งจะต้องดาวน์โหลดในระหว่าง POST | <ol> <li>ถ้าเพิ่งมีการเพิ่มการ์ดเอ็กซ์แพนชัน PCI ให้<br/>ถอดออกและดูว่าปัญหายังคงอยู่หรือไม่</li> </ol>                                                                                                    |
|                                                                                                 |                                                                                           | <ol> <li>ในยุทิลิดีการตั้งค่าคอมพิวเตอร์ ให้ตั้ง<br/>Advanced &gt; Device Options &gt; NIC<br/>PXE Option ROM Download เป็น<br/>DISABLE เพื่อป้องกันไม่ให้ PXE option<br/>ROM สำหรับ NIC ภายใน ถูกดาวน์โหลดใน<br/>ระหว่าง POST เพื่อเพิ่มหน่วยความจำสำหรับ<br/>ROM เสริมของการ์ดเอ็กซ์แพนขัน PXE<br/>option ROM ภายในใช้สำหรับการบูตจาก<br/>NIC ไปยังเซิร์ฟเวอร์ PXE</li> </ol> |
|                                                                                                 |                                                                                           | <ol> <li>ดูให้แน่ใจว่าเปิดใช้การตั้งค่า ACPI/USB<br/>Buffers @ Top of Memory ในยูทิลิตีการดัง<br/>ค่าคอมพิวเตอร์แล้ว</li> </ol>                                                                                                    |
| 162-System Options Not Set                                                                      | -System Options Not Set การตั้งค่าไม่ถูกต้อง                                              | รันยูทิลิตีการตั้งค่าคอมพิวเตอร์ แล้วตรวจสอบการ<br>กำหนดค่าใน Advanced > Onboard Devices                                                                                                    |
|                                                                                                 | คุณอาจต้องเปลี่ยนแบตเตอรี่ของนาฬิกาภายในระบบ<br>(RTC - real-time clock)                   | ตั้งวันที่และเวลาใหม่ใต้ <b>Control Panel</b> หากปัญหา<br>ยังดงอยู่ ให้เปลี่ยนแบตเตอรี่ RTC โปรดด <i>ู คู่มืออ้างอิง<br/>ฮาร์ดแวร์</i> ใน <i>แผ่นซีดี Documentation and</i><br><i>Diagnostics</i> เพื่อดูกำแนะนำเกี่ยวกับการติดตั้ง<br>แบตเตอรี่ใหม่ หรือติดต่อตัวแทนจำหน่ายหรือผู้ขายที่<br>ได้รับอนุญาตเพื่อขอกำแนะนำในการเปลี่ยน<br>แบตเตอรี่ RTC                            |

| ข้อความที่แผงควบคุม                                                          | กำอธิบาย                                                                                                    | วิธีปฏิบัติที่แนะนำ                                                                                                    |
|------------------------------------------------------------------------------|----------------------------------------------------------------------------------------------------|----------------------------------------------------------------------------------------------------|
| 163-Time & Date Not Set                                                      | เวลาหรือวันที่ในหน่วยความจำการตั้งค่าไม่ถูกต้อง<br>คุณอาจต้องเปลี่ยนแบตเตอรี่ของนาฬิกาภายในระบบ<br>(RTC - real-time clock) | ตั้งเวลาและวันที่ใหม่ที่ <b>Control Panel</b> (หรืออาจใช้<br>ยูทิลิดีการตั้งก่าคอมพิวเตอร์) หากปัญหายังกงอยู่ ให้<br>เปลี่ยนแบตเตอรี่ RTC โปรดดู <i>คู่มืออ้างอิงฮาร์ดแวร์</i><br>ใน <i>แผ่นซีดี Documentation and Diagnostics</i><br>เพื่อดูกำแนะนำเกี่ยวกับการติดตั้งแบตเตอรี่ใหม่ หรือ<br>ติดต่อตัวแทนจำหน่ายหรือผู้ขายที่ได้รับอนุญาตเพื่อ<br>ขอกำแนะนำในการเปลี่ยนแบตเตอรี่ RTC |
| 163-Time & Date Not Set                                                      | คุณอาจติดตั้งจัมเปอร์ของ CMOS ไม่ถูกต้อง                                                                                   | ตรวจสอบตำแหน่งจัมเปอร์ของ CMOS ว่าถูกต้อง ถ้า<br>มี                                                                                                    |
| 164-MemorySize Error                                                         | ปรีมาณหน่วยความจำเปลี่ยนไป นับตั้งแต่ที่มีการบูต<br>ครั้งล่าสุด (มีการใส่เพิ่มหรือถอดหน่วยความจำ)                          | กดปุ่ม F1 เพื่อบันทึกการเปลี่ยนแปลงหน่วยความจำ                                                                                                    |
| 164-MemorySize Error                                                         | การตั้งค่าหน่วยความจำไม่ถูกต้อง                                                                                            | <ol> <li>รันยุทิลิตีการตั้งค่าคอมพิวเตอร์หรือยุทิลิตีของ<br/>Windows</li> </ol>                                                                                                    |
|                                                                              |                                                                                                    | <ol> <li>โปรดตรวจสอบว่ามีการติดตั้งโมดูลหน่วยความ<br/>จำอย่างถูกต้อง</li> </ol>                                                                                                    |
|                                                                              |                                                                                                    | <ol> <li>หากมีการใช้หน่วยความจำของผู้ผลิตรายอื่น<br/>โปรดทดสอบโดยใช้เฉพาะหน่วยความจำเฉพาะ<br/>ของ HP</li> </ol>                                                                                                    |
|                                                                              |                                                                                                    | <ol> <li>ตรวจสอบว่าประเภทโมดูลหน่วยความจำถูกต้อง</li> </ol>                                                                                                    |
| 201-Memory Error                                                             | RAM ล้มเหลว                                                                                                    | 1. รันยุทิลิตีการตั้งค่าคอมพิวเตอร์หรือยุทิลิตีของ<br>Windows                                                                                                    |
|                                                                              |                                                                                                    | <ol> <li>ตรวจสอบว่าโมดูลหน่วยความจำได้รับการติด<br/>ตั้งอย่างถูกต้อง</li> </ol>                                                                                                    |
|                                                                              |                                                                                                    | <ol> <li>ตรวจสอบว่าประเภทโมดูลหน่วยความจำถูกต้อง</li> </ol>                                                                                                    |
|                                                                              |                                                                                                    | <ol> <li>ถอดและเปลี่ยนโมดูลหน่วยความจำที่ถูกระบุว่า<br/>บกพร่อง</li> </ol>                                                                                                    |
|                                                                              |                                                                                                    | <ol> <li>หากข้อผิดพลาดยังคงอยู่หลังจากเปลี่ยนหน่วย<br/>ความจำแล้ว ให้เปลี่ยนเมนบอร์ด</li> </ol>                                                                                                    |
| 213-Incompatible Memory Module in                                            | โมดูลหน่วยความจำในซ็อกเก็ตหน่วยความจำที่ระบุใน                                                                             | 1. ตรวจสอบว่าประเภทโมดูลหน่วยความจำถูกต้อง                                                                                                    |
| memory Socket(s) X, X,                                                       | ขอความแสดงขอผดพลาดขาดขอมูล SPD หรอเขา<br>กับซิปเซ็ตไม่ได้                                                                  | <ol> <li>ลองใช้ซ็อกเก็ตหน่วยความจำอื่น</li> </ol>                                                                                                    |
|                                                                              |                                                                                                    | <ol> <li>เปลี่ยน DIMM โดยใช้โมดูลที่เข้ากันกับ<br/>มาตรฐาน SPD</li> </ol>                                                                                                    |
| 214-DIMM Configuration Warning                                               | การกำหนดค่า DIMM ที่ติดตั้ง ไม่เหมาะสม                                                                                     | จัดเรียง DIMM ใหม่เพื่อให้แต่ละแชนเนลมีจำนวน<br>หน่วยความจำเท่านั้น                                                                                                    |
| 219-ECC Memory Module Detected ECC<br>Modules not supported on this Platform | โมดูลหน่วยความจำที่เพิ่งติดตั้งสนับสนุนการแก้ไขข้อ<br>ผิดพลาดของหน่วยความจำ ECC                                            | <ol> <li>ถ้าเพิ่งมีการเพิ่มหน่วยความจำ ให้ถอดออกและ<br/>ดูว่าปัญหายังคงอยู่หรือไม่</li> </ol>                                                                                                    |
|                                                                              |                                                                                                    | <ol> <li>ตรวจสอบเอกสารที่มาพร้อมกับผลิตภัณฑ์ เพื่อดุ<br/>ข้อมูลเกี่ยวกับการสนับสนุนหน่วยความจำ</li> </ol>                                                                                                    |
| 301-Keyboard Error                                                           | แป้นพิมพ์ไม่ทำงาน                                                                                                    | <ol> <li>ต่อแป้นพิมพ์เข้ากับคอมพิวเตอร์ใหม่อีกครั้งใน<br/>ขณะปิดเครื่อง</li> </ol>                                                                                                    |
|                                                                              |                                                                                                    | <ol> <li>ตรวจสอบว่าช่องเสียบมีการหักงอหรือสูญหาย<br/>หรือไม่</li> </ol>                                                                                                    |
|                                                                              |                                                                                                    | <ol> <li>ตรวจดูว่าไม่มีการกดแป้นอักษรใดๆ</li> </ol>                                                                                                    |
|                                                                              |                                                                                                    | 4. เปลี่ยนแป้นพิมพ์                                                                                                    |

# ภาคผนวก A ข้อความแสดงข้อผิดพลาดของ POST

50

| ข้อความที่แผงควบคุม                                             | คำอธิบาย                                                                                          | วิธีปฏิบัติที่แนะนำ                                                                                                    |
|-----------------------------------------------------------------|---------------------------------------------------------------------------------------------------|----------------------------------------------------------------------------------------------------|
| 303-Keyboard Controller Error                                   | คอนโทรลเลอร์แป้นพิมพ์ของบอร์ด I/O                                                                 | <ol> <li>ต่อแป้นพิมพ์เข้ากับคอมพิวเตอร์ใหม่อีกครั้งใน<br/>ขณะปิดเครื่อง</li> </ol>                                                |
|                                                                 |                                                                                                   | 2. เปลี่ยนเมนบอร์ด                                                                                                    |
| 304-Keyboard or System Unit Error                               | แป้นพิมพ์ไม่ทำงาน                                                                                 | <ol> <li>ต่อแป้นพิมพ์เข้ากับคอมพิวเตอร์ใหม่อีกครั้งใน<br/>ขณะปิดเครื่อง</li> </ol>                                                |
|                                                                 |                                                                                                   | <ol> <li>ตรวจดูว่าไม่มีการกดแป้นอักษรใดๆ</li> </ol>                                                                               |
|                                                                 |                                                                                                   | 3. เปลี่ยนแป้นพิมพ์                                                                                                    |
|                                                                 |                                                                                                   | 4. เปลี่ยนเมนบอร์ด                                                                                                    |
| 404-Parallel Port Address Conflict Detected                     | ทั้งพอร์ตภายในและภายนอกถูกกำหนดให้กับพอร์ต                                                        | <ol> <li>ถอดการ์ดเอ็กซ์แพนขันของพอร์ตขนานทั้งหมด</li> </ol>                                                                       |
|                                                                 | ขนาน X                                                                                            | <ol> <li>ลบค่าใน CMOS (โปรดดูภาคผนวก B <u>การ</u><br/><u>รักษาความปลอดภัยด้วยรหัสผ่านและการรีเซ็ต</u><br/>CMOS)</li> </ol>        |
|                                                                 |                                                                                                   | <ol> <li>ตั้งค่าของการ์ดเอ็กซ์แพนชันใหม่และ/หรือรัน<br/>โปรแกรมการตั้งค่าคอมพิวเตอร์</li> </ol>                                   |
| 410-Audio Interrupt Conflict                                    | แอดเดรสของ IRQ ขัดแย้งกับอุปกรณ์อื่น                                                              | เข้าสู่ยูทิลิตีการตั้งค่าคอมพิวเตอร์ แล้วรีเซ็ต IRO ใน<br>Advanced > Onboard Devices                                              |
| 411-Network Interface Card Interrupt Conflict                   | แอดเดรสของ IRQ ขัดแย้งกับอุปกรณ์อื่น                                                              | เข้าสู่ยูทิลิตีการตั้งค่าคอมพิวเตอร์ แล้วรีเซ็ต IRO ใน<br>Advanced > Onboard Devices                                              |
| 501-Display Adapter Failure                                     | คอนโทรลเลอร์จอภาพกราฟิก                                                                           | 1. ต่อการ์ดแสดงผลใหม่ (ถ้ามี)                                                                                                    |
|                                                                 |                                                                                                   | <ol> <li>ฉบถ่าใน CMOS (โปรดดูภาคผนวก B <u>การ</u><br/><u>วักษาความปลอดภัยด้วยรหัสผ่านและการรีเซ็ต</u><br/><u>CMOS</u>)</li> </ol> |
|                                                                 |                                                                                                   | <ol> <li>ตรวจสอบว่าต่อและเปิดหน้าจอแล้ว</li> </ol>                                                                                |
|                                                                 |                                                                                                   | <ol> <li>เปลี่ยนการ์ดแสดงผล (ถ้าเป็นไปได้)</li> </ol>                                                                             |
| 510-Splash Screen Image Corrupted                               | อิมเมจของ Flash Screen มีข้อผิดพลาด                                                               | แฟลช ROM ของระบบอีกครั้ง ด้วยอิมเมจล่าสุดของ<br>BIOS                                                                              |
| 511-CPU, CPUA, or CPUB Fan not Detected                         | พัดลม CPU ไม่ถูกเชื่อมต่อหรืออาจทำงานผิดพลาด                                                      | <ol> <li>ติดตั้งพัดลม CPU ใหม่อีกครั้ง</li> </ol>                                                                                 |
|                                                                 |                                                                                                   | <ol> <li>ติดตั้งสายเคเบิลสำหรับพัดลมใหม่อีกครั้ง</li> </ol>                                                                       |
|                                                                 |                                                                                                   | 3. เปลี่ยนพัดลม CPU                                                                                                    |
| 512-Chassis, Rear Chassis, or Front Chassis<br>Fan not Detected | พัดลมที่ตัวโครง ตัวโครงด้านหลัง หรือตัวโครงด้าน<br>หน้า ไม่ได้ถูกเชื่อมต่อ หรืออาจทำงานไม่ถูกต้อง | <ol> <li>พัดฉมที่ตัวโครง ตัวโครงด้านหลัง หรือตัวโครง<br/>ด้านหน้าใหม่อีกครั้ง</li> </ol>                                          |
|                                                                 |                                                                                                   | <ol> <li>ติดตั้งสายเคเบิลสำหรับพัดลมใหม่อีกครั้ง</li> </ol>                                                                       |
|                                                                 |                                                                                                   | <ol> <li>เปลี่ยนพัดลมที่ดัวโกรง ตัวโกรงด้านหลัง หรือตัว<br/>โกรงด้านหน้า</li> </ol>                                               |
| 514-CPU or Chassis Fan not Detected                             | พัดลม CPU หรือพัดลมที่ตัวโครงไม่ถูกเชื่อมต่อหรือ<br>อาจทำงานผิดพลาด                               | <ol> <li>ติดตั้งพัดลม CPU หรือพัดลมที่ตัวโครงใหม่อีก<br/>ครั้ง</li> </ol>                                                         |
|                                                                 |                                                                                                   | <ol> <li>ติดตั้งสายเคเบิลสำหรับพัดลมใหม่อีกครั้ง</li> </ol>                                                                       |
|                                                                 |                                                                                                   | <ol> <li>เปลี่ยนพัดลม CPU หรือพัดลมที่ตัวโครง</li> </ol>                                                                          |
| 601-Diskette Controller Error                                   | วงจรคอนโทรลเลอร์ดิสเก็ตต์หรือวงจรฟลอปปี้                                                          | <ol> <li>รันยูทิลิตีการตั้งค่าคอมพิวเตอร์</li> </ol>                                                                              |
|                                                                 | โดรฟี ไม่ถูกต้อง                                                                                  | <ol> <li>ตรวจสอบและ/หรือเปลี่ยนสายเคเบิล</li> </ol>                                                                               |

## <mark>ตาราง A-1</mark> รหัสตัวเลขและข้อความ (ต่อ)

| ข้อกวามที่แผงกวบกุม                                              | ถ้าอธิบาย                                                                                                    | วิธีปฏิบัติที่แนะนำ                                                                                                    |
|------------------------------------------------------------------|----------------------------------------------------------------------------------------------------|----------------------------------------------------------------------------------------------------|
|                                                                  |                                                                                                    | <ol> <li>ลบค่าใน CMOS (โปรดดูภาคผนวก B <u>การ</u><br/><u>รักษาความปลอดภัยด้วยรหัสผ่านและการรีเซ็ต</u><br/><u>CMOS</u>)</li> </ol>                                                                                                    |
|                                                                  |                                                                                                    | 4. เปลี่ยนดิสเก็ตต์ไดรฟ์                                                                                                    |
|                                                                  |                                                                                                    | 5. เปลี่ยนเมนบอร์ด                                                                                                    |
| 605-Diskette Drive Type Error                                    | ประเภทของไดรฟ์ไม่ตรงกัน                                                                                                    | <ol> <li>รันยูทิลิตีการตั้งค่าคอมพิวเตอร์</li> </ol>                                                                                                    |
|                                                                  |                                                                                                    | <ol> <li>ถอดอุปกรณ์คอนโทรลเลอร์ของดิสเก็ตต์อื่นๆ<br/>ทั้งหมด (เทปไดรฟ์)</li> </ol>                                                                                                    |
|                                                                  |                                                                                                    | <ol> <li>ลบค่าใน CMOS (โปรดดูภาคผนวก B <u>การ</u><br/><u>รักษาความปลอดภัยด้วยรหัสผ่านและการรีเซ็ต</u><br/><u>CMOS</u>)</li> </ol>                                                                                                    |
| 610-External Storage Device Failure                              | ไม่ได้ต่อเทปไดรฟ์ภายนอก                                                                                                    | ติดตั้งเทปไดรฟ์ใหม่ หรือกด F1 และให้ระบบตั้งค่า<br>ใหม่โดยไม่ต้องใช้ไดรฟ์                                                                                                    |
| 611-Primary Floppy Port Address<br>Assignment Conflict           | เกิดข้อผิดพลาดในการตั้งค่า                                                                                                    | รันยูทิลิตีการตั้งค่าคอมพิวเตอร์ แล้วตรวจสอบการ<br>กำหนดค่าใน Advanced > Onboard Devices                                                                                                    |
| 660-Display cache is detected unreliable                         | แคชแสดงผลของคอนโทรลเลอร์กราฟิกทำงานไม่ถูก<br>ต้องและจะถูกปิดลง                                                                                                    | เปลี่ยนเมนบอร์ดหากการด้อยลงของกราฟิกอยู่ในขั้น<br>ต่ำ                                                                                                    |
| 912-Computer Cover Has Been Removed<br>Since Last System Startup | ฝาครอบคอมพิวเตอร์ถูกถอดออกตั้งแต่การเริ่มต้น<br>ระบบครั้งที่แล้ว                                                                                                    | ไม่ต้องดำเนินการใดๆ                                                                                                    |
| 917-Front Audio Not Connected                                    | ตัวถวบถุมเสียงด้านหน้าไม่ได้เชื่อมต่อหรือติดตั้งเข้า<br>กับเมนบอร์ด                                                                                                    | เชื่อมต่อหรือเปลี่ยนตัวควบคุมเสียงด้านหน้า                                                                                                    |
| 918-Front USB Not Connected                                      | ตัวถวบถุม USB ด้านหน้าไม่ได้เชื่อมต่อหรือติดตั้งเข้า<br>กับเมนบอร์ด                                                                                                    | เชื่อมต่อหรือเปลี่ยนตัวควบคุม USB ด้านหน้า                                                                                                    |
| 922-ระบบนี้สนับสนุนเฉพาะการ์ด SDVO/ADD2<br>ในสล็อต x16           | ช่องเสียบ SDVO/PCI บนเมนบอร์ดมีรูปลักษณ์กาย<br>นอกเหมือนกับช่องเสียบ PCI Express x16 แต่<br>แพลตฟอร์มไม่สนับสนุนการใช้การ์ด PCI Express<br>แบบคอนเวนชันนอลหรือการ์ดเค้าโครงพิเศษ (หรือ<br>reversed-layout) ADD2 | แพลตฟอร์มสนับสนุนเฉพาะการใช้งานเด้าโครงปกติ<br>(หรือ non-reversed) การ์ดอะแดปเตอร์ ADD2<br>(Advanced Digital Display SDVO) ใส่เข้ากับช่อง<br>เสียบ SDVO (Serial Digital Video Output) ที่<br>แพลตฟอร์มของเมนบอร์ด การ์ด ADD2 ถูกนำมาใช้<br>เพื่อให้ความสามารถมอนิเตอร์เอนกประสงค์กับคอน<br>โทรลเลอร์กราฟิกภายใน |
| 1151-Serial PortA Address Conflict Detected                      | พอร์ตอนุกรมทั้งภายในและภายนอกกำหนดไว้ที่<br>COM1                                                                                                    | <ol> <li>ถอดการ์ดเอ็กซ์แพนขันของพอร์ตอนุกรมทั้ง<br/>หมด</li> </ol>                                                                                                    |
|                                                                  |                                                                                                    | <ol> <li>ลบค่าใน CMOS (โปรดดูภาคผนวก B <u>การ</u><br/><u>รักษาความปลอดภัยด้วยรหัสผ่านและการรีเซ็ต</u><br/><u>CMOS</u>)</li> </ol>                                                                                                    |
|                                                                  |                                                                                                    | <ol> <li>ตั้งค่าการ์ดเอ็กซ์แพนขันใหม่และ/หรือรันยุทิลิดี<br/>การตั้งค่าดอมพิวเตอร์หรือยูทิลิดีของ<br/>Windows</li> </ol>                                                                                                    |
| 1152-Serial Port B Address Conflict Detected                     | พอร์ตอนุกรมทั้งภายในและภายนอกถูกกำหนดไว้ที่<br>COM2                                                                                                    | <ol> <li>ถอดการ์ดเอ็กซ์แพนขันของพอร์ตอนุกรมทั้ง<br/>หมด</li> </ol>                                                                                                    |
|                                                                  |                                                                                                    | <ol> <li>ลบค่าใน CMOS (โปรดดูภาคผนวก B <u>การ</u><br/><u>รักษาความปลอดภัยด้วยรหัสผ่านและการรีเซ็ต</u><br/><u>CMOS</u>)</li> </ol>                                                                                                    |
|                                                                  |                                                                                                    | <ol> <li>ตั้งค่าการ์ดเอ็กซ์แพนขันใหม่และ/หรือรันยุทิลิตี<br/>การตั้งค่าดอมพิวเตอร์หรือยูทิลิตีของ<br/>Windows</li> </ol>                                                                                                    |

| ทาราง A-1 | รหัสตัวเลขและข้อความ (ต่อ) |  |
|-----------|----------------------------|--|
|           |                            |  |

| ข้อความที่แผงควบคุม                               | คำอธิบาย                                                                                                    | วิธีปฏิบัติที่แนะนำ                                                                                                    |
|---------------------------------------------------|----------------------------------------------------------------------------------------------------|----------------------------------------------------------------------------------------------------|
| 1155-Serial Port Address Conflict Detected        | พอร์ตอนุกรมทั้งภายในและภายนอกถูกกำหนดไว้ที่<br>IRQ เดียวกัน                                                                                        | <ol> <li>ถอดการ์ดเอ็กซ์แพนขันของพอร์ตอนุกรมทั้ง<br/>หมด</li> </ol>                                                                                                    |
|                                                   |                                                                                                    | <ol> <li>ลบค่าใน CMOS (โปรดดูภาคผนวก B <u>การ</u><br/><u>รักษาความปลอดภัยด้วยรหัสผ่านและการรีเข็ต</u><br/><u>CMOS</u>)</li> </ol>                                                                                                    |
|                                                   |                                                                                                    | <ol> <li>ตั้งค่าการ์ดเอ็กซ์แพนชันใหม่และ/หรือรันยูทิลิตี<br/>การตั้งค่าคอมพิวเตอร์หรือยูทิลิตีของ<br/>Windows</li> </ol>                                                                                                    |
| 1201-System Audio Address Conflict<br>Detected    | แอดเดรสดีไวซ์ IRQ ขัดแย้งกับอุปกรณ์อื่น                                                                                                    | เข้าสู่ยุทิลิตีการตั้งค่าคอมพิวเตอร์ แล้วรีเซ็ต IRO ใน<br>Advanced > Onboard Devices                                                                                                    |
| 1202-MIDI Port Address Conflict Detected          | แอดเดรสดีไวซ์ IRQ ขัดแย้งกับอุปกรณ์อื่น                                                                                                    | เข้าสู่ยุทิลิตีการตั้งค่าคอมพิวเตอร์ แล้วรีเซ็ต IRO ใน<br>Advanced > Onboard Devices                                                                                                    |
| 1203-Game Port Address Conflict Detected          | แอดเดรสดีไวซ์ IRQ ขัดแย้งกับอุปกรณ์อื่น                                                                                                    | เข้าสู่ยุทิลิตีการตั้งค่าคอมพิวเตอร์ แล้วรีเซ็ต IRO ใน<br>Advanced > Onboard Devices                                                                                                    |
| 1720-SMART Hard Drive detects imminent failure    | ฮาร์ดไดรฟกำลังจะหยุดทำงาน (ฮาร์ดไดรฟบางตัวมี<br>เฟิร์มแวร์แพตช์ที่จะแก้ไขข้อกวามแสดงข้อผิดพลาด<br>ที่ไม่ถูกต้อง)                                   | <ol> <li>ตรวจสอบว่าฮาร์ด ไดรฟ์ให้ข้อความแสดงข้อผิด<br/>พลาดที่ถูกต้อง เข้าสู่ยุทิลิตีการตั้งค่า<br/>คอมพิวเตอร์ แล้วรันโปรแกรมการทดสอบ<br/>ระบบป้องกันไดรฟ์ใต้ Storage &gt; DPS Self-<br/>test</li> </ol>                                                                                                    |
|                                                   |                                                                                                    | <ol> <li>ใช้เฟิร์มแวร์แพตช์ หากมี (เลือกใช้ได้จาก<br/><u>http://www.hp.com/support</u>)</li> </ol>                                                                                                    |
|                                                   |                                                                                                    | <ol> <li>ทำข้อมูลสำรองแล้วเปลี่ยนฮาร์ดไดรฟ์</li> </ol>                                                                                                    |
| 1796-SATA Cabling Error                           | อุปกรณ์ SATA ไม่ได้รับการเชื่อมต่ออย่างเหมาะสม<br>เพื่อประสิทธิภาพการทำงานสูงสุด จะต้องใช้ช่องเลียบ<br>SATA 0 และ SATA 1 ก่อน SATA 4 และ SATA<br>5 | สำหรับอุปกรณ์เดียว ให้ใช้ SATA 0 สำหรับสอง<br>อุปกรณ์ ให้ใช้ SATA 0 และ SATA 1 สำหรับสาม<br>อุปกรณ์ ให้ใช้ SATA 0, SATA 1 และ SATA 5                                                                                                    |
| 1797-SATA Drivelock is not supported in RAID mode | Drivelock ถูกเปิดใช้บนฮาร์ดไดรฟ์ SATA หนึ่งหรือ<br>หลายตัว และไม่สามารถเข้าถึงได้ในขณะที่กำลัง<br>กำหนดก่าระบบสำหรับโหมด RAID                      | ถอดอุปกรณ์ Drivelocked SATA ออกก่อนหรือปิด<br>การทำงานของคุณสมบัติ Drivelock ในการปิดการทำ<br>งานของคุณสมบัติ Drivelock ให้เข้าสู่ยุทิลิตีการตั้งค่า<br>คอมพิวเตอร์ เปลี่ยน Storage > Storage<br>Options > SATA Emulation เป็น IDE และ<br>เลือก File > Save Changes and Exit เข้าสู่ ยูทิลิ<br>ตึการตั้งค่าคอมพิวเตอร์อีกครั้ง และเลือก Security<br>> Drivelock สำหรับอุปกรณ์ SATA ที่ใช้<br>Drivelock ได้แต่ละอุปกรณ์ ดูให้แน่ใจว่าได้ตั้ง<br>Drivelock เป็น Disabled ลุดท้าย ให้เปลี่ยน<br>Storage > Storage Options > SATA<br>Emulation กลับเป็น RAID และเลือก File > Save<br>Changes and Exit |
| 1801-Microcode Patch Error                        | ROM BIOS ไม่สนับสนุนโปรเชสเซอร์                                                                                                    | <ol> <li>อัพเกรด BIOS ให้เป็นเวอร์ชันที่เหมาะสม</li> </ol>                                                                                                    |
|                                                   |                                                                                                    | 2. เปลี่ยนโปรเซลเซอร์                                                                                                    |
| Invalid Electronic Serial Number                  | อิเล็กทรอนิกส์ซีเรียลนัมเบอร์ผิด                                                                                                    | <ol> <li>รันยูทิลิตีการตั้งค่าคอมพิวเตอร์ หากยูทิลิตีการ<br/>ตั้งค่ามีข้อมูลในช่องที่ปรากฏแล้ว หรือไม่<br/>อนุญาตให้ไส่ซีเรียลนัมแบอร์ ให้ดาวน์โหลดไฟล์<br/>ปฏิบัติการจาก <u>http://www.hp.com</u></li> </ol>                                                                                                    |
|                                                   |                                                                                                    | <ol> <li>รันยูทิลิดีการตั้งค่าคอมพิวเตอร์ และใส่ซีเรียล<br/>นัมเบอร์ใน Security, System ID และบันทึก<br/>การเปลี่ยนแปลง</li> </ol>                                                                                                    |
| Memory Parity Error                               | Parity RAM ไม่ทำงาน                                                                                                    | รันยูทิลิตีการตั้งค่าคอมพิวเตอร์และยูทิลิตีการวินิจฉัย                                                                                                    |

## <mark>ตาราง A-1</mark> รหัสตัวเลขและข้อความ (ต่อ)

| ข้อความที่แผงควบคุม                                 | กำอธิบาย                                                         | วิธีปฏิบัติที่แนะนำ                                                                                                    |
|-----------------------------------------------------|------------------------------------------------------------------|----------------------------------------------------------------------------------------------------|
|                                                     | การ์ดแสดงผลจากผู้ผลิตรายอื่นอาจจะทำให้เกิดปัญหา<br>ได้           | ถอดการ์ดแสดงผลจากผู้ผลิตรายอื่นออก จากนั้นดูว่า<br>ยังมีปัญหาหรือไม่                                                                                                    |
| Network Server Mode Active and No Keyboard Attached | แป้นพิมพ์ไม่ทำงานในขณะที่เปิดใช้งาน Network<br>Server Mode       | <ol> <li>ต่อแป้นพิมพ์เข้ากับคอมพิวเตอร์ใหม่อีกครั้งใน<br/>ขณะปิดเครื่อง</li> </ol>                                                                                                    |
|                                                     |                                                                  | <ol> <li>ตรวจสอบว่าช่องเสียบมีการหักงอหรือสูญหาย<br/>หรือไม่</li> </ol>                                                                                                    |
|                                                     |                                                                  | <ol> <li>ตรวจดูว่าไม่มีการกดแป้นอักษรใดๆ</li> </ol>                                                                                                    |
|                                                     |                                                                  | 4. เปลี่ยนแป้นพิมพ์                                                                                                    |
| Parity Check 2.                                     | Parity RAM ไม่ทำงาน                                              | รันยูทิลิตีการตั้งค่าคอมพิวเตอร์และยูทิลิตีการวินิจฉัย                                                                                                    |
|                                                     | การ์ดแสดงผลจากผู้ผลิตรายอื่นอาจจะทำให้เกิดปัญหา<br>ได้           | ถอดการ์ดแสดงผลจากผู้ผลิตรายอื่นออก จากนั้นดูว่า<br>ยังมีปัญหาหรือไม่                                                                                                    |
| System will not boot without fan                    | พัดถม CPU ไม่ได้รับการติดดั้งหรือเชื่อมต่อในโกรง<br>เถรื่อง VSFF | <ol> <li>ถอดฝาครอบคอมพิวเตอร์ออก กดปุ่มเพาเวอร์<br/>แล้วดูว่าพัดลมที่โปรเชสเซอร์หมุนหรือไม่ หาก<br/>พัดลมที่โปรเชสเซอร์ไม่หมุน ให้ตรวจดูว่า ได้<br/>เสียบสายเคเบิลของพัดลมเข้ากับเฮดเดอร์บน<br/>เมนบอร์ดเรียบร้อยแล้วใช่หรือไม่ ดูให้แน่ใจว่า<br/>ติดตั้งตัวระบายความร้อนเข้าที่ดีแล้ว</li> </ol> |
|                                                     |                                                                  | <ol> <li>หากเสียบปลั๊กพัดลมแล้วและติดตั้งตัวระบาย<br/>ความร้อนอย่างเหมาะสมแล้ว แต่พัดลมยังไม่<br/>หมุน ให้เปลี่ยนส่วนประกอบพัดลมของตัว<br/>ระบายความร้อน</li> </ol>                                                                                                    |

# การแปลความหมายของสัญญาณไฟวินิจฉัยการ POST ที่แผงด้านหน้าและ รหัสเสียง

หัวข้อนี้กล่าวถึงรหัสสัญญาณไฟที่แผงด้านหน้ารวมทั้งรหัสเสียงที่อาจเกิดขึ้นก่อนหรือระหว่างกระบวนการ POST ซึ่งไม่จำ เป็นต้องมีรหัสหมายเลขหรือข้อความแสดงข้อผิดพลาดเข้ามาเกี่ยวข้อง

กำเตือน! เมื่อต่อสายไฟกับเครื่องคอมพิวเตอร์ แหล่งจ่ายไฟจะมีแรงดันไฟฟ้าสำหรับเมนบอร์ดอยู่ตลอดเวลา เพื่อ ลดความเสี่ยงที่จะได้รับบาดเจ็บจากไฟฟ้าชีอต และ/หรือพื้นผิวที่ร้อน คุณควรตรวจดูให้แน่ใจว่า ได้ถอดปลั๊กไฟแล้ว และปล่อยให้ส่วนประกอบภายในของระบบเย็นก่อนจะสัมผัส

ให้มองไปที่ไฟ LED ในเมนบอร์ด ในกรณีที่ไฟ LED สว่าง แสดงว่าเมนบอร์ดยังคงมีกระแสไฟอยู่ ปิดเครื่อง คอมพิวเตอร์และถอดปลั๊กออกก่อนจะดำเนินการต่อ

หมายเหตุ หากไฟที่แป้นพิมพ์ PS/2 กะพริบ ให้ตรวจดูไฟกะพริบบนแผงด้านหน้าของคอมพิวเตอร์ และดูราย ละเอียดในตารางด้านล่างนี้เพื่อระบุรหัสสัญญาณไฟที่แผงด้านหน้า

ควรปฏิบัติตามการดำเนินการที่แนะนำในตารางด้านล่างนี้

ไฟสัญญาณวินิจฉัยและรหัสเสียงไม่ได้มีอยู่ในทุกรุ่น

ตาราง A-2 สัญญาณไฟที่แผงด้านหน้าและรหัสเสียง

| การทำงาน                                                                                                    | สัญญาณเสียง | สาเหตุที่เป็นไปได้                                                                            | การ           | ดำเนินการที่แนะนำ                                                                                                    |
|----------------------------------------------------------------------------------------------------|-------------|-----------------------------------------------------------------------------------------------|---------------|----------------------------------------------------------------------------------------------------|
| ไฟสถานะเปิดเครื่องสีเขียวสว่าง                                                                                                    | ไม่มี       | เครื่องคอมพิวเตอร์เปิดอยู่                                                                    | ไม่มี         |                                                                                                    |
| ไฟสถานะเปิดเครื่องสีเขียวกะพริบ<br>ทุก 2 วินาที                                                                                                    | ไม่มี       | คอมพิวเตอร์อยู่ในโหมดพักการ<br>ทำงานของ RAM (บางรุ่นเท่า<br>นั้น) หรือโหมดพักการทำงาน<br>ปกติ | ไม่จํ<br>งาน' | าเป็น กดปุ่มใดๆ หรือขยับเมาส์ เพื่อให้คอมพิวเตอร์ทำ<br>อีกครั้ง                                                                                                    |
| ไฟสถานะเปิดเครื่องสีแดงกะพริบ 2<br>ครั้งทุกๆ วินาที จากนั้นเว้น 2 วินาที<br>เสียงเตือนหยุดหลังจากดังต่อเนื่อง                                                                | 2           | ระบบป้องกันความร้อนของ<br>โปรเซสเซอร์ถูกเปิดใช้งาน:                                           | 1.            | ตรวจสอบว่าช่องระบายอากาศไม่ได้ถูกปิดกันและพัด<br>ลมระบายความร้อนทำงาน                                                                                                    |
| ครั้งที่ 5 แต่ไฟ LED จะสว่างจนกว่า<br>ปัญหาจะได้รับการแก้ไข                                                                                                    |             | พดลมอาจถูกปิดกนหรือ เมทา<br>งาน<br>หรือ                                                       | 2.            | เปิดฝาครอบ กดปุ่มเพาเวอร แลวดูวาพดลมที<br>โปรเชลเซอร์หมุนหรือไม่ หากพัดลมที่โปรเชสเซอร์<br>ไม่หมุน ให้ตรวจดูว่า ได้เสียบสายเคเบิลของพัดลมเข้า<br>กับเฮดเดอร์บนเมนบอร์ดเรียบร้อยแล้วใช่หรือไม่ |
|                                                                                                    |             | ตัวระบายความร้อน/พัดฉมไม่<br>ได้เชื่อมต่อกับโปรเซสเซอร์<br>อย่างถูกต้อง                       | 3.            | หากพัดลมถูกต่ออยู่แล้วแต่ไม่หมุน ให้เปลี่ยนขึ้นส่วน<br>ตัวระบายความร้อน/พัดลม                                                                                                    |
|                                                                                                    |             |                                                                                               | 4.            | ติดต่อผู้ให้บริการหรือตัวแทนจำหน่ายที่ได้รับอนุญาต                                                                                                    |
| ไฟสถานะเปิดเครื่องสีแดงกะพริบ 3<br>ครั้งทุกๆ วินาที จากนั้นเว้น 2 วินาที<br>เสียงเตือนหยุดหลังจากดังต่อเนื่อง<br>ครั้งที่ 5 แต่ไฟ LED จะสว่างจนกว่า<br>ปัญหาจะได้รับการแก้ไข | 3           | ไม่ได้ติดตั้งโปรเชสเซอร์ (ไม่ได้<br>บ่งชี้ว่าโปรเชสเซอร์บกพร่อง)                              | 1.            | ตรวจดูว่ามีโปรเซลเซอร์อยู่ในเครื่องหรือไม่                                                                                                    |
|                                                                                                    |             |                                                                                               | 2.            | ติดตั้งโปรเซสเซอร์อีกครั้ง                                                                                                    |

ตาราง A-2 สัญญาณไฟที่แผงด้านหน้าและรหัสเสียง (ต่อ)

| การทำงาน                                                                                                    | สัญญาณเสียง | สาเหตุที่เป็นไปได้                                          | การดำเนินการที่แนะนำ                                                                                                    |
|----------------------------------------------------------------------------------------------------|-------------|-------------------------------------------------------------|----------------------------------------------------------------------------------------------------|
| ไฟสถานะเปิดเครื่องสีแดงกะพริบ 4<br>ครั้งทุกๆ วินาที จากนั้นเว้น 2 วินาที<br>เสียงเตือนหยุดหลังจากดังต่อเนื่อง<br>ครั้งที่ 5 แต่ไฟ LED จะสว่างจนกว่า<br>ปัญหาจะได้รับการแก้ไข | 4           | แหล่งจ่ายไฟไม่ทำงาน (แหล่ง<br>จ่ายไฟโอเวอร์โหลด)            | <ol> <li>เปิดฝาครอบ แล้วตรวจดูว่าสายเคเบิลของแหล่งจ่าย<br/>ไฟแบบ 4 หรือ 6 สาย เชื่อมต่อเข้ากับช่องเสียบบน<br/>เมนบอร์ดแล้ว</li> <li>ตรวจสอบว่าอุปกรณ์เป็นสาเหตุให้เกิดปัญหานี้หรือไม่<br/>โดยกอดอบว่าอุปกรณ์เป็นสาเหตุให้เกิดปัญหานี้หรือไม่</li> </ol>                                                                                                    |
|                                                                                                    |             |                                                             | เพื่อสองผู้ปีกำหนักหัวหัวสามายปรู (เป็น<br>ฮาร์ดไดรฟ ดิสเก็ตต์โดรฟ หรือไดรฟออปติคัล และ<br>การ์ดเอ็กซ์แพนชัน) เปิดเครื่องคอมพิวเตอร์ หาก<br>คอมพิวเตอร์เข้าสู่ POST ให้ปิดเครื่อง แล้วต่อ<br>อุปกรณ์กลับดินครั้งละขึ้น และทำตามขั้นตอนดังกล่าว<br>ซ้ำอีกครั้งจนกว่าเครื่องจะไม่ทำงาน เปลี่ยนอุปกรณ์ที่<br>เป็นสาเหตุให้เครื่องไม่ทำงาน ต่ออุปกรณ์กลับคืนครั้ง<br>ละขึ้น เพื่อให้แน่ใจว่าอุปกรณ์ทั้งหมดทำงานเป็นปกติ |
|                                                                                                    |             |                                                             | 3. เปลี่ยนแหล่งจ่ายไฟ                                                                                                    |
|                                                                                                    |             |                                                             | 4. เปลี่ยนเมนบอร์ด                                                                                                    |
| ไฟสถานะเปิดเครื่องสีแดงกะพริบ 5<br>ครั้งทุกๆ วินาที จากนั้นเว้น 2 วินาที<br>เสียงเตือนหยุดหลังจากดังต่อเนื่อง<br>ครั้งที่ 5 แต่ไฟ LED จะสว่างจนกว่า<br>ปัญหาจะได้รับการแก้ไข | 5           | หน่วยความจำการแสดงผลเกิด<br>ข้อผิดพลาด                      | ข้อกวรระวัง ในการหลีกเลี่ยงความเสียหายของ<br>DIMM หรือเมนบอร์ด คุณต้องถอดปลัก<br>คอมพิวเตอร์ก่อนที่จะพยายามต่อ ติดตั้ง หรือนำ<br>โมดูล DIMM ออก                                                                                                    |
|                                                                                                    |             |                                                             | 1. ใส่ DIMM ใหม่อีกครั้ง                                                                                                    |
|                                                                                                    |             |                                                             | <ol> <li>เปลี่ยน DIMM ทีละขึ้น เพื่อแยกโมดูลที่มีข้อผิดพลาด<br/>ออก</li> </ol>                                                                                                    |
|                                                                                                    |             |                                                             | <ol> <li>ใช้หน่วยความจำของ HP แทนหน่วยความจำของผู้<br/>ผลิตรายอื่น</li> </ol>                                                                                                    |
|                                                                                                    |             |                                                             | 4. เปลี่ยนเมนบอร์ด                                                                                                    |
| ไฟสถานะเปิดเครื่องสีแดงกะพริบ 6<br>ครั้งทุกๆ วินาที จากนั้นเว้น 2 วินาที<br>เสียงเดือนหยุดหลังจากดังต่อเนื่อง                                                                | 6           | การแสดงผลมีข้อผิดพลาด                                       | สำหรับระบบที่ใช้การ์ดแสดงผล:                                                                                                    |
|                                                                                                    |             |                                                             | 1. ติดตั้งการ์ดแสดงผลใหม่                                                                                                    |
| ครงท 5 แต เพ LED จะสวางจนกว่า<br>ปัญหาจะได้รับการแก้ไข                                                                                                    |             |                                                             | 2. เปลี่ยนการ์ดแสดงผล                                                                                                    |
|                                                                                                    |             |                                                             | <ol> <li>เปลี่ยนเมนบอร์ด</li> </ol>                                                                                                    |
|                                                                                                    |             |                                                             | สำหรับระบบที่ใช้กราฟิกภายใน ให้เปลี่ยนเมนบอร์ด                                                                                                    |
| ไฟสถานะเปิดเครื่องสีแดงกะพริบ 7<br>ครั้งทุกๆ วินาที จากนั้นเว้น 2 วินาที<br>เสียงเตือนหยุดหลังจากดังต่อเนื่อง<br>ครั้งที่ 5 แต่ไฟ LED จะสว่างจนกว่า<br>ปัญหาจะได้รับการแก้ไข | 7           | เมนบอร์ดขัดข้อง (ROM ตรวจ<br>พบการขัดข้องก่อนการแสดง<br>ผล) | เปลี่ยนเมนบอร์ด                                                                                                    |
| ไฟสถานะเปิดเครื่องสีแดงกะพริบ 8<br>ครั้งทุกๆ วินาที จากนั้นเว้น 2 วินาที<br>เสียงเตือนหยุดหลังจากดังต่อเนื่อง<br>ครั้งที่ 5 แต่ไฟ LED จะสว่างจนกว่า<br>ปัญหาจะได้รับการแก้ไข | 8           | ROM ไม่ถูกต้อง เนื่องจากการ<br>ตรวจสอบผลรวมผิดพลาด          | <ol> <li>แฟลช ROM ของระบบอีกครั้ง ด้วยอิมเมจล่าสุดของ<br/>BIOS โปรดดูรายละเอียดเพิ่มเติมในหัวข้อ "โหมดกู้<br/>ถึนฉุกเฉินบล็อคการบูต" ใน <i>คู่มือการจัดการ<br/>เดสก์ทอป</i>ใน แผ่นซีดี Documentation and<br/>Diagnostics</li> </ol>                                                                                                    |
|                                                                                                    |             |                                                             | 2. เปลี่ยนเมนบอร์ด                                                                                                    |

| กา <del>ร</del> ทำงาน                                                                                                    | สัญญาณเสียง | สาเหตุที่เป็นไปได้                      | การ                 | ดำเนินการที่แนะนำ                                                                                                    |
|----------------------------------------------------------------------------------------------------|-------------|-----------------------------------------|---------------------|----------------------------------------------------------------------------------------------------|
| ไฟสถานะเปิดเครื่องสีแดงกะพริบ 9<br>ครั้งทุกๆ วินาที จากนั้นเว้น 2 วินาที<br>เสียงเตือนหยุดหลังจากดังต่อเนื่อง<br>ครั้งที่ 5 แต่ไฟ LED จะสว่างจนกว่า<br>ปัญหาจะได้รับการแก้ไข | 9           | เครื่องเปิดอยู่ แต่ไม่สามารถบุต<br>ระบบ | 1.                  | ตรวจสอบสวิตช์เลือกระดับแรงดันไฟฟ้าที่ด้านหลัง<br>ของแหล่งจ่ายไฟ (ในคอมพิวเตอร์บางรุ่น) ว่าอยู่ใน<br>ตำแหน่งของระดับแรงดันไฟฟ้าที่ถูกต้อง การตั้งค่า<br>แรงดันไฟฟ้าที่เหมาะสมขึ้นอยู่กับประเทศ/พื้นที่ที่คุณ<br>อาศัยอยู่ |
|                                                                                                    |             |                                         | 2.                  | เปลี่ยนเมนบอร์ด                                                                                                    |
|                                                                                                    |             |                                         | 3.                  | เปลี่ยนโปรเซสเซอร์                                                                                                    |
| ไฟสถานะเปิดเครื่องสีแดงกะพริบ 10<br>ครั้งทุกๆ วินาที จากนั้นเว้น 2 วินาที<br>เสียงเตือนหยุดหลังจากดังต่อเนื่อง                                                               | 10          | การ์ดเสริมมีข้อบกพร่อง                  | 1.                  | ตรวจสอบการ์ดเสริมแต่ละชิ้น โดยถอดการ์ดออกทีละ<br>ชิ้น (ในกรณีที่ติดดั้งการ์ดหลายชิ้น) จากนั้นให้เปิด<br>เถรื่อง เพื่อดูว่ายังมีข้อบกพร่องหรือไม่                                                                         |
| ตรงท 5 แต เพ LED จะสวเงจนกว่า<br>ปัญหาจะได้รับการแก้ไข                                                                                                    |             |                                         | 2.                  | ถ้าพบการ์ดที่ผิดปกติ ให้ถอดออกและเปลี่ยนอันใหม่                                                                                                    |
|                                                                                                    |             |                                         | 3.                  | เปลี่ยนเมนบอร์ด                                                                                                    |
| ไม่สามารถเปิดเครื่องคอมพิวเตอร์<br>และไฟแสดงสถานะที่แผงด้านหน้า<br>ของคอมพิวเตอร์ไม่กะพริบ                                                                                   | ไม่มี       | ไม่สามารถเริ่มต้นการทำงาน<br>ของระบบ    | กดบ<br>ฮาร์<br>เป็น | ปุ่มเพาเวอร์ค้างไว้ไม่ถึง 4 วินาที หากไฟสถานะ<br>ดไดรฟ์เปลี่ยนเป็นสีเขียว แสดงว่าปุ่มเพาเวอร์ทำงาน<br>ปกติ ให้ปฏิบัติตามขั้นตอนต่อไปนี้:                                                                                 |
|                                                                                                    |             |                                         | 1.                  | ตรวจสอบสวิตข์เลือกระดับแรงดันไฟฟ้า (ในบางรุ่น)<br>ที่ด้านหลังของแหล่งจ่ายไฟว่าอยู่ในตำแหน่งของ<br>ระดับแรงดันไฟฟ้าที่ถูกต้อง การตั้งถ่าแรงดันไฟฟ้าที่<br>เหมาะสมขึ้นอยู่กับประเทศ/พื้นที่ที่คุณอาศัยอยู่                 |
|                                                                                                    |             |                                         | 2.                  | เปลี่ยนเมนบอร์ด                                                                                                    |
|                                                                                                    |             |                                         | หวีอ                | )                                                                                                    |
|                                                                                                    |             |                                         | กดเ<br>ฮาร์         | 1ุ่มเพาเวอร์ก้างไว้ไม่ถึง 4 วินาที หากไฟสถานะ<br>ดไดรฟ์ไม่เปลี่ยนเป็นสีเขียว ให้ปฏิบัติดังนี้:                                                                                                    |
|                                                                                                    |             |                                         | 1.                  | ตรวจดูว่าอุปกรณ์เสียบปลั๊กเข้ากับเด้ารับไฟฟ้าอย่าง<br>ถูกต้อง                                                                                                    |
|                                                                                                    |             |                                         | 2.                  | เปิดฝาครอบ แล้วตรวจดูว่าตัวควบคุมปุ่ม<br>เพาเวอร์เชื่อม ต่อเข้ากับเมนบอร์ดอย่างถูกต้อง                                                                                                    |
|                                                                                                    |             |                                         | 3.                  | ตรวจดูว่าสายแหล่งจ่ายไฟทั้ง 2 สายเชื่อมต่อเข้ากับ<br>เมนบอร์ดอย่างถูกต้อง                                                                                                    |
|                                                                                                    |             |                                         | 4.                  | ตรวจดูว่าไฟ 5V_aux บนเมนบอร์ดสว่างหรือไม่ ถ้า<br>ไฟสว่าง ให้เปลี่ยนตัวควบคุมปุ่มเพาเวอร์ หากปัญหา<br>ยังคงอยู่ ให้เปลี่ยนเมนบอร์ด                                                                                        |
|                                                                                                    |             |                                         | 5.                  | ถ้าไฟ 5V_aux บนเมนบอร์ดดับ ให้ถอดการ์ดเอ็กซ์<br>แพนขันออกทีละการ์ดจนกว่าไฟ 5V_aux บน<br>เมนบอร์ดจะสว่าง หากปัญหายังคงอยู่ ให้เปลี่ยนแหล่ง<br>จ่ายไฟ                                                                      |

# B การรักษาความปลอดภัยด้วยรหัสผ่านและการรีเซ็ต CMOS

คอมพิวเตอร์นี้รองรับการใช้คุณสมบัติรักษาความปลอดภัยด้วยรหัสผ่าน ซึ่งสามารถกำหนดได้ในเมนูของ ยูทิลิตีการตั้งค่า คอมพิวเตอร์

คอมพิวเตอร์นี้รองรับการใช้คุณสมบัติรักษาความปลอดภัยด้วยรหัสผ่านสองคุณสมบัติ ซึ่งสามารถกำหนดได้ในเมนูของยูทิลิ ตีการตั้งค่าคอมพิวเตอร์ รหัสผ่านสำหรับการตั้งค่า และรหัสผ่านเมื่อเปิดเครื่อง หากคุณกำหนดเฉพาะ รหัสผ่านสำหรับการตั้ง ค่า ผู้ใช้ทุกรายจะสามารถเข้าถึงข้อมูลทั้งหมดในระบบ ยกเว้นการกำหนดค่าในยูทิลิตีการตั้งค่าคอมพิวเตอร์ และหากคุณใช้ เฉพาะรหัสผ่านเมื่อเปิดเครื่อง ผู้ใช้จะต้องป้อนรหัสผ่านเพื่อเข้าใช้ยูทิลิตีการตั้งค่าคอมพิวเตอร์ หากคุณกำหนดรหัสผ่านทั้ง สองชนิดไว้ จะมีเพียงรหัสผ่านสำหรับการตั้งค่าเท่านั้นที่ใช้ในการเข้าสู่ยูทิลิตีการตั้งค่าคอมพิวเตอร์ ได้

หากคุณกำหนดรหัสผ่านทั้งสองชนิด รหัสผ่านสำหรับการตั้งคาจะใช้แทนรหัสผ่านเมื่อเปิดเครื่องในการล็อกเข้าสู่ระบบได้ คุณสมบัติดังกล่าวถือว่าเป็นประโยชน์สำหรับผู้ดูแลระบบ

้หากคุณลืมรหัสผ่านสำหรับคอมพิวเตอร์ของคุณ มี 2 วิธีที่จะใช้ยกเลิกรหัสผ่านเพื่อให้คุณสามารถเข้าใช้ข้อมูลได้อีกครั้ง:

- การรีเซ็ตจัมเปอร์รหัสผ่าน
- การเรียกคืนการตั้งค่าคอมพิวเตอร์ให้เป็นค่าดีฟอลต์จากโรงงาน

<mark>ข้อควรระวัง</mark> การกดปุ่ม CMOS จะรีเซ็ตค่า CMOS กลับเป็นค่าดีฟอลต์ที่ตั้งมาจากโรงงาน สิ่งสำคัญคือการสำรอง ข้อมูลใน CMOS ของคอมพิวเตอร์ก่อนที่จะรีเซ็ต ในกรณีที่อาจต้องการใช้ในภายหลัง การสำรองข้อมูลทำได้โดยเข้า สู่ยูทิลิตีการตั้งค่าคอมพิวเตอร์ โปรดดูข้อมูลเพิ่มเติมเกี่ยวกับการสำรองข้อมูลการตั้งค่า CMOS ที่ *คู่มือยูทิลิตีการตั้ง ค่าคอมพิวเตอร์ (F10)* ใน *แผ่นซีดี Documentation and Diagnostics* 

# การรีเซ็ตจัมเปอร์รหัสผ่าน

ในการตัดการทำงานของรหัสผ่านเมื่อเปิดเครื่องหรือรหัสผ่านสำหรับการตั้งค่า ให้ปฏิบัติตามขั้นตอนต่อไปนี้:

- ปิดระบบปฏิบัติการตามขั้นตอนที่ถูกต้อง จากนั้นปิดเครื่องคอมพิวเตอร์และอุปกรณ์ภายนอกอื่นๆ ถอดสายไฟออกจาก เต้ารับไฟฟ้า
- เมื่อถอดสายไฟแล้ว ให้กดปุ่มเพาเวอร์อีกครั้งเพื่อถ่ายกระแสไฟที่ยังหลงเหลืออยู่ในคอมพิวเตอร์

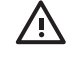

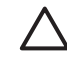

ี่ ข้อควรระวัง เมื่อต่อสายไฟกับเครื่องคอมพิวเตอร์ แหล่งจ่ายไฟจะมีแรงดันไฟฟ้าสำหรับเมนบอร์ดอยู่ตลอด เวลา แม้ว่าเครื่องจะปิดอยู่ก็ตาม หากคุณไม่ถอดสายไฟออก อาจเกิดความเสียหายแก่ระบบได้

ไฟฟ้าสถิตอาจทำให้ส่วนประกอบอิเล็กทรอนิกส์ของคอมพิวเตอร์หรือการ์ดเสริมชำรุดเสียหายได้ ก่อนที่จะเริ่ม ต้นกระบวนการเหล่านี้ โปรดตรวจสอบว่าคุณได้คายประจุไฟฟ้าสถิตด้วยการสัมผัสวัตถุที่เป็นโลหะและมีการ ลงกราวด์ โปรดดูรายละเอียดเพิ่มเติมใน *คู่มืออ้างอิงฮาร์ดแวร์* บน *แผ่นซีดี Documentation and* Diagnostics

- 3. ถอดฝาครอบคอมพิวเตอร์หรือแผงด้านข้าง
- หาต่ำแหน่งเฮดเดอร์และจัมเปอร์

<mark>หมายเหตุ</mark> จัมเปอร์รหัสผ่านจะเป็นสีเขียว ทำให้ระบุได้ง่าย หากต้องการคำแนะนำในการหาตำแหน่งของ จัมเปอร์รหัสผ่านและส่วนประกอบอื่นๆ ของเมนบอร์ด โปรดดูที่ *แผนผังขึ้นส่วนพร้อมภาพประกอบ* (IPM) สำหรับระบบของคุณ โดยคุณสามารถดาวน์โหลด IPM ได้จาก <u>http://www.hp.com/support</u>

- 5. ถอดจัมเปอร์ออกจาก pin 1 และ 2 แล้ววางจัมเปอร์ที่ pin 1 หรือ 2 แต่อย่าวางที่ทั้งคู่ ทั้งนี้เพื่อป้องกันการสูญหาย
- 6. เปลี่ยนฝาครอบคอมพิวเตอร์หรือแผงปิดเครื่องคอมพิวเตอร์
- 7. ต่ออุปกรณ์ภายนอก
- เสียบปลั๊กและเปิดเครื่องคอมพิวเตอร์ ให้ระบบปฏิบัติการเริ่มทำงาน วิธีนี้เป็นการยกเลิกรหัสผ่านปัจจุบันและเลิกใช้งาน คุณสมบัติรหัสผ่าน
- เพื่อที่จะตั้งรหัสผ่านใหม่ ให้ทำซ้ำขั้นตอน 1 ถึง 4 เปลี่ยนจัมเปอร์รหัสผ่านบน pin 1 และ 2 จากนั้นให้ทำซ้ำ 6 ถึง 8 แล้วตั้งรหัสผ่านใหม่ในการตั้งค่าคอมพิวเตอร์ โปรดดูคำแนะนำเกี่ยวกับการตั้งค่าคอมพิวเตอร์ที่ *คู่มีอยูทิลิตีการตั้งค่า* คอมพิวเตอร์ (F10) ใน แผ่นซีดี Documentation and Diagnostics

# การฉบค่าและการรีเซ็ต CMOS

หน่วยความจำการตั้งค่าของคอมพิวเตอร์ (CMOS) เป็นที่เก็บข้อมูลเกี่ยวกับการตั้งค่าคอมพิวเตอร์

# การใช้ยูทิลิตีการตั้งค่าคอมพิวเตอร์เพื่อรีเซ็ต CMOS

การใช้ยูทิลิตีการตั้งค่าคอมพิวเตอร์เพื่อรีเซ็ต CMOS ยังเป็นการลบรหัสผ่านป้องกันการเปิดเครื่องและรหัสผ่านสำหรับการ ตั้งค่า ในการรีเซ็ต CMOS โดยใช้ยูทิลิตีการตั้งค่าคอมพิวเตอร์ ขั้นแรกคุณต้องเข้าสู่เมนู ยูทิลิตีการตั้งค่าคอมพิวเตอร์

เมื่อข้อความ Computer Setup ปรากฏขึ้นที่มุมขวาล่างของหน้าจอ ให้กดปุ่ม F10 กด Enter หากต้องการข้ามหน้าจอเริ่ม ต้น

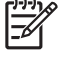

หมายเหตุ หากคุณไม่ได้กดปุ่ม F10ในขณะที่ข้อความนั้นปรากฏอยู่ คุณจะต้องปิดคอมพิวเตอร์ ก่อนเปิดขึ้นมา ใหม่เพื่อเข้าสู่ยูทิลิตีนี้

เมนูของยุทิลิตีการตั้งค่าคอมพิวเตอร์จะแสดงตัวเลือก 5 หัวข้อ: File, Storage, Security, Power และ Advanced

ในการรีเซ็ต CMOS ให้เป็นค่าดีฟอลต์ที่มาจากโรงงาน ให้กำหนดเวลาและวันที่ก่อน จากนั้นใช้ปุ่ม <mark>ลูกศร</mark> หรือปุ่ม แท็บ เพื่อ เลือก File > Default Setup > Restore Factory Settings as Defaults แล้วเลือก Apply Defaults and Exit จากเมนู File ซึ่งจะเป็นการรีเซ็ตการตั้งค่าที่แก้ไขได้ ซึ่งรวมถึงลำดับการบูตและการตั้งค่าอื่นๆ ที่มาจากโรงงาน แต่จะ ไม่มีการค้นหาฮาร์ดแวร์ใหม่

โปรดดูคำแนะนำเพิ่มเติมเกี่ยวกับการตั้งรหัสผ่านใหม่ที่ *คู่มือการจัดการเดสก์ทอป* ใน *แผ่นซีดี* Documentation and Diagnostics สำหรับข้อมูลเพิ่มเติมเกี่ยวกับการใช้ยุทิลิตีการตั้งค่าคอมพิวเตอร์ โปรดดู *คู่มือยุทิลิตีการตั้งค่าคอมพิวเตอร์* (F10) ใน *แผ่นซีดี* Documentation and Diagnostics

# การใช้ปุ่ม CMOS

ปุ่ม CMOS จะรีซ็ตแต่ไม่ได้ลบรหัสผ่านป้องกันการเปิดเครื่องและรหัสผ่านสำหรับการตั้งค่า

- 1. ปิดเครื่องคอมพิวเตอร์และอุปกรณ์ภายนอกทั้งหมด แล้วถอดสายไฟออกจากเต้ารับไฟฟ้า
- ถอดสายแป้นพิมพ์ จอภาพ และอุปกรณ์ภายนอกอื่นๆ ออกจากคอมพิวเตอร์
  - Ŵ

<mark>คำเตือน!</mark> เพื่อลดความเสี่ยงต่อการบาดเจ็บจากไฟฟ้าช็อตและ/หรือพื้นผิวที่ร้อน ควรถอดสายไฟออกจากเต้า รับที่ผนัง และให้ส่วนประกอบภายในของเครื่องคอมพิวเตอร์เย็นลงก่อนที่จะสัมผัส

 $\triangle$ 

<mark>ข้อควรระวัง</mark> เมื่อต่อสายไฟกับเครื่องคอมพิวเตอร์ แหล่งจ่ายไฟจะมีแรงดันไฟฟ้าสำหรับเมนบอร์ดอยู่ตลอด เวลา แม้ว่าเครื่องจะปิดอยู่ก็ตาม หากคุณไม่ถอดสายไฟออก อาจเกิดความเสียหายแก่ระบบได้

ไฟฟ้าสถิตอาจทำให้ส่วนประกอบอิเล็กทรอนิกส์ของคอมพิวเตอร์หรือการ์ดเสริมชำรุดเสียหายได้ ก่อนที่จะเริ่ม ต้นกระบวนการเหล่านี้ โปรดตรวจสอบว่าคุณได้คายประจุไฟฟ้าสถิตด้วยการสัมผัสวัตถุที่เป็นโลหะและมีการ ลงกราวด์ โปรดดูรายละเอียดเพิ่มเติมใน *คู่มืออ้างอิงฮาร์ดแวร์* บน *แผ่นซีดี Documentation and* Diagnostics

3. ถอดฝาครอบคอมพิวเตอร์หรือแผงด้านข้าง

ข้อกวรระวัง การกดปุ่ม CMOS จะรีเซ็ตค่า CMOS กลับเป็นค่าดีฟอลต์ที่ตั้งมาจากโรงงาน สิ่งสำคัญคือการ สำรองข้อมูลใน CMOS ของคอมพิวเตอร์ก่อนที่จะรีเซ็ต ในกรณีที่อาจต้องการใช้ในภายหลัง การสำรองข้อมูล ทำได้โดยเข้าสู่ยูทิลิตีการตั้งค่าคอมพิวเตอร์ โปรดดูข้อมูลเพิ่มเติมเกี่ยวกับการสำรองข้อมูลการตั้งค่า CMOS ที่ *คู่มีอยูทิลิตีการตั้งค่าคอมพิวเตอร์ (F10)* ใน *แผ่นชีดี Documentation and Diagnostics*  4. หาตำแหน่งปุ่ม CMOS แล้วกดค้างไว้ 5 วินาที

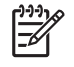

หมายเหตุ ตรวจดูให้แน่ใจว่าได้ถอดสายไฟออกจากเต้าเสียบที่ผนังแล้ว ปุ่ม CMOS จะไม่สามารถลบค่าใน CMOS ได้ หากยังเสียบสายไฟอยู่

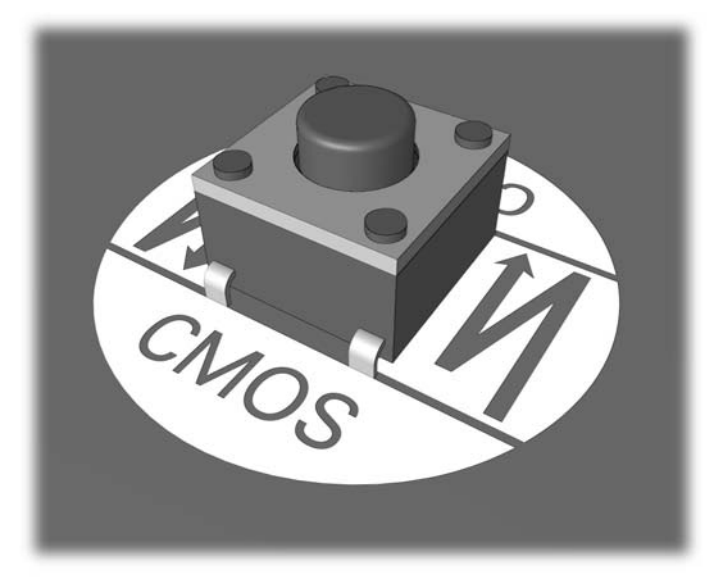

#### ภาพ B-1 ปุ่ม CMOS

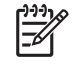

<mark>หมายเหตุ</mark> หากต้องการคำแนะนำในการหาตำแหน่งของปุ่ม CMOS และส่วนประกอบอื่นๆ ของเมนบอร์ด โปรดดูที่*แผนผังขึ้นส่วนพร้อมภาพประกอบ* (IPM) สำหรับระบบของคณ

- 5. เปลี่ยนฝาครอบคอมพิวเตอร์หรือแผงปิดเครื่องคอมพิวเตอร์
- 6. ต่ออุปกรณ์ภายนอก
- 7. เสียบปลั๊กและเปิดเครื่องคอมพิวเตอร์

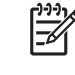

หมายเหตุ หลังจากที่คุณลบค่าใน CMOS และรีบูตระบบ จะปรากฏข้อความแสดงข้อผิดพลาด POST ซึ่ง ระบุว่ามีการเปลี่ยนแปลงค่าคอนฟีเกอเรชัน ใช้ยูทิลิตีการตั้งค่าคอมพิวเตอร์เพื่อรีเซ็ตการตั้งค่าพิเศษใดๆ ของ ระบบพร้อมกับการตั้งวันที่และเวลา

สำหรับข้อมูลเพิ่มเติมเกี่ยวกับการใช้ยูทิลิตีการตั้งค่าคอมพิวเตอร์ โปรดด*ู คู่มือยูทิลิตีการตั้งค่าคอมพิวเตอร์ (*F10) ใน *แผ่น ซีดี* Documentation and Diagnostics

# C ระบบป้องกันไดรฟ์ (DPS)

ระบบป้องกันไดรฟ์ (DPS) เป็นเครื่องมือในการวินิจฉัยที่มีอยู่ในฮาร์ดไดรฟ์ที่ติดตั้งในเครื่องคอมพิวเตอร์บางรุ่น DPS ได้ รับการออกแบบมาเพื่อช่วยวินิจฉัยปัญหาที่อาจส่งผลให้ต้องมีการเปลี่ยนฮาร์ดไดรฟ์โดยไม่อยู่ในเงื่อนไขการรับประกัน

เมื่อคอมพิวเตอร์เหล่านี้ถูกสร้างขึ้น ฮาร์ดไดรฟ์ที่ติดตั้งไว้ทุกตัวจะได้รับการทดสอบโดยใช้ระบบ DPS และจะมีการบันทึก ข้อมูลที่สำคัญไว้อย่างถาวรในไดรฟ์นั้นๆ และทุกครั้งที่รัน DPS ผลการทดสอบจะถูกบันทึกลงในฮาร์ดไดรฟ์ ผู้ให้บริการของ คุณสามารถใช้ข้อมูลนี้เพื่อช่วยวินิจฉัยปัญหาที่ทำให้คุณต้องรันซอฟต์แวร์ DPS

การรัน DPS จะไม่มีผลต่อโปรแกรมหรือข้อมูลที่เก็บอยู่ในฮาร์ดไดรฟ์ ข้อมูลการทดสอบจะอยู่ในเฟิร์มแวร์ของฮาร์ดไดรฟ์ และสามารถรันได้แม้ว่าคอมพิวเตอร์จะไม่สามารถบูตเข้าสู่ระบบปฏิบัติการ เวลาที่ใช้ในการรันการทดสอบจะขึ้นอยู่กับผู้ผลิต และขนาดของฮาร์ดไดรฟ์ แต่โดยทั่วไปแล้ว การทดสอบจะใช้เวลาประมาณ 2 นาทีต่อกิกะไบต์

้คุณสามารถใช้ DPS เมื่อสงสัยว่าฮาร์ดไดรฟ์จะมีปัญหา หากคอมพิวเตอร์รายงานข้อความ SMART Hard Drive Detect Imminent Failure คุณไม่จำเป็นต้องรัน DPS แต่ให้สำรองข้อมูลไว้ในฮาร์ดไดรฟ์และติดต่อผู้ให้บริการเพื่อขอ เปลี่ยนไดรฟ์

# การเข้าใช้ DPS จากโปรแกรมการตั้งค่าคอมพิวเตอร์

เมื่อคอมพิวเตอร์ไม่เริ่มต้นอย่างถูกต้อง คุณควรใช้โปรแกรมการตั้งค่าคอมพิวเตอร์ เพื่อเข้าใช้โปรแกรม DPS เมื่อต้องการ เข้าใช้ DPS ให้ปฏิบัติตามขั้นตอนต่อไปนี้:

- 1. เปิดหรือเริ่มต้นระบบคอมพิวเตอร์ใหม่
- 2. เมื่อข้อความ F10 Setup ปรากฏขึ้นที่มุมขวาล่างของหน้าจอ ให้กดปุ่ม F10

<mark>หมายเหตุ</mark> หากคุณไม่ได้กดปุ่ม F10ในขณะที่ข้อความนั้นปรากฏอยู่ คุณจะต้องปิดคอมพิวเตอร์ ก่อนเปิดขึ้น มาใหม่เพื่อเข้าสู่ยูทิลิตีนี้

เมนุของยูทิลิตีการตั้งค่าคอมพิวเตอร์จะแสดงตัวเลือก 5 หัวข้อ: File, Storage, Security, Power และ Advanced

#### 3. เลือก Storage > DPS Self-Test

หน้าจอจะแสดงรายชื่อฮาร์ดไดรฟที่สามารถใช้ DPS ที่ติดตั้งอยู่ในระบบคอมพิวเตอร์

4. เลือกฮาร์ดไดรฟ์ที่ต้องการทดสอบและปฏิบัติตามคำแนะนำบนหน้าจอเพื่อดำเนินการทดสอบให้เสร็จสมบูรณ์

เมื่อการทดสอบเสร็จสมบูรณ์ ข้อความใดข้อความหนึ่งต่อไปนี้จะปรากฏขึ้น:

- Test Succeeded. Completion Code 0.
- Test Aborted. Completion Code 1 or 2.
- Test Failed. Drive Replacement Recommended. Completion Code 3 through 14.

หากการทดสอบล้มเหลว คุณควรบันทึกและรายงานรหัสข้อผิดพลาดไปยังผู้ให้บริการเพื่อขอรับความช่วยเหลือในการวินิจฉัย ปัญหา

# ดัชนี

## В

Backup and Recovery Manager 5

## С

CMOS การลบค่าและการรีเซ็ต 59 การสำรองข้อมูล 57

# I

Insight Diagnostics 1

## ก

การรีเซ็ต CMOS 57 จัมเปอร์รหัสผ่าน 57

## ป

ข้อความแสดงข้อผิดพลาด POST 47 ข้อผิดพลาด ข้อความ 48 รหัส 47, 54

## ค

ความสะดวกและความปลอดภัย 7 คำแนะนำ 8 คณสมบัติ Wake-on-LAN 33

#### ช

ชุดแผ่นดิสก์สำหรับการเรียกคืน 5

#### ช

ซอฟต์แวร์ การกู้คืน 5 การสำรองข้อมูล 5 ปัญหา 45

## ୭

ตัวเลือกการบูต Full Boot 47 Quick Boot 47

# ป

ปัญหา Drive Key 41 การติดตั้งฮาร์ดแวร์ 31 การเชื่อมต่ออินเทอร์เน็ต 43 จอภาพ 22 ซอฟต์แวร์ 45 ซีดีรอมหรือดีวีดี 39 ดิสเก็ตต์ 15 ตัวอ่านการ์ดมีเดีย 20 ทั่วไป 10 ระบบเสียง 26 หน่วยความจำ 36 สาร์ดไดรฟ์ 18 เครื่องพิมพ์ 28 เน็ตเวิร์ก 33 เพาเวอร์ 14 เมาส์ 29 แป้นพิมพ์ 29 แผงด้านหน้า 42 โปรเซสเซอร์ 38 ปัญหาการบุต 40 ปัญหาของตัวอ่านการ์ดมีเดีย 20 ปัญหาทั่วไป 10 ปัญหาเกี่ยวกับ Drive Key 41 ปัญหาเกี่ยวกับจอภาพ 22 ปัณหาเกี่ยวกับซีดีรอมหรือดีวีดี 39 ปัญหาเกี่ยวกับดิสเก็ตต์ 15 ปัญหาเกี่ยวกับระบบเสียง 26 ปัญหาเกี่ยวกับหน่วยความจำ 36 ปัญหาเกี่ยวกับฮาร์ดไดรฟ์ 18 ปัญหาเกี่ยวกับเครื่องพิมพ์ 28 ปัญหาเกี่ยวกับเน็ตเวิร์ก 33 ปัณหาเกี่ยวกับเมาส์ 29 ปัญหาเกี่ยวกับแป้นพิมพ์ 29 ปัณหาเกี่ยวกับโปรเซสเซอร์ 38 ปัณหาเกี่ยวกับไดรฟ์ออปติคัล 39 ปัญหาเกี่ยวกับไฟ 14 ปัญหาแผงด้านหน้า 42 ปัญหาในการติดตั้งฮาร์ดแวร์ 31

ปัญหาในการเชื่อมต่ออินเทอร์เน็ต 43

# ฝ

ฝ่ายบริการลูกค้า 7, 46

# ฟ

ไฟสัญญาณ กะพริบบนแป้นพิมพ์ PS/2 54 กะพริบเมื่อเปิดเครื่อง 54 ไฟแสดงสถานะกะพริบ 54

## ย

ยุทิลิตีการวินิจฉัย 1

## 3

รหัสข้อผิดพลาดที่เป็นตัวเลข 48 รหัสผ่าน การตั้งค่า 57 การยกเลิก 57 เปิดเครื่อง 57 รหัสผ่านป้องกันการเปิดเครื่อง 57 รหัสผ่านสำหรับการตั้งค่า 57 รหัสสัญญาณเสียง 54 รหัสเสียง 54 ระบบป้องกันไดรฟ์ (DPS) 61